# BAS-341H BAS-342H

この説明書を読んでから、製品をご使用ください。

この説明書は、必要なときにすぐに取り出せる場所に、保管してください。

\* この「取扱説明書・基本編」には、ミシンの操作までの基本的な内容が記述されています。 お手入れや標準調整など、更に詳しい内容は、「ダウンロード版」の取扱説明書をご覧ください。

### DIRECT DRIVE PROGRAMMABLE ELECTRONIC PATTERN SEWER

Please read this manual before using the machine.

- Please keep this manual within easy reach for quick reference.
- \* This basic operation manual describes basic operations including sewing machine operations. For cleaning, standard adjustments and more details, please refer to the instruction manual contained in the download version of the Instruction Manual.

### 直接驱动式

### 程序电脑花式机

在使用缝纫机之前请先阅读本使用说明书。

请将本使用说明书放在便于查阅的地方保管。

- \* 本「使用说明书·基本篇」,主要记述了有关缝纫机操作的基本内容。
  - 保养、标准调整等详细内容,请浏览下载版的使用说明书。

### MOTOR INCORPORADO AL EJE MÁQUINA ELECTRÓNICA DE ÁREA PROGRAMABLE

Por favor lea este manual antes de usar la máquina.

Por favor guarde este manual al alcance de la mano para una rápida referencia.

\* Este manual básico de operación describe las operaciones básicas de la máquina de coser. Para limpiar, realizar ajustes estándar y otros detalles, consulte el manual de instrucciones de la versión de descarga.

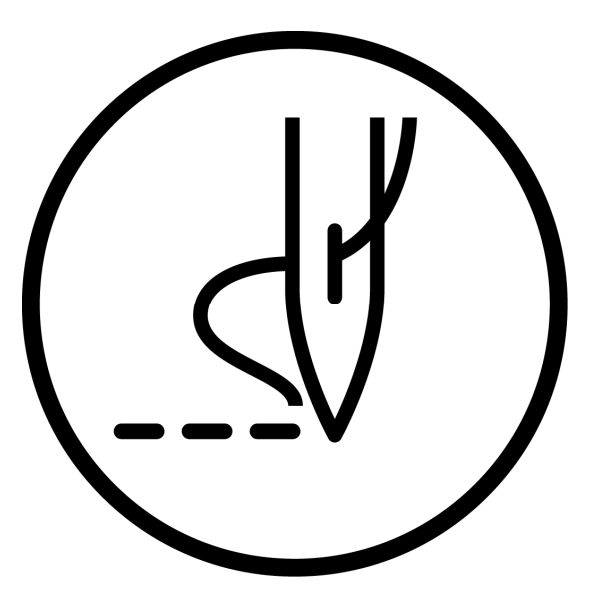

brother

# **BAS-341H BAS-342H**

DIRECT DRIVE PROGRAMMABLE ELECTRONIC PATTERN SEWER Thank you very much for buying a BROTHER sewing machine. Before using your new machine, please read the safety instructions below and the explanations given in the instruction manual.

With industrial sewing machines, it is normal to carry out work while positioned directly in front of moving parts such as the needle and thread take-up lever, and consequently there is always a danger of injury that can be caused by these parts. Follow the instructions from training personnel and instructors regarding safe and correct operation before operating the machine so that you will know how to use it correctly.

### SAFETY INSTRUCTIONS

### [1] Safety indications and their meanings

This instruction manual and the indications and symbols that are used on the machine itself are provided in order to ensure safe operation of this machine and to prevent accidents and injury to yourself or other people.

The meanings of these indications and symbols are given below.

### Indications

| The instructions which follow this term indicate situations where failure to follow the instructions will result in death or serious injury.  |
|----------------------------------------------------------------------------------------------------|
| The instructions which follow this term indicate situations where failure to follow the instructions could result in death or serious injury. |
| The instructions which follow this term indicate situations where failure to follow the instructions may result in minor or moderate injury.  |

### Symbols

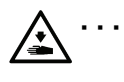

This symbol ( $\Delta$ ) indicates something that you should be careful of. The picture inside the triangle indicates the nature of the caution that must be taken. (For example, the symbol at left means "beware of injury".)

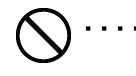

This symbol ( $\bigcirc$ ) indicates something that you <u>must not</u> do.

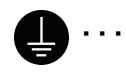

This symbol (●) indicates something that you <u>must</u> do. The picture inside the circle indicates the nature of the thing that must be done. (For example, the symbol at left means "you must make the ground connection".)

### [2] Notes on safety

### DANGER

Wait at least 5 minutes after turning off the power switch and disconnecting the power cord from the wall outlet before opening the control box cover. Touching areas where high voltages are present can result in severe injury.

### WARNING

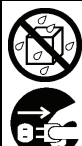

Do not allow any liquids to get onto this sewing machine, otherwise fire, electric shocks or operating problems may occur.

If any liquid gets inside the sewing machine (machine head or control box), immediately turn off the power and disconnect the power plug from the electrical outlet, and then contact the place of purchase or a gualified technician.

### CAUTION

### **Environmental requirements**

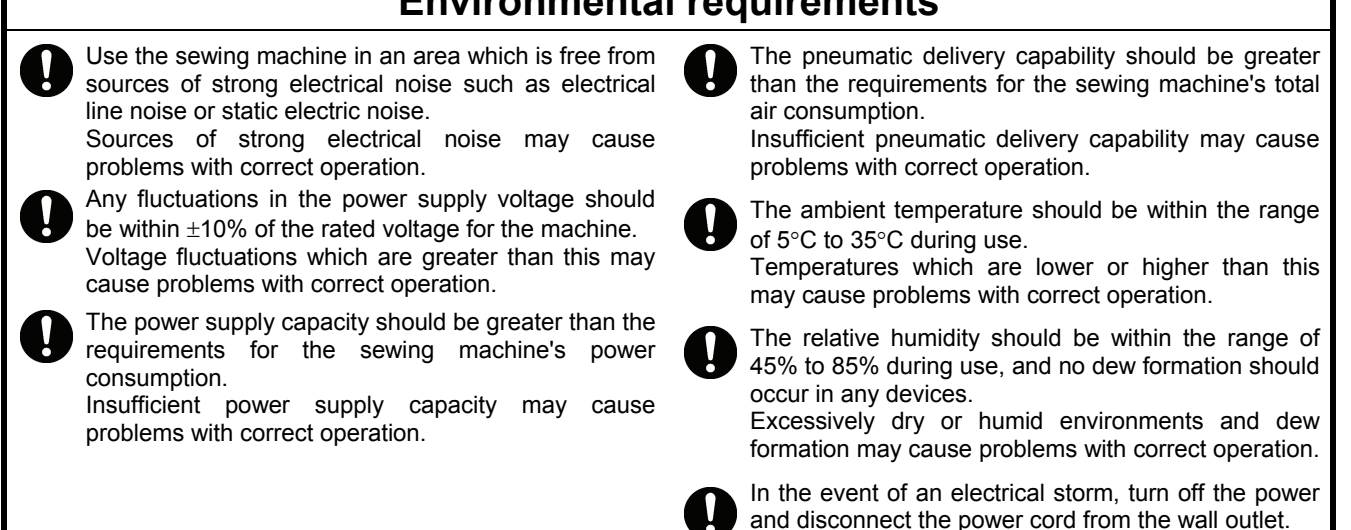

Lightning may cause problems with correct operation.

BAS-341H, BAS-342H

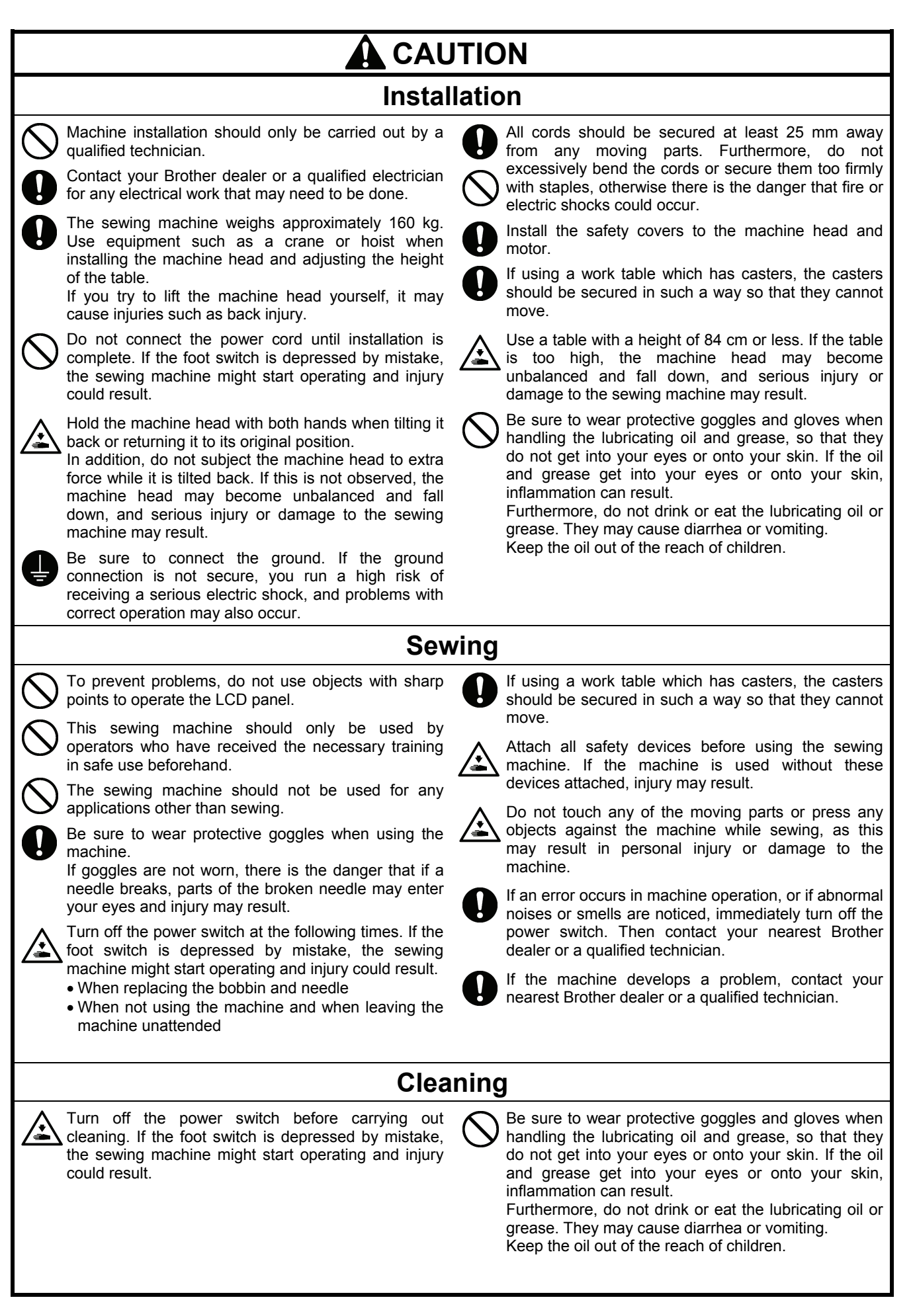

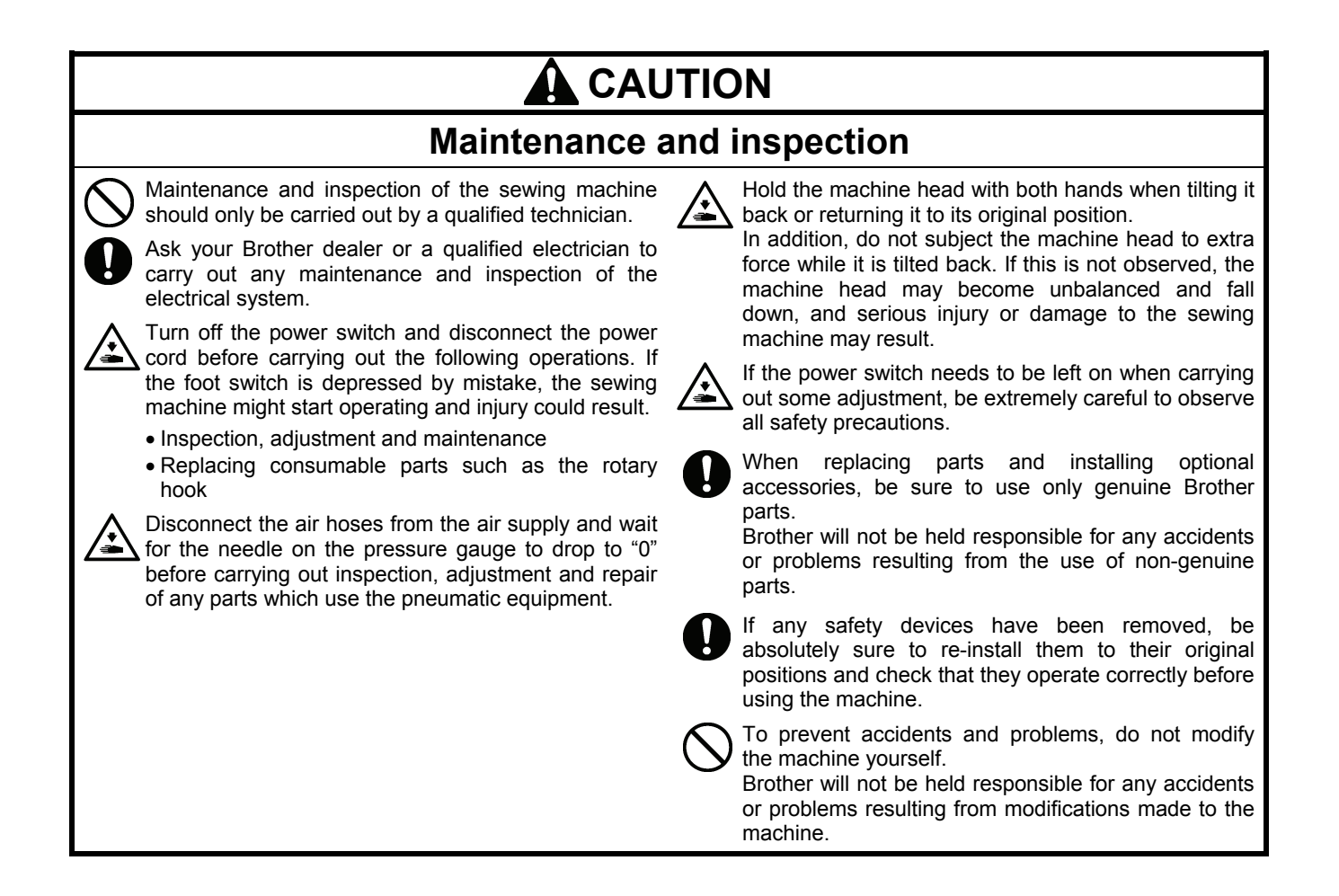

### [3] Warning labels

The following warning labels appear on the sewing machine.

Please follow the instructions on the labels at all times when using the machine. If the labels have been removed or are difficult to read, please contact your nearest Brother dealer.

| 1 | Δ                                                                                                    | ▲ 危 険                                                                                                    | i i                                                                                                    |    | ▲ 危 险                                                                                                    |  |  |
|---|----------------------------------------------------------------------------------------------------|----------------------------------------------------------------------------------------------------|----------------------------------------------------------------------------------------------------|----|----------------------------------------------------------------------------------------------------|--|--|
|   | 14                                                                                                    | 高電圧部分にふれて、大けが<br>雷源を切り、5分たってからカ                                                                                                    | をすることがある。 触摸ア                                                                                                    |    | 高压电部分,会导致受伤。<br>新电源5分钟后,再开启美置。                                                                                                    |  |  |
|   |                                                                                                    | <b>A</b> GEFAHR                                                                                                    |                                                                                                    | ER |                                                                                                    |  |  |
|   | Hazardous voltage will<br>cause injury.Turn off main<br>switch and wait 5minutes<br>before opening this cover. | Hochspannung verletzungsgefahr!<br>Bitte schalten sie den hauptschalter<br>aus und warten sie 5 minuten,<br>bevor sie diese abdeckung öffnen. | Un voltage non adapte provoque<br>des blessures.Eteindre<br>l'interrupteur et attendre 5<br>minutes avantd'ouvrir le capot. |    | Un voltaje inadecuado puede<br>provocar las heridas.Apagar el<br>interruptor principal y esperar 5<br>minutos antes de abrir esta cubierta. |  |  |

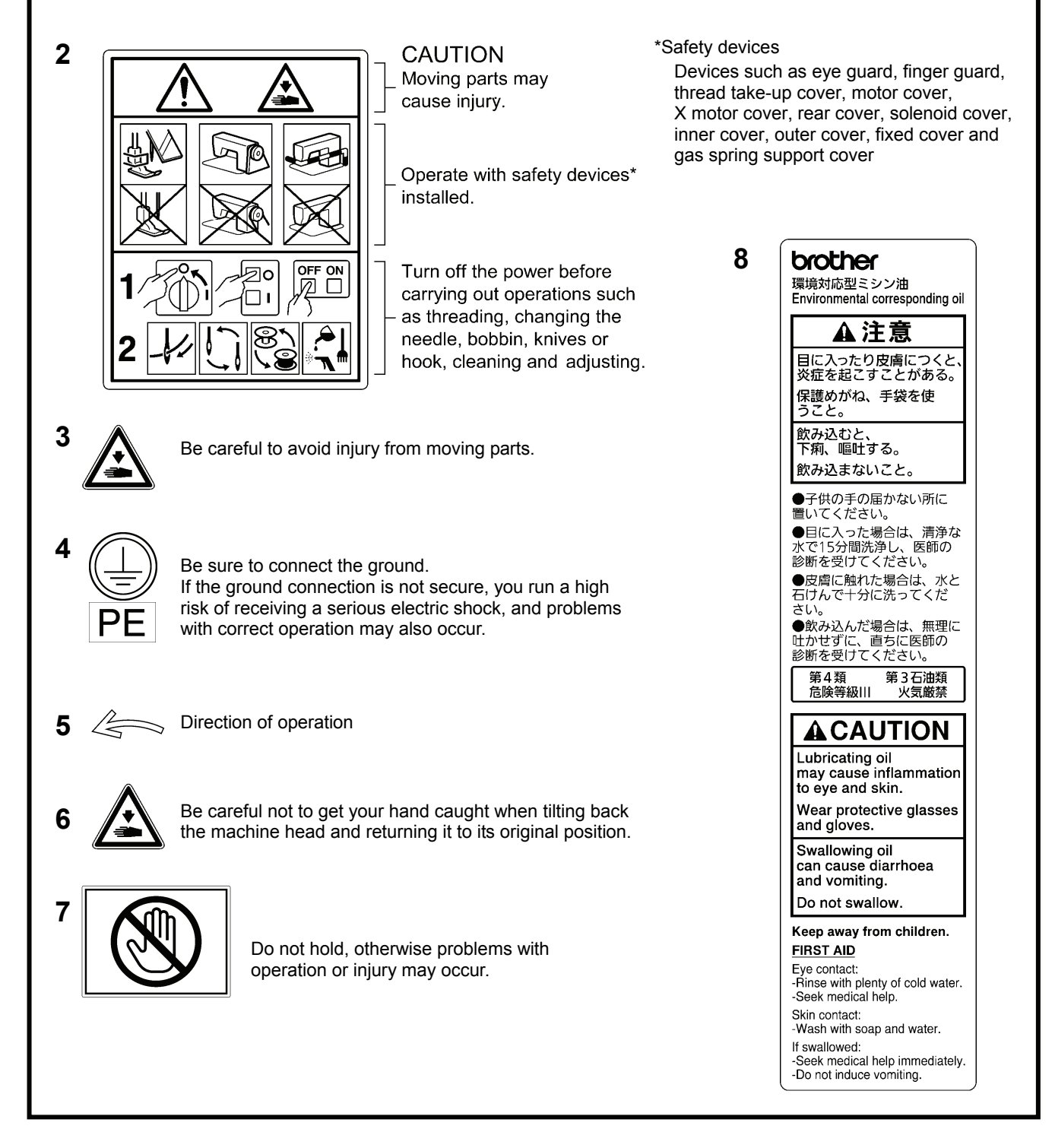

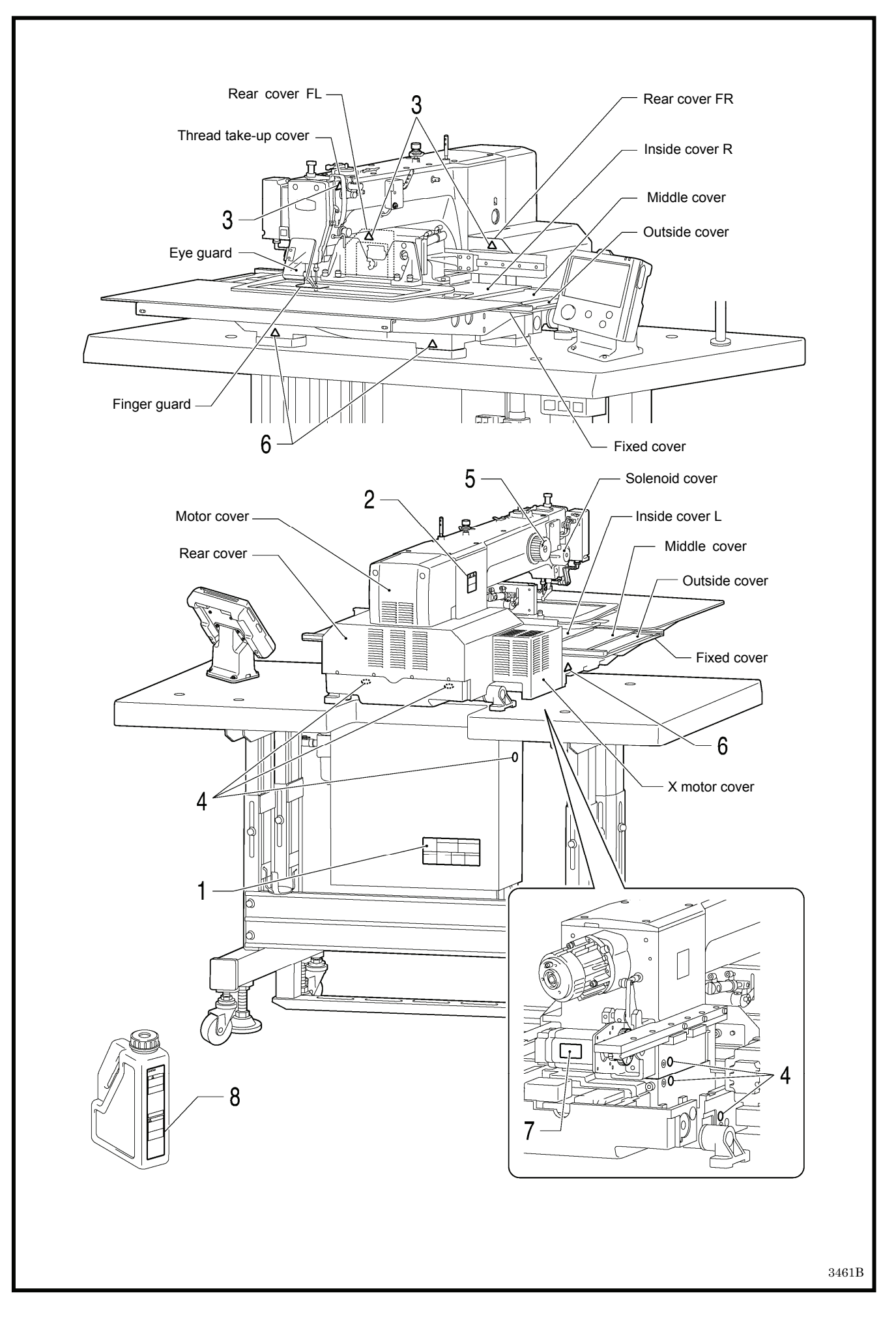

## CONTENTS

| 1. | NAMES OF MAJOR PARTS                        | 1  |
|----|---------------------------------------------|----|
| 2. | USEFUL FUNCTIONS FOR<br>OPTIMUM SEWING      | 2  |
| 3. | INSTALLATION                                | 3  |
|    | 3-1. Table processing diagram               | 4  |
|    | 3-2. Installing the control box             | 5  |
|    | 3-3. Installing the oil pan and support     |    |
|    | lever base                                  | 6  |
|    | 3-4. Installing the machine head            | 6  |
|    | 3-5. Tilting back and returning             |    |
|    | the machine head                            | 7  |
|    | 3-6. Installing the gas spring              | 8  |
|    | 3-7. Installing the LCD panel               | 9  |
|    | 3-8. Installing the solenoid valve assembly | 10 |
|    | 3-9. Connecting the air tubes               | 10 |
|    | 3-10. Installing the air hose               | 10 |
|    | 3-11. Installing the two-pedal foot switch  | 11 |
|    | 3-12. Connecting the cords                  | 11 |
|    | 3-13. Connecting the ground wire            | 15 |
|    | 3-14. Securing the cords and air tubes      | 16 |
|    | 3-15. Connecting the power cord             | 17 |
|    | 3-16. Installing the eye guard              | 20 |
|    | 3-17. Installing the cotton stand           | 20 |
|    | 3-18. Lubrication                           | 21 |
|    | 3-19. Checking the machine head switch      | 22 |
| 4. | PREPARATION BEFORE                          |    |
|    | SEWING                                      | 23 |
|    | 4-1. Installing the needle                  | 23 |
|    | 4-2. 2-pedal foot switch operation method   | 23 |
|    | 4-3. Threading the upper thread             | 24 |
|    | 4-4. Winding the lower thread               | 26 |
|    | 4-5. Installing the bobbin case             | 27 |
|    | 4-6. Thread tension                         | 28 |
|    | 4-6-1. Lower thread tension                 | 28 |
|    | 4-6-2. Upper thread tension                 | 29 |
|    |                                             |    |

| 4-7. Starting up                         | 30 |
|------------------------------------------|----|
| 4-8. Setting 2-step operation for the    |    |
| work clamp                               | 31 |
| 5 LISING THE LCD PANEL                   |    |
|                                          |    |
| (BASIC OPERATIONS)                       | 32 |
| 5-1. Name and function of each           |    |
| LCD panel item                           | 32 |
| 5-1-1. Main names and functions          | 32 |
| 5-1-2. Home screen                       | 32 |
| 5-1-3. Sewing operation screen           | 33 |
| 5-2. Parameter setting method            | 34 |
| 5-3. Copying programs                    | 37 |
| 5-4. Checking the sewing pattern         | 38 |
| 5-5. Setting the work clamp lift amount  | 39 |
| 6. USING STORAGE MEDIA                   | 42 |
|                                          |    |
| 6-1. Notes on handling                   | 42 |
| 6-2. Importing and exporting data        | 42 |
| 6-3. Selecting and importing sewing data | 44 |
| 7 SEWING                                 | 45 |
|                                          | 45 |
| 7-1. Sewing                              | 45 |
| 7-2. Using the STOP switch               | 46 |

### **1. NAMES OF MAJOR PARTS**

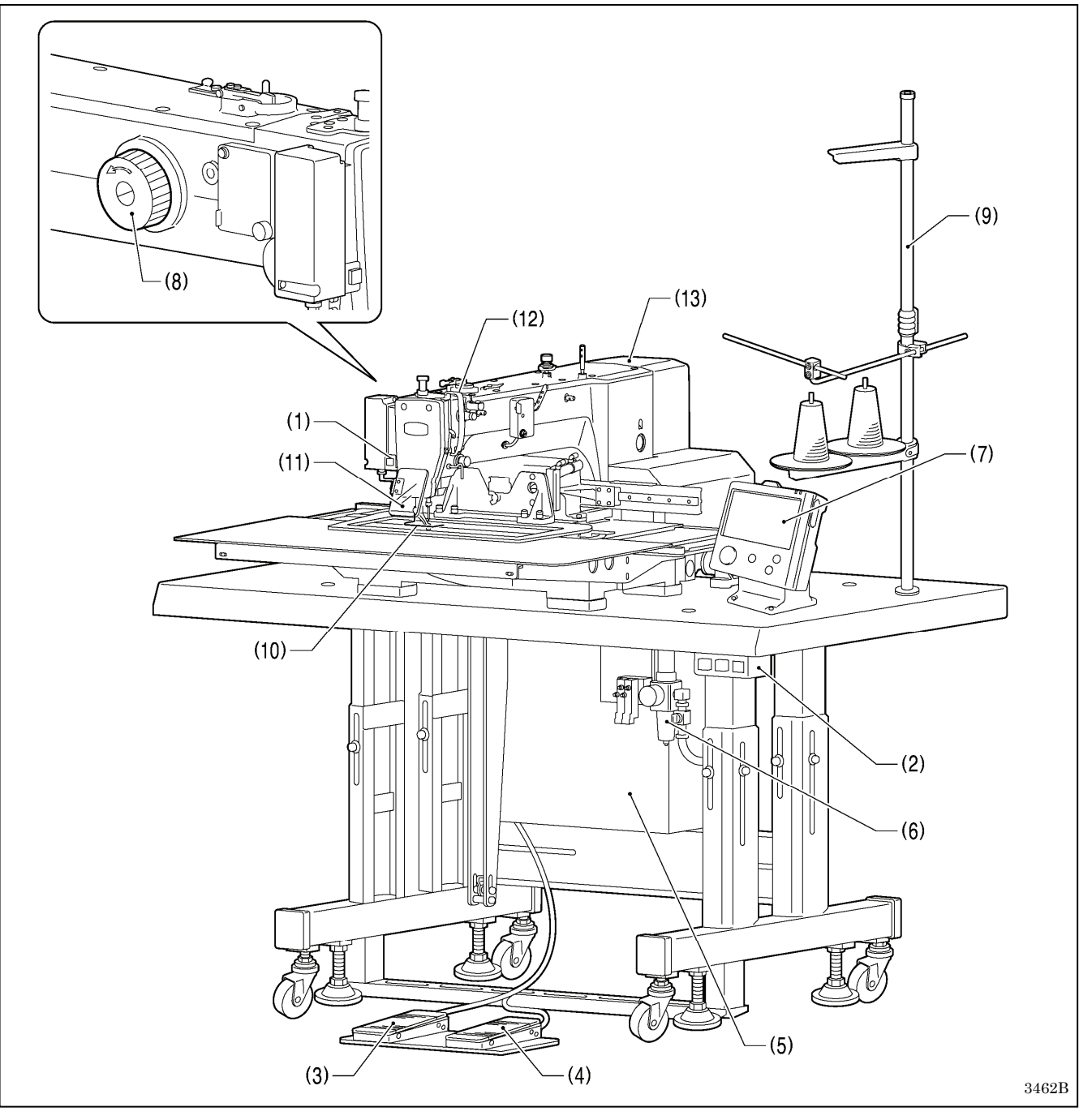

- STOP switch (1)
- (2) Power switch
- (3) Work clamp switch
- (4) Start switch
- (5) Control box Solenoid valve
- (6) (7) LCD panel
- (8) Pulley
- (9) Cotton stand

### Safety devices:

- (10) Finger guard(11) Eye guard
- (12) Thread take-up cover
- (13) Motor cover

### 2. USEFUL FUNCTIONS FOR OPTIMUM SEWING

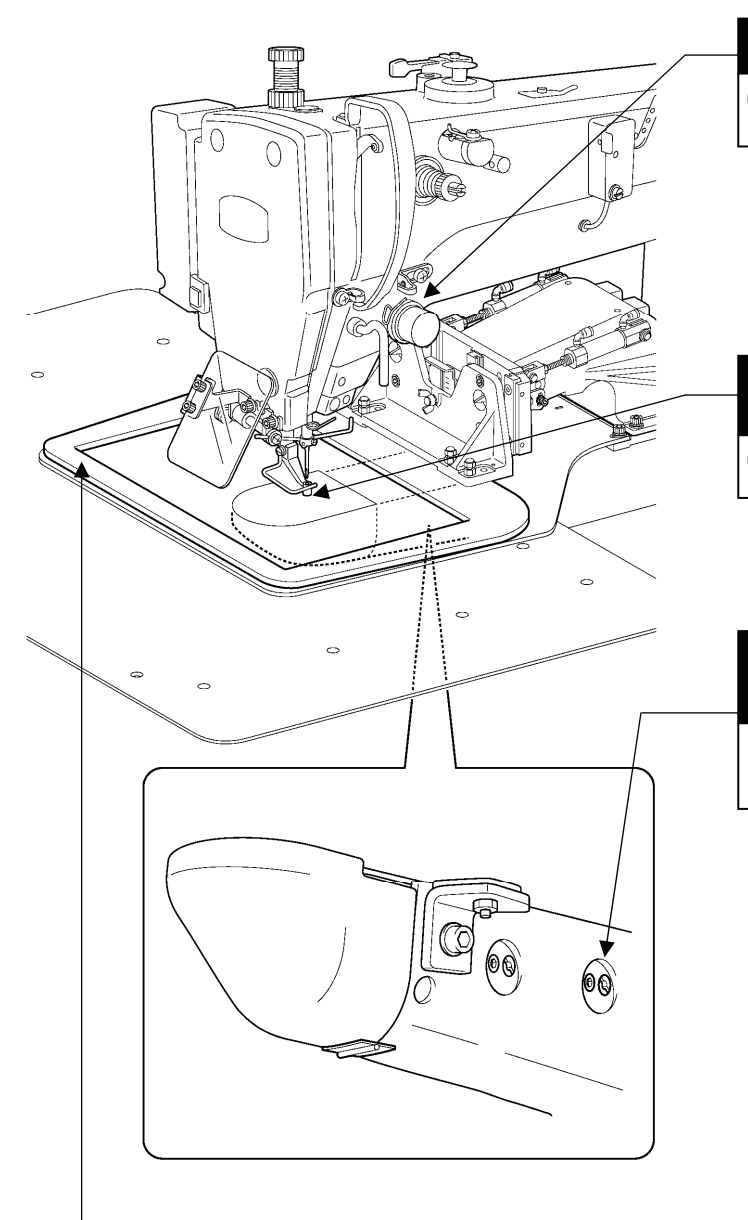

Easy threading in threading mode

▶ Page 24-25

When using threading mode for threading, the tension discs will open so that the thread can be threaded more easily.

Furthermore, threading mode is safe because the sewing machine will not start even when the start switch is depressed.

### Presser foot height can be set easily using the LCD panel or the control panel

➡ Page 39-41

The height of the presser foot can be set simply by entering a numeric value at the LCD panel or the control panel, without the need for tools.

## Adjusting the driver needle guard is simple and within close reach.

Instruction Manual (\*1)
 7-6. Adjusting the driver (needle guard) position

The driver needle guard (1) can be adjusted easily and within close reach without tilting back the machine head.

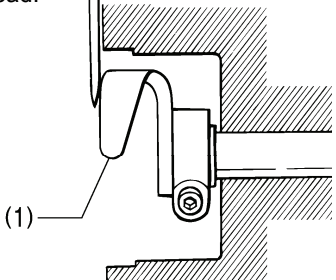

3590B 2555Q

### Work clamp lowering operation

➡ 4-8. Setting 2-step operation for the work clamp

You can select one of two different types of dropping operation for the work clamp (2) by changing memory switch settings.

#### <Work clamp dropping in one step>

When the work clamp switch is depressed, the work clamp (2) drops in one movement from its highest position A to its lowest position C.

#### <Work clamp dropping in two steps>

- 1. When the work clamp switch is depressed to the 1st step, the work clamp (2) drops from its highest position A to the intermediate position B.
- 2. When the work clamp switch is then depressed to the 2nd step, the work clamp (2) drops to its lowest position C.

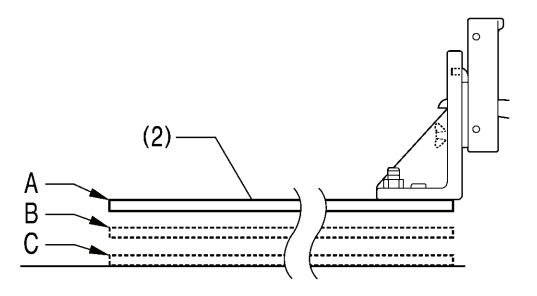

4057M

(\*1) Please download the Instruction Manual from our web site.

### **3. INSTALLATION**

### 

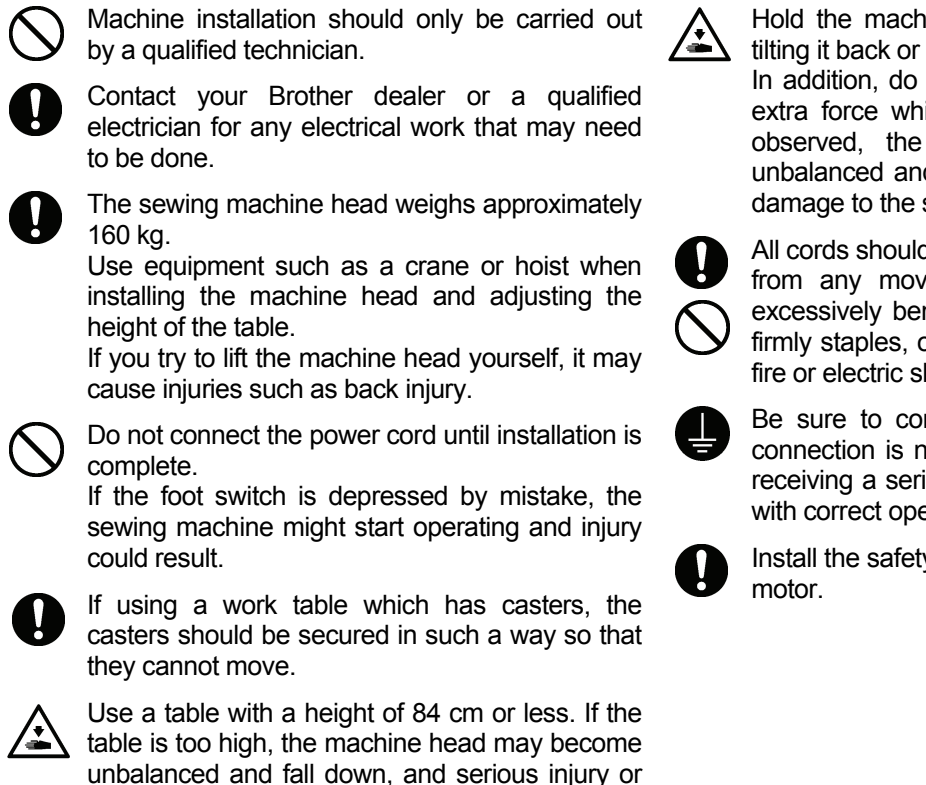

damage to the sewing machine may result.

Hold the machine head with both hands when tilting it back or returning it to its original position. In addition, do not subject the machine head to extra force while it is tilted back. If this is not observed, the machine head may become unbalanced and fall down, and serious injury or damage to the sewing machine may result.

All cords should be secured at least 25 mm away from any moving parts. Furthermore, do not excessively bend the cords or secure them too firmly staples, otherwise there is the danger that fire or electric shocks could occur.

Be sure to connect the ground. If the ground connection is not secure, you run a high risk of receiving a serious electric shock, and problems with correct operation may also occur.

Install the safety covers to the machine head and motor.

### 3-1. Table processing diagram

- The thickness of the table should be at least 50 mm, and it should be strong enough to bear the weight and vibration of the sewing machine.
- If using casters, use ones which can bear the total weight of sewing machine and table.
- Check that the control box is at least 10 mm away from the leg. If the control box and the leg are too close together, it may result in incorrect sewing machine operation.

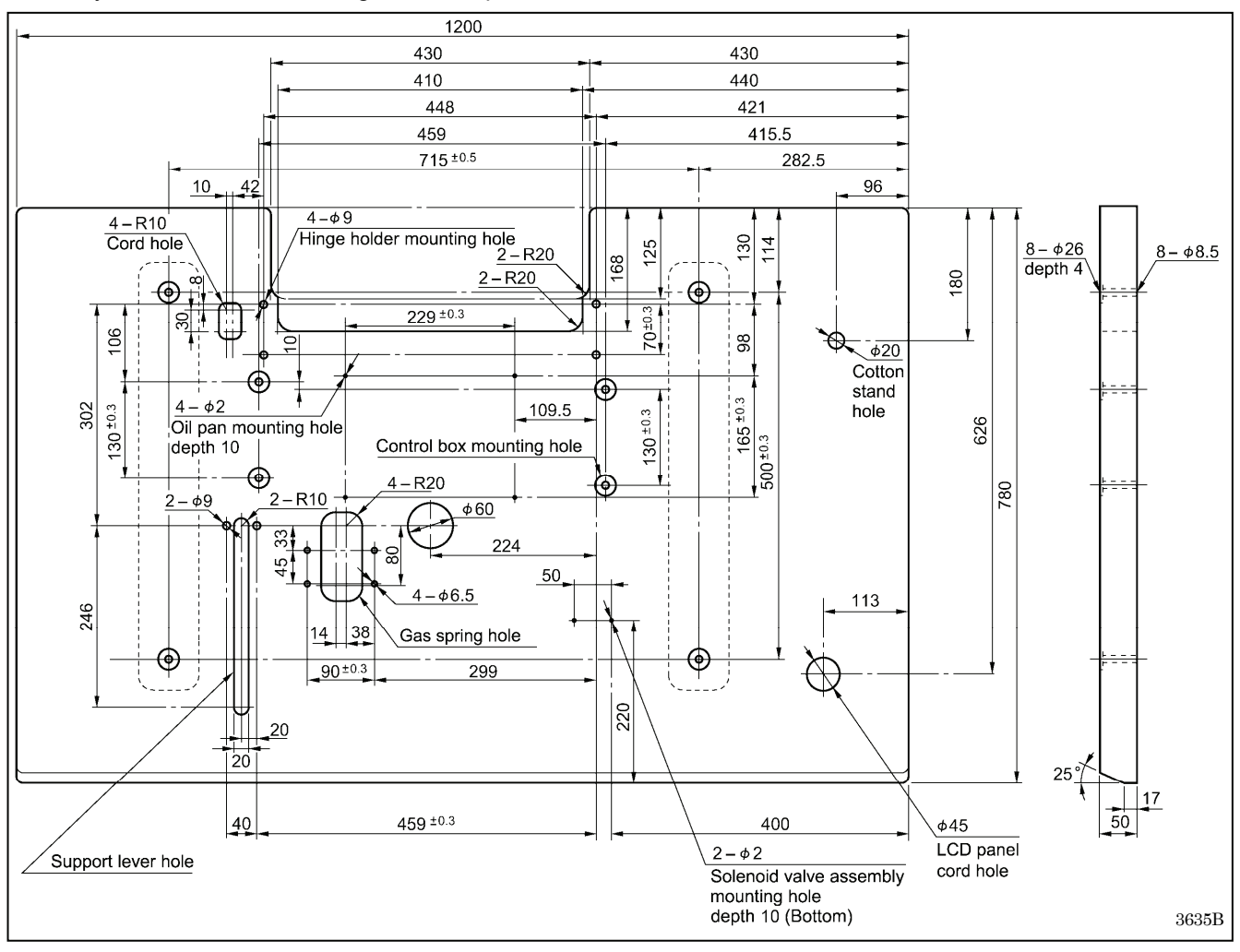

### 3-2. Installing the control box

### 

The control box is heavy, so installation should be carried out by two or more people. In addition, take steps to make sure that the control box does not fall down. If this is not done, injury to feet or damage to the control box may result.

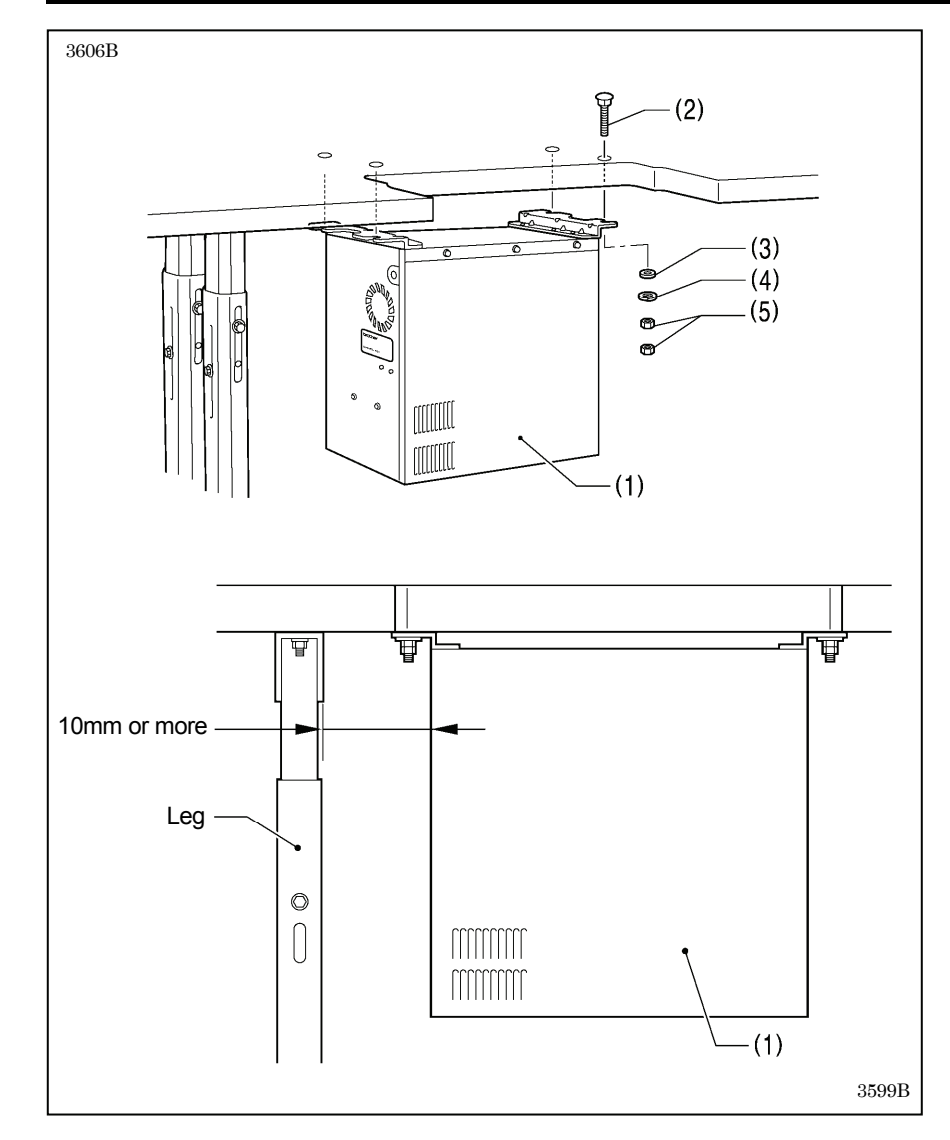

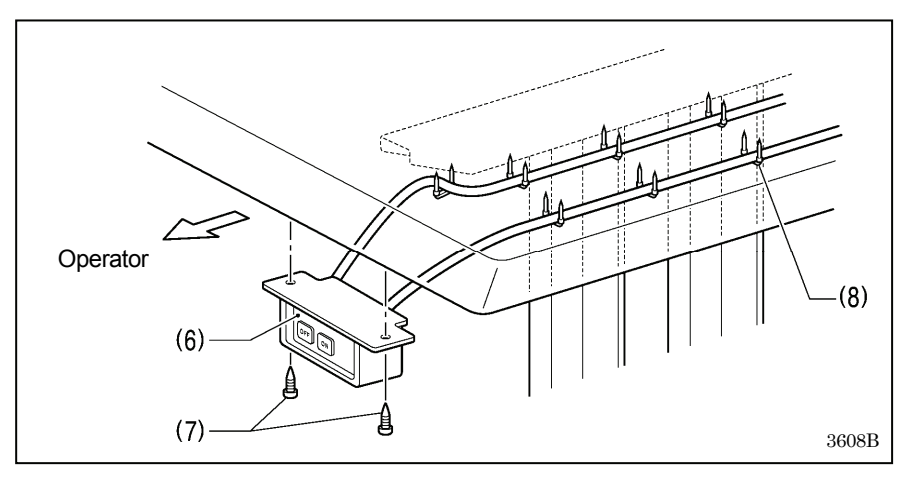

- (1) Control box
- (2) Bolts [4 pcs.]
- (3) Plain washers [4 pcs.]
- (4) Spring washers [4 pcs.]
- (5) Nuts [8 pcs.]

### NOTE:

Check that the control box (1) is at least 10 mm away from the leg. If the control box (1) and the leg are too close together, it may result in incorrect sewing machine operation.

- (6) Power switch
- (7) Wood screws [2 pcs.]
- (8) Staples [7 pcs.]

### NOTE:

Take care when tapping in the staples (8) to make sure that they do not pierce the power cord.

### 3-3. Installing the oil pan and support lever base

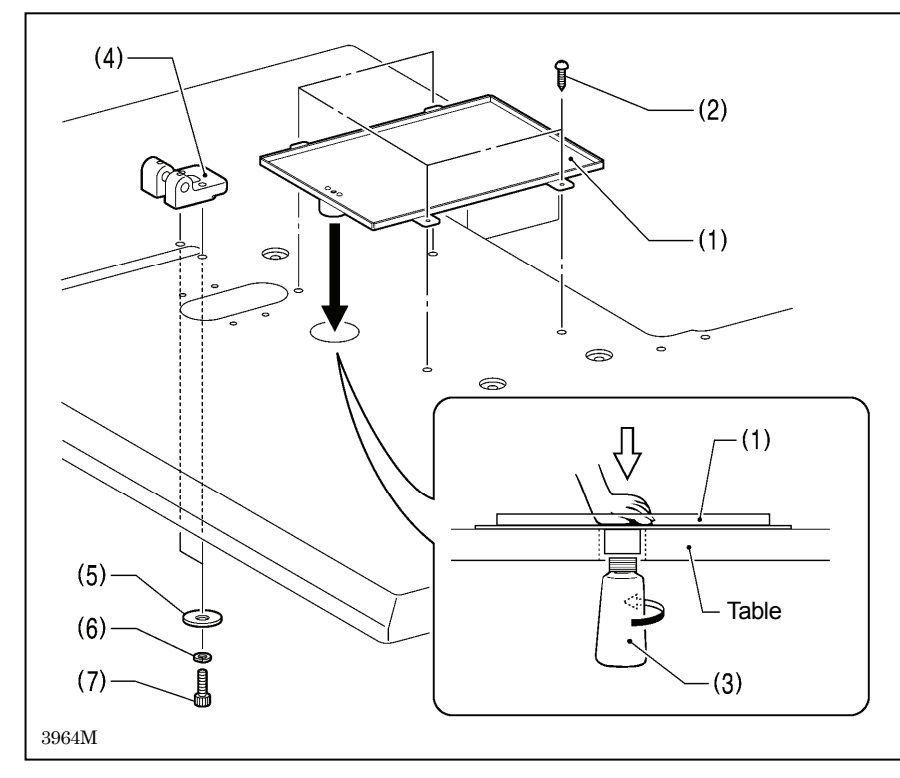

### 3-4. Installing the machine head

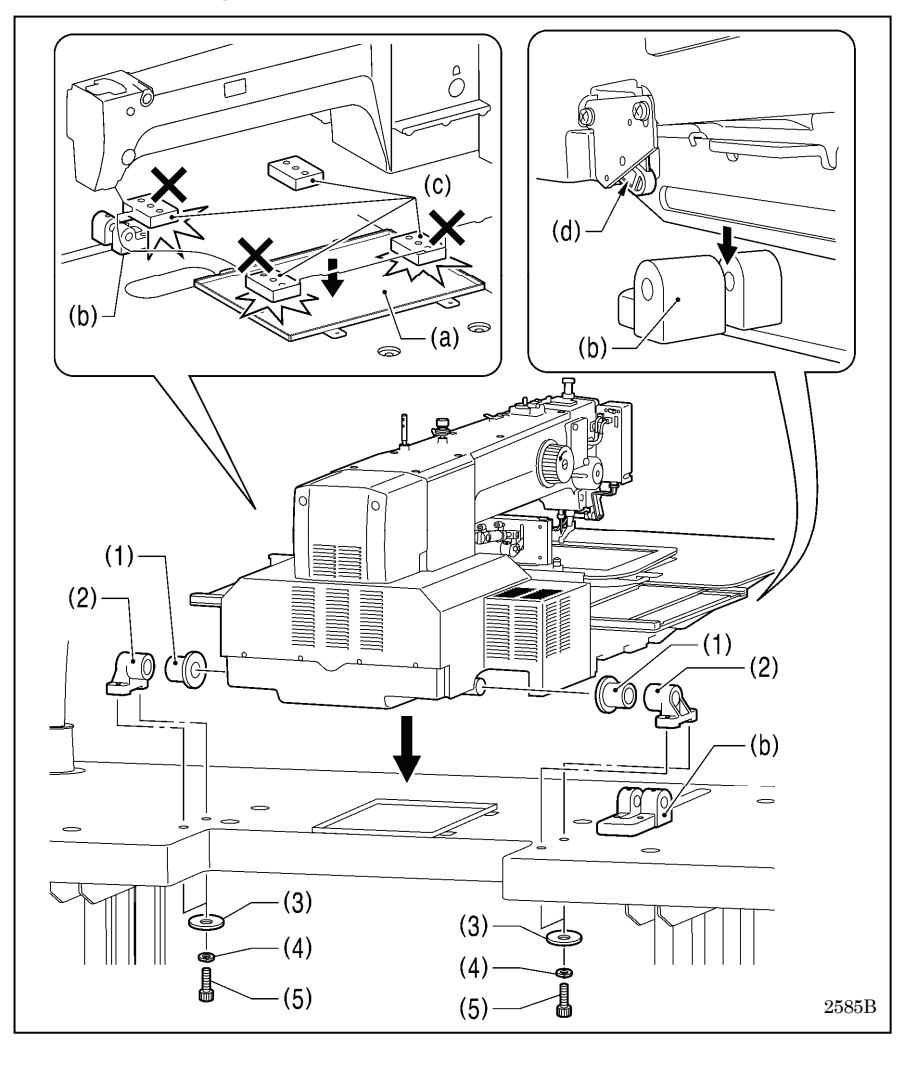

- (1) Oil pan
- (2) Wood screws [4 pcs.]
- (3) Oiler
- (4) Support lever base
- (5) Plain washers [2 pcs.]
- (6) Spring washers [2 pcs.]
- (7) Bolts [2 pcs.]

1. Place the machine head onto the table.

### NOTE:

- Use a crane or hoist to install the sewing machine.
- Be careful of the following when lowering the machine head onto the table.
  - ! Do not let any cords get clamped between the machine head and the table.
  - Do not place the machine head cushion (c) on top of the oil pan (a) or the support lever base (b).
  - ! Do not let the side (d) of the machine head switch lever touch the support lever base (b).
- (1) Rubber bushes (2 pcs.)
- (2) Hinge holders (2 pcs.)
- (3) Plain washers [4 pcs.]
- (4) Spring washers [4 pcs.]
- (5) Bolts [4 pcs.]

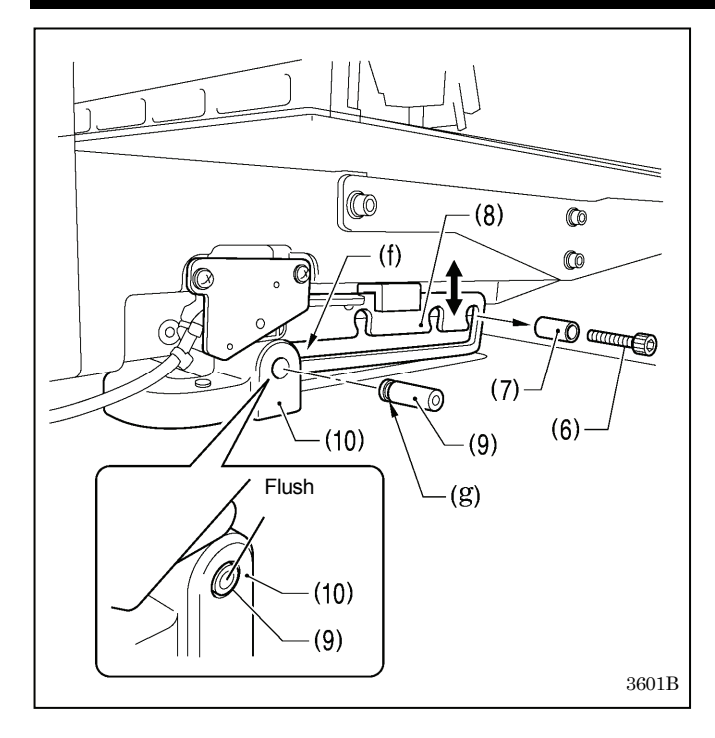

- 2. After placing the machine head onto the table, remove the bolt (6) and the spacer (7).
  - \* The bolt (6) and the spacer (7) are necessary for securing the support lever (8) when the machine head is removed from the table, so keep them in a safe place.
- 3. Pass the support lever shaft (9) through the hole in the support lever base (10) and through the groove (f) in the support lever (8), and push it in until it is flush with the surface of the support lever base (10).
  - \* Be sure to insert so that the groove (g) in the support lever shaft (9) faces in the direction shown in the illustration.
  - \* If it is difficult to pass the support lever shaft (9) through the groove (f) in the support lever (8), move the end of the support lever (8) up and down while passing the support lever shaft (9) through.

### 3-5. Tilting back and returning the machine head

Hold the machine head with both hands when tilting it back or returning it to its original position. In addition, do not subject the machine head to extra force while it is tilted back. If this is not observed, the machine head may become unbalanced and fall down, and serious injury or damage to the sewing machine may result. Always be sure to engage the stopper of the support lever (1) when tilting back the machine head.

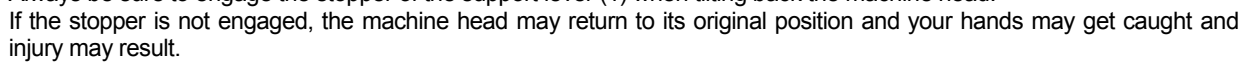

CAUTION

When disengaging the stopper, hold it by the knob (a).

If you hold at the place indicated by (b), your hand will get caught between the support lever (1) and the table when the machine head is returned to its original position and injury will result.

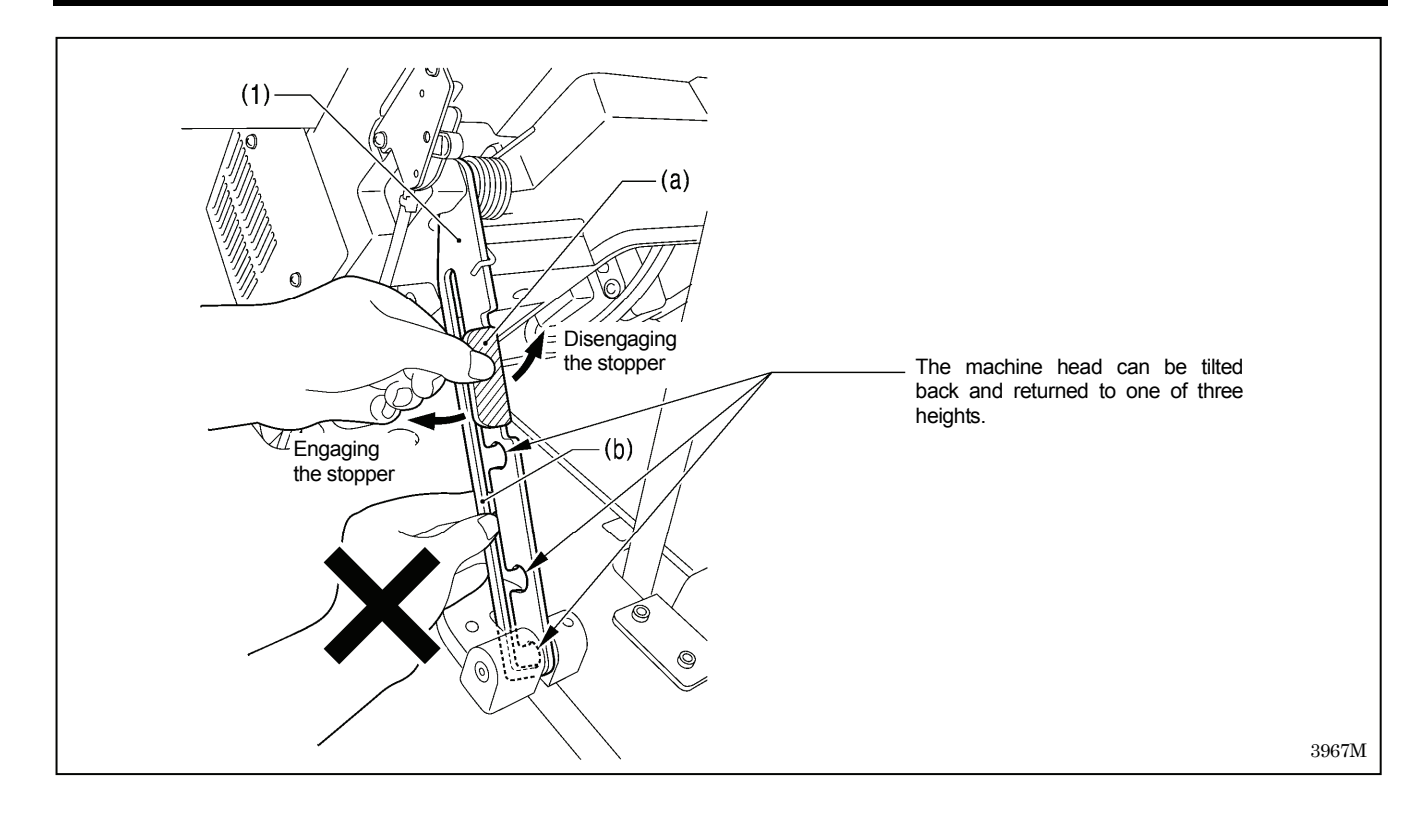

### 3-6. Installing the gas spring

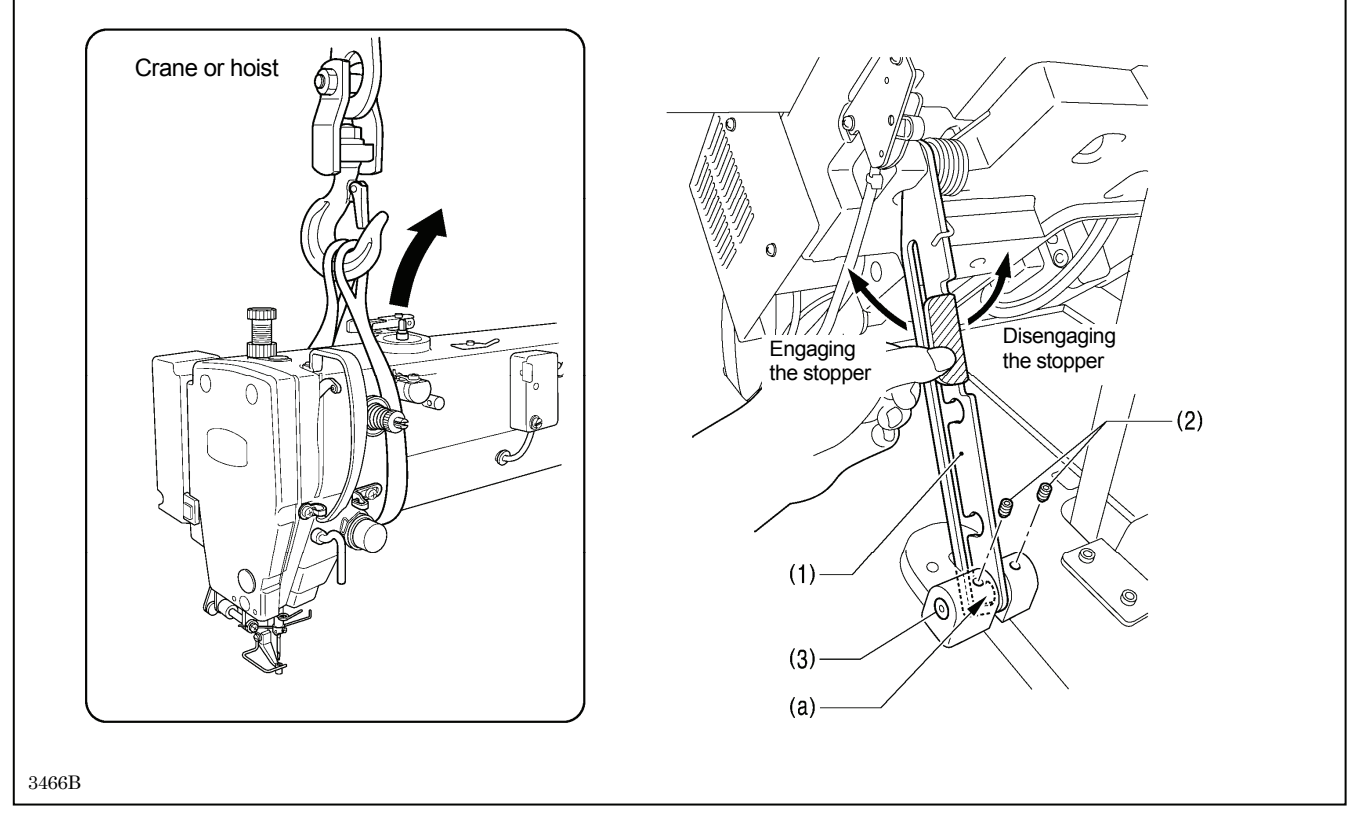

 Tilt back the machine head, and then secure the support lever (1) at stopper position (a). (Refer to "3-5. Tilting back and returning the machine head".)

NOTE: Use equipment such as a crane or hoist to tilt back the machine head.

2. Tighten the two set screws (2) to secure the support lever shaft (3).

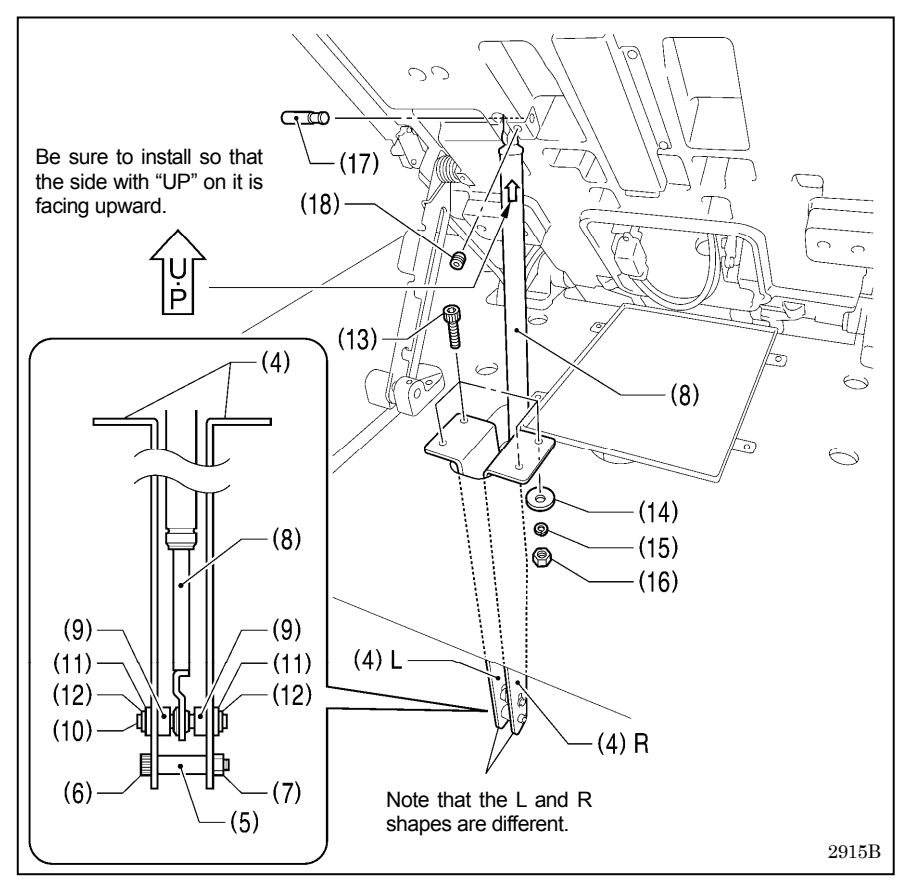

- 3. Install the gas spring (8).
- (4) Gas spring holders [L and R]
- (5) Spacer
- (6) Bolt
- (7) Nut
- (8) Gas spring
- (9) Shaft collars [2 pcs.]
- (10) Gas spring shaft D
- (11) Plain washers [2 pcs.]
- (12) Retaining rings E [2 pcs.]
- (13) Bolts [4 pcs.]
- (14) Plain washers [4 pcs.]
- (15) Spring washers [4 pcs.]
- (16) Nuts [4 pcs.]
- (17) Gas spring shaft U
- (18) Set screw
- \* After installing the gas spring (8), gently return the machine head to its original position.

(Refer to "3-5. Tilting back and returning the machine head".)

### 3-7. Installing the LCD panel

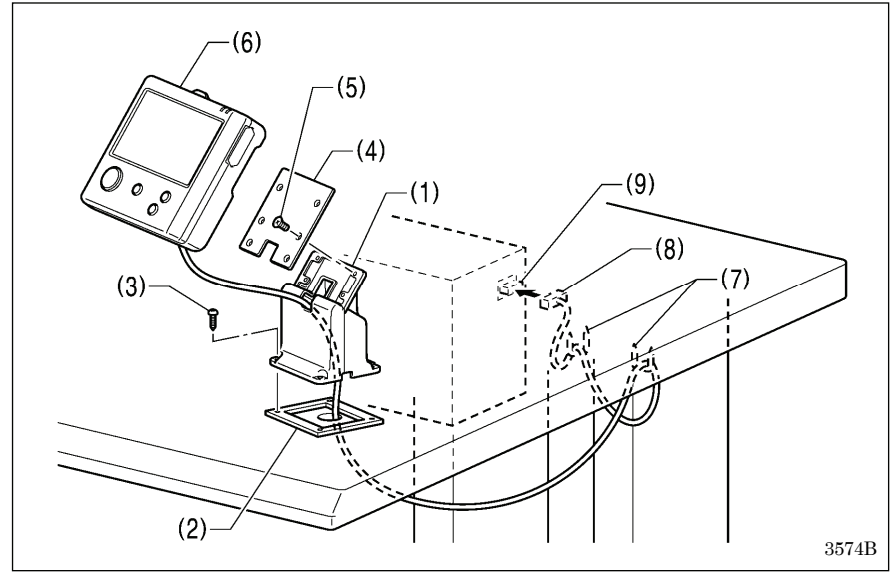

- (1) Cradle
- (2) Rubber cushion
- (3) Wood screws [4 pcs.]
- (4) Setting plate
- (5) Flat screws [4 pcs.]
- (6) LCD panel
- (7) Staples [2 pcs.]
  - Pass the cord of the LCD panel (8) through the table hole, and then insert it into the (PANEL) connector (9) on the side of the control box.
  - Tighten the four wood screws (3) so that the thickness of the rubber cushion (2) is 5 mm.

### **3-8**. Installing the solenoid valve assembly

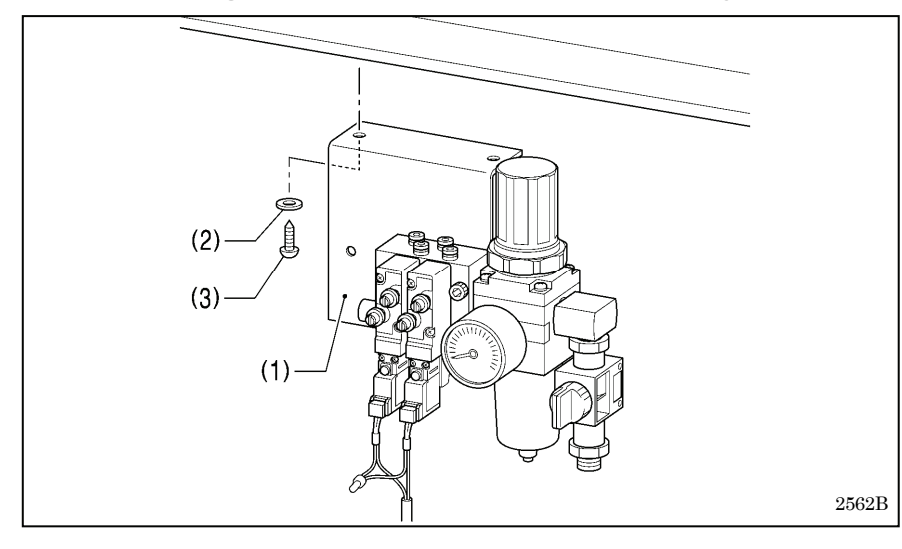

Install underneath the work table. (Refer to "3-1. Table processing diagram" for the installation positions.)

- (1) Solenoid valve assembly
- (2) Washers [2 pcs.]
- (3) Wood screws [2 pcs.]

#### NOTE:

Make sure that the solenoid valve assembly does not touch the control box or the leg of the table.

### 3-9. Connecting the air tubes

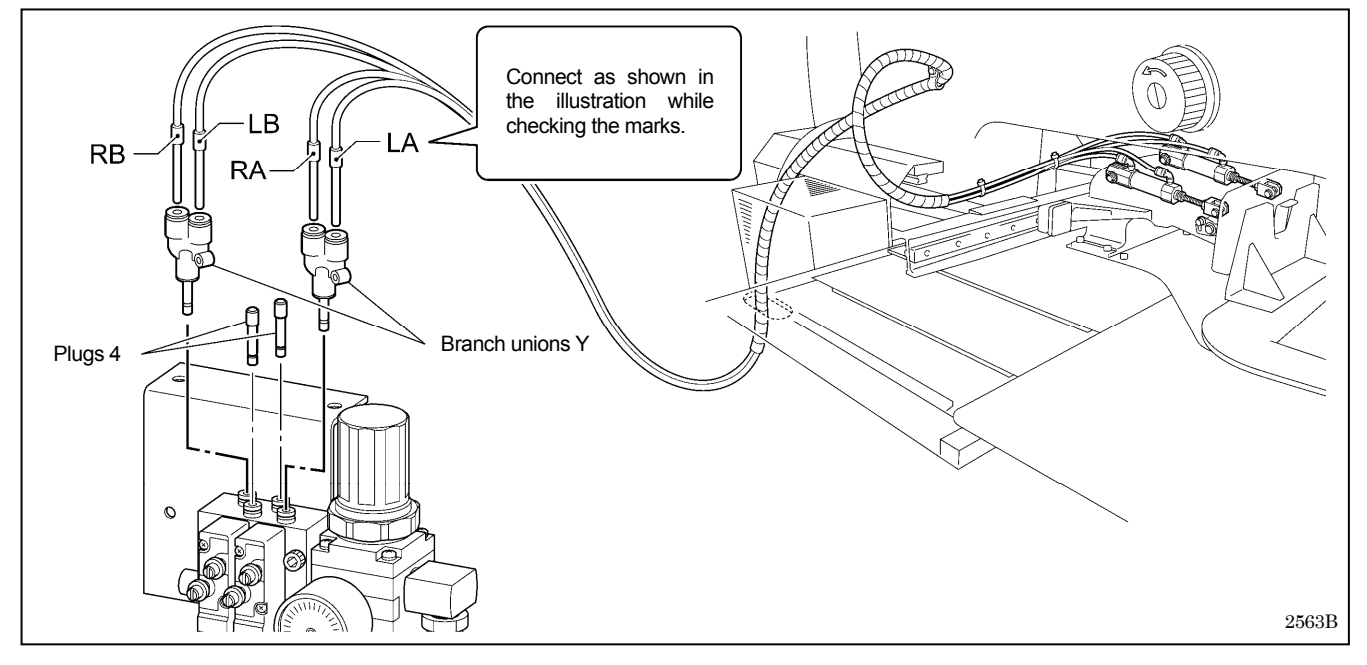

### 3-10. Installing the air hose

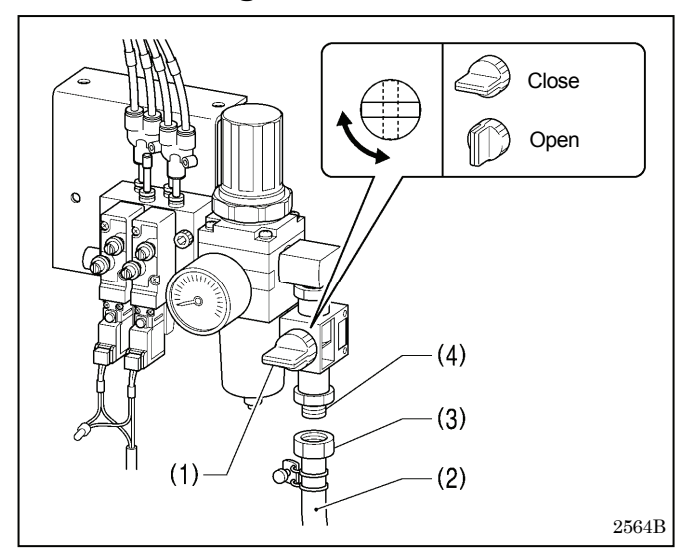

- 1. Close the cock (1).
- 2. Turn the nut (3) at the end of the air hose (2) and connect it to the valve (4).
- 3. Open the cock at the compressor.
  - Check that no air is leaking from the connection of the valve (4) and air hose (2).
- 4. Open the cock (1).

(The meter pointer will turn clockwise.)

### NOTE:

Turn the cock (1) gently to open it.

5. Adjust the air pressure. (Refer to "7-18. Adjusting the speed controller" in the Instruction Manual.)

### 3-11. Installing the two-pedal foot switch

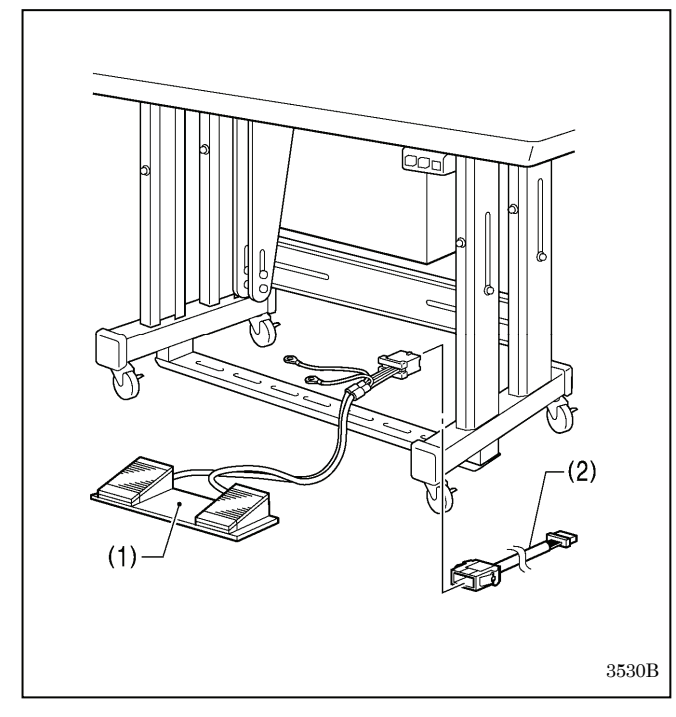

- (1) Two-pedal foot switch
- (2) Conversion harness

Connect the connector for the two-pedal foot switch (1) to the conversion harness (2). Insert the conversion harness (2) into the P15 (PEDAL) connector on the main P.C. board. (Refer to "3-12. Connecting the cords".)

Be sure to make the ground connection. (Refer to "3-13. Connecting the ground wire".)

#### <Two-pedal foot switch operating method>

When the work clamp switch (left) is depressed, both work clamps are lowered, and when the start switch (right) is depressed, the sewing machine starts sewing.

The work clamp lowering method can be changed using memory switch No. 002. (Refer to "2-2. List of memory switch settings" in the "LCD Panel/Operation Panel" Instruction Manual.) (\*1)

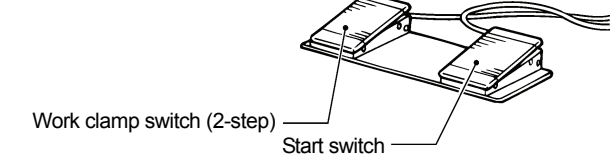

4923Q

### 3-12. Connecting the cords

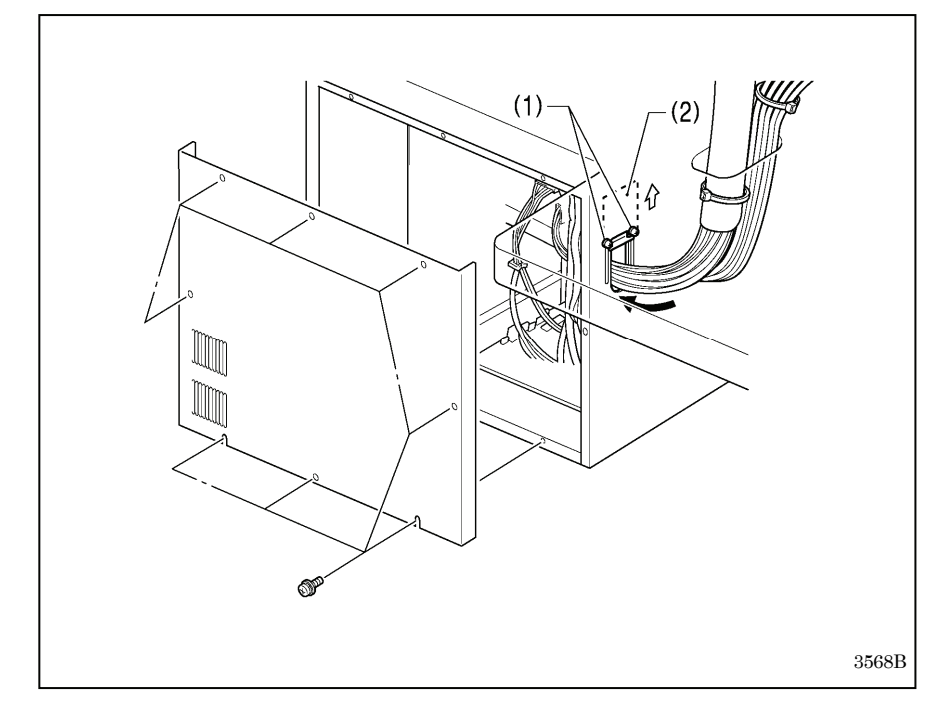

- 1. Remove the cover of the control box.
- 2. Loosen the two screws (1), and then open the cord presser plate (2) in the direction of the arrow.
- Pass the bundle of cords from the machine head through the hole in the table, and then pass it through the hole in the control box together with the solenoid valve.
- 4. Securely connect the connectors as indicated in the table.

(Refer to next page)

#### NOTE:

- Check that the connector is facing the correct way, and then insert it firmly until it locks into place.
- Secure the cables with cable ties and cord clamps, while being careful not to pull on the connector.

(\*1) Please download the "LCD Panel/Operation Panel" Instruction Manual from our web site.

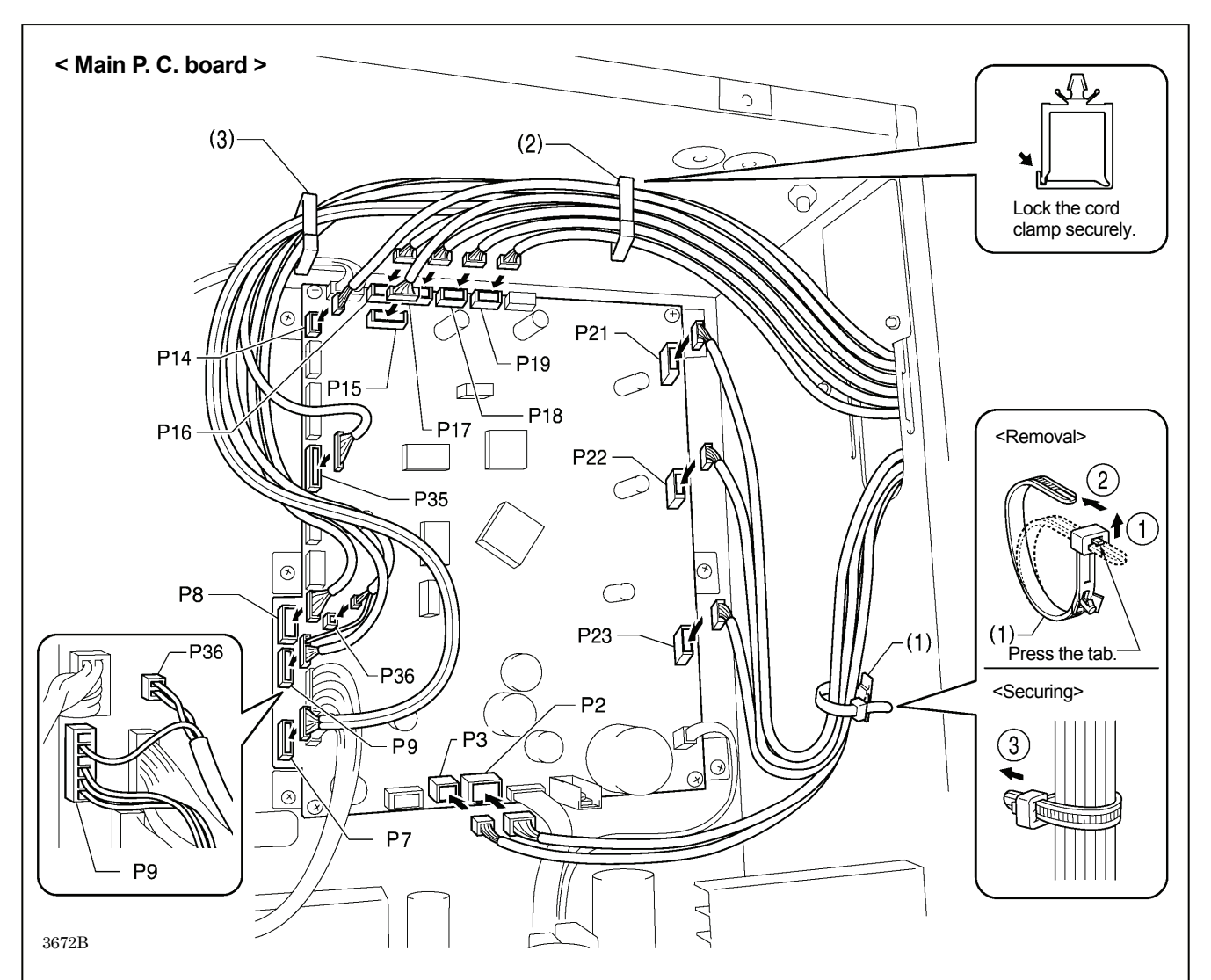

| Connectors                                                  | Connection location on | Cord clamps / |
|-------------------------------------------------------------|------------------------|---------------|
| V nules motor encoder [[ nin] \//hite                       |                        |               |
| × pulse motor encoder [5-pin] white                         | P17 (X-ENC)            | (2)           |
| Y pulse motor encoder [5-pin] Blue                          | P18 (Y-ENC)            | (2)           |
| Work clamp pulse motor encoder [5-pin] Black                | P19 (P-ENC)            | (2)           |
| Machine head switch [3-pin]                                 | P14 (HEAD-SW)          | (2)           |
| Conversion harness [7-pin] White                            | P15 (PEDAL)            | (2)           |
| Machine head memory [6-pin]                                 | P16 (HEAD-M)           | (2)           |
| Thread trimmer solenoid [6-pin]                             | P2 (SOL1)              | (1)           |
| Digital tension solenoid / Tension release solenoid [4-pin] | P3 (SOL2)              | (1)           |
| X pulse motor [4-pin] White                                 | P21 (XPM)              | (1)           |
| Y pulse motor [4-pin] Blue                                  | P22 (YPM)              | (1)           |
| Work clamp pulse motor [4-pin] Black                        | P23 (PPM)              | (1)           |
| Home position sensor [12-pin] White                         | P8 (SENSOR1)           | (2) (3)       |
| STOP switch [6-pin] White                                   | P9 (HEAD)              | (2) (3)       |
| Valve harness [12-pin]                                      | P35 (EX-OUT1)          | (2) (3)       |
| Upper thread breakage detector [2-pin] White                | P36, P9(HEAD)          | (2) (3)       |
| Fan [6-pin]                                                 | P7 (SENSOR2)           | (2) (3)       |

**NOTE:** Route the X, Y and work clamp pulse motor harnesses so that they do not touch the power supply P.C. board at the bottom of the control box.

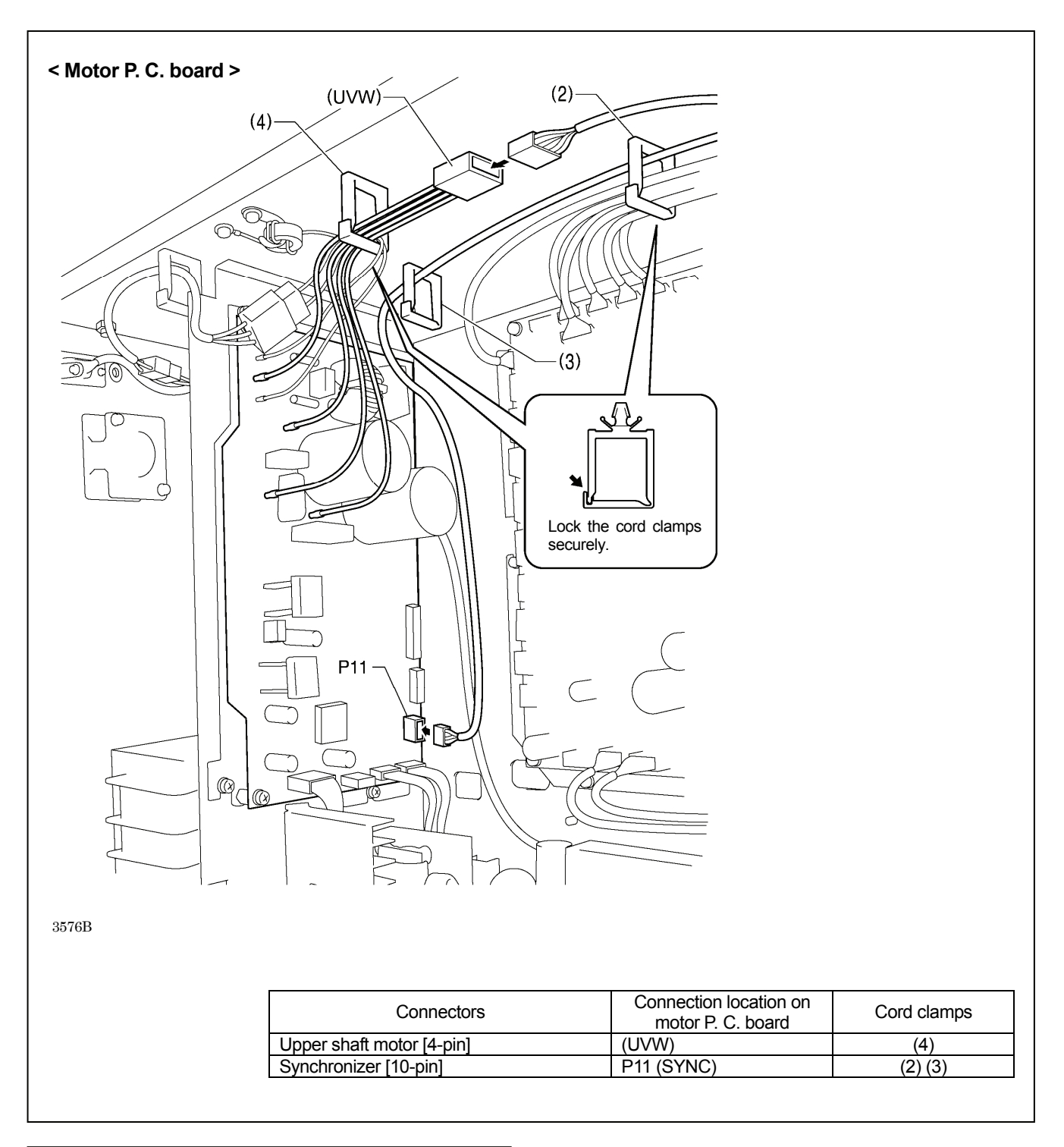

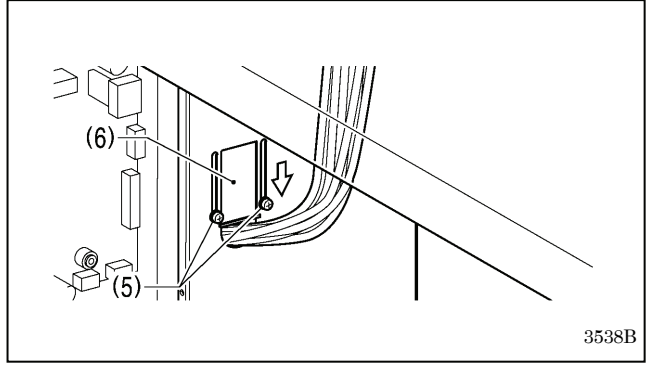

- Close the cord presser plate (6) in the direction of the white arrow, and secure it by tightening the two screws (5).
   NOTE:
  - Close the cord presser plate (6) securely so that no foreign objects, insects or small animals can get inside the control box.
- 6. Check that the cords do not get pulled, and then gently return the machine head to its original position.

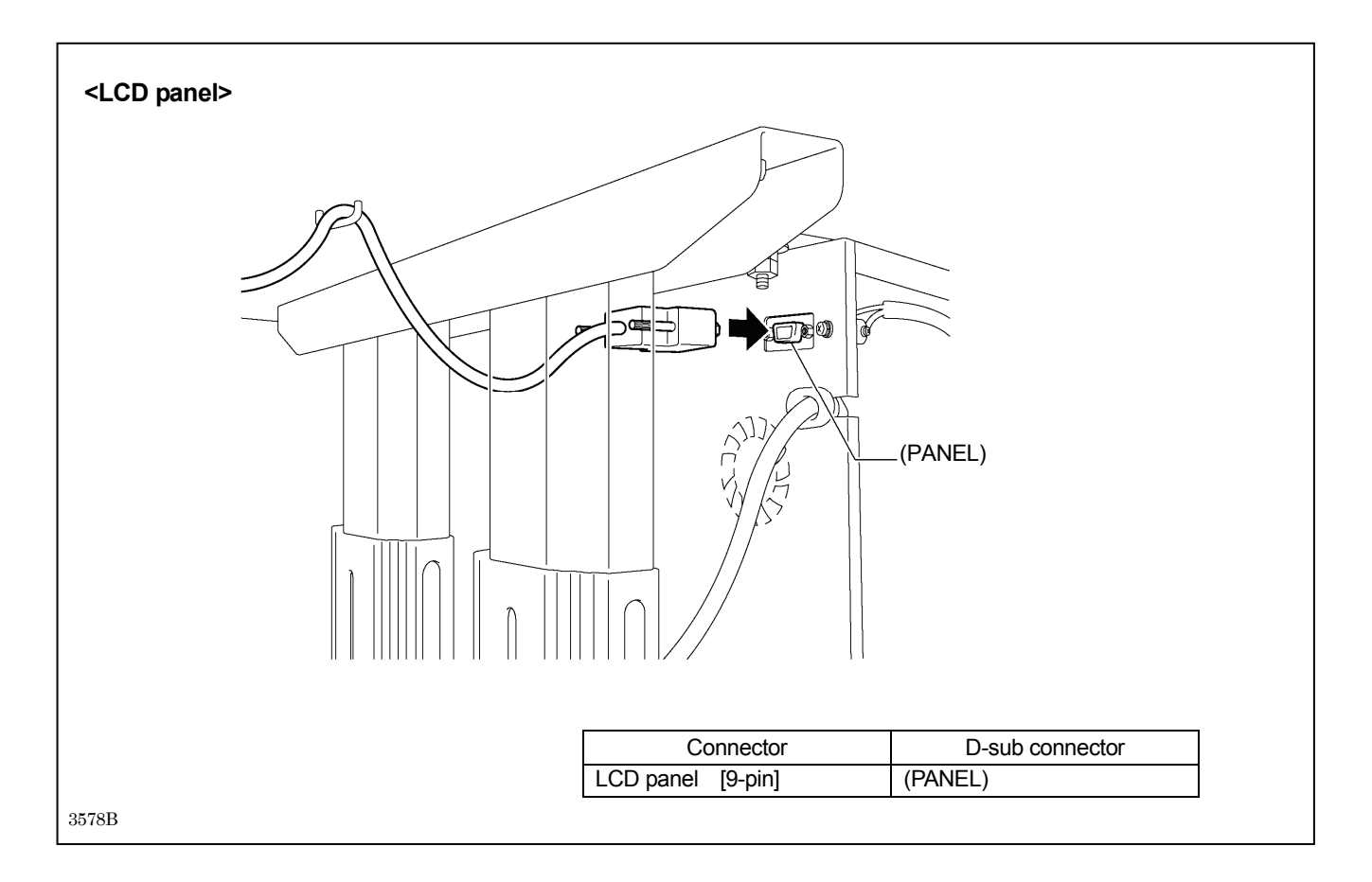

### 3-13. Connecting the ground wire

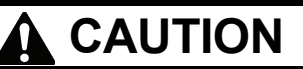

Be sure to connect the ground. If the ground connection is not secure, you run a high risk of receiving a serious electric shock, and problems with correct operation may also occur.

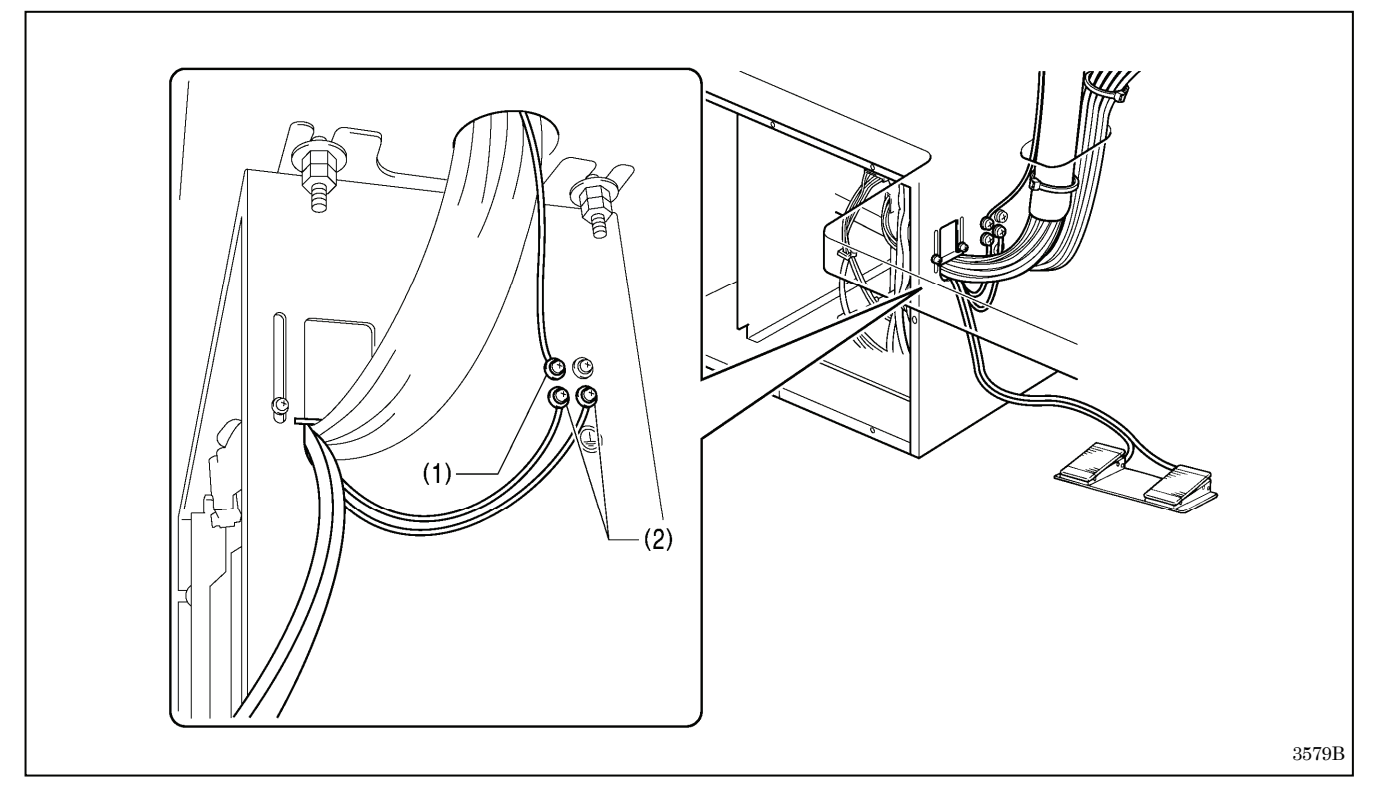

- (1) Ground wire from the machine head
- (2) Ground wires from two-pedal foot switch harnesses (2 wires)
- Tighten the control box cover with the six screws. Check that the cords are not clamped by the cover at this time.

NOTE: Make sure that the ground connections are secure in order to ensure safety.

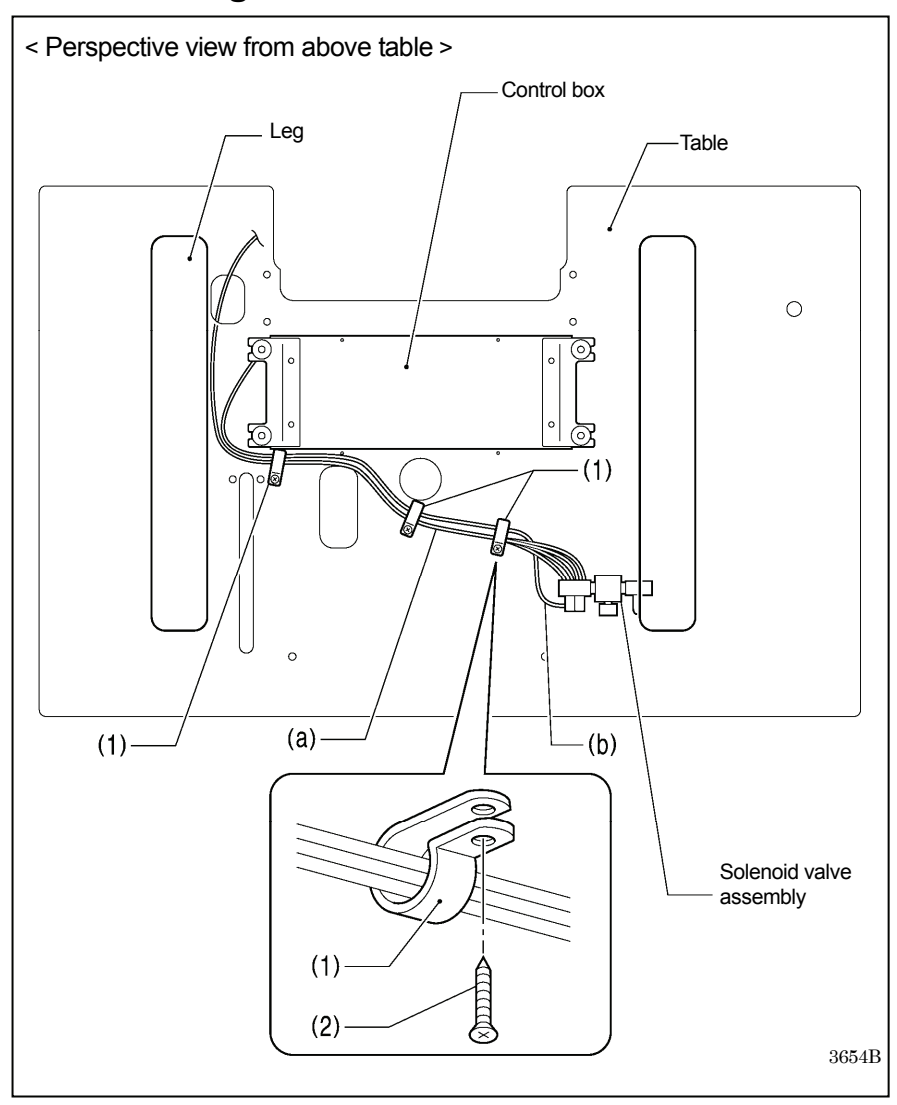

### 3-14. Securing the cords and air tubes

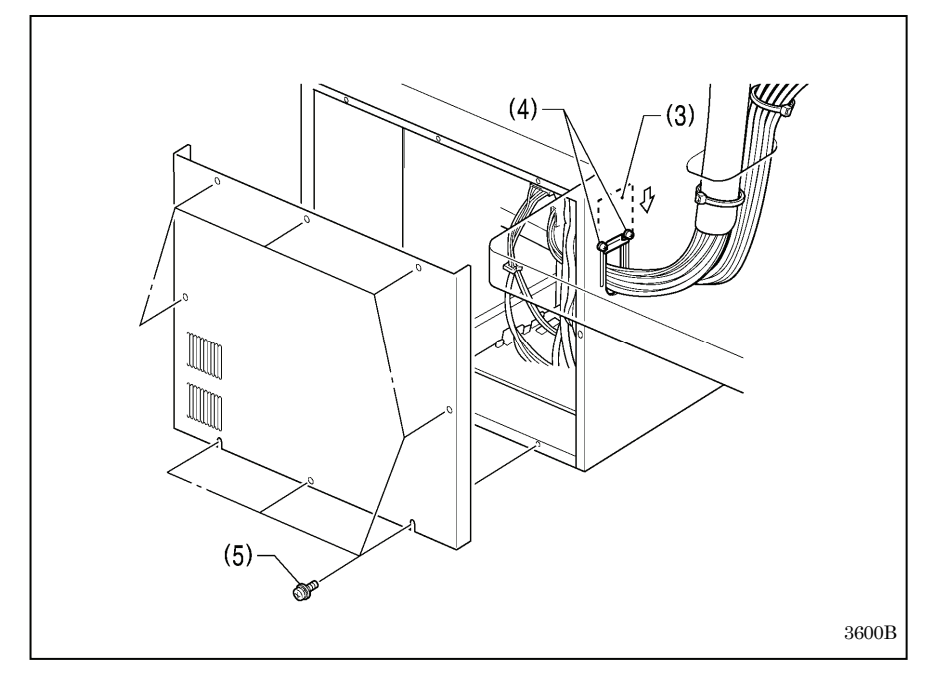

Secure the air tubes (a) and the solenoid valve assembly cord (b) together underneath the table with the three cord holders (1).

(1) Cord holders [3 pcs.](2) Wood screws [3 pcs.]

### <Checking the cords>

- 1. Gently tilt back the machine head. (Refer to "3-5. Tilting back and returning the machine head".)
- 2. Check that none of the cords are being pulled.
- 3. Return the machine head to its original position.
- Close the cord presser plate (3) in the direction of the arrow, and secure it by tightening the two screws (4).

#### NOTE:

- Close the cord presser plate (3) securely so that no foreign objects, insects or small animals can get inside the control box.
- Secure the cover of the control box by tightening the eight screws (5). Check that the cords are not clamped by the cover at this time.

### 3-15. Connecting the power cord

### 

Be sure to connect the ground. If the ground connection is not secure, you run a high risk of receiving a serious electric shock, and problems with correct operation may also occur.

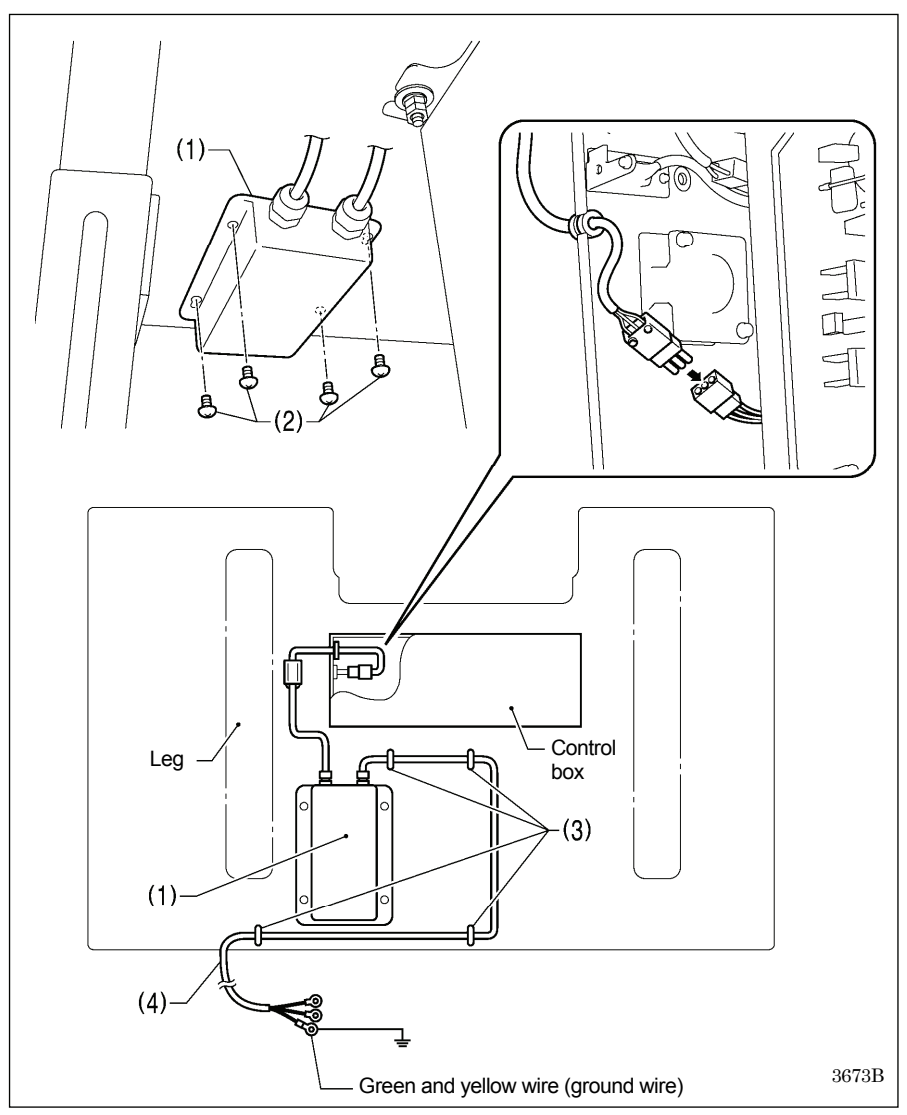

Connect cords that match the voltage specifications.

#### < EU specifications>

- (1) Filter box
- (2) Screws [4 pcs.] (3) Staples [4 pcs.]
- (4) Power cord
- 1. Attach an appropriate switch and cable to the power cord (4). (The green and yellow wire is the ground wire.)
- 2. Insert the power plug into а properly-grounded electrical outlet.

#### NOTE:

- · Take care when tapping in the staples (3) to make sure that they do not pierce the cords.
- · Do not use extension cords, otherwise machine operation problems may result.

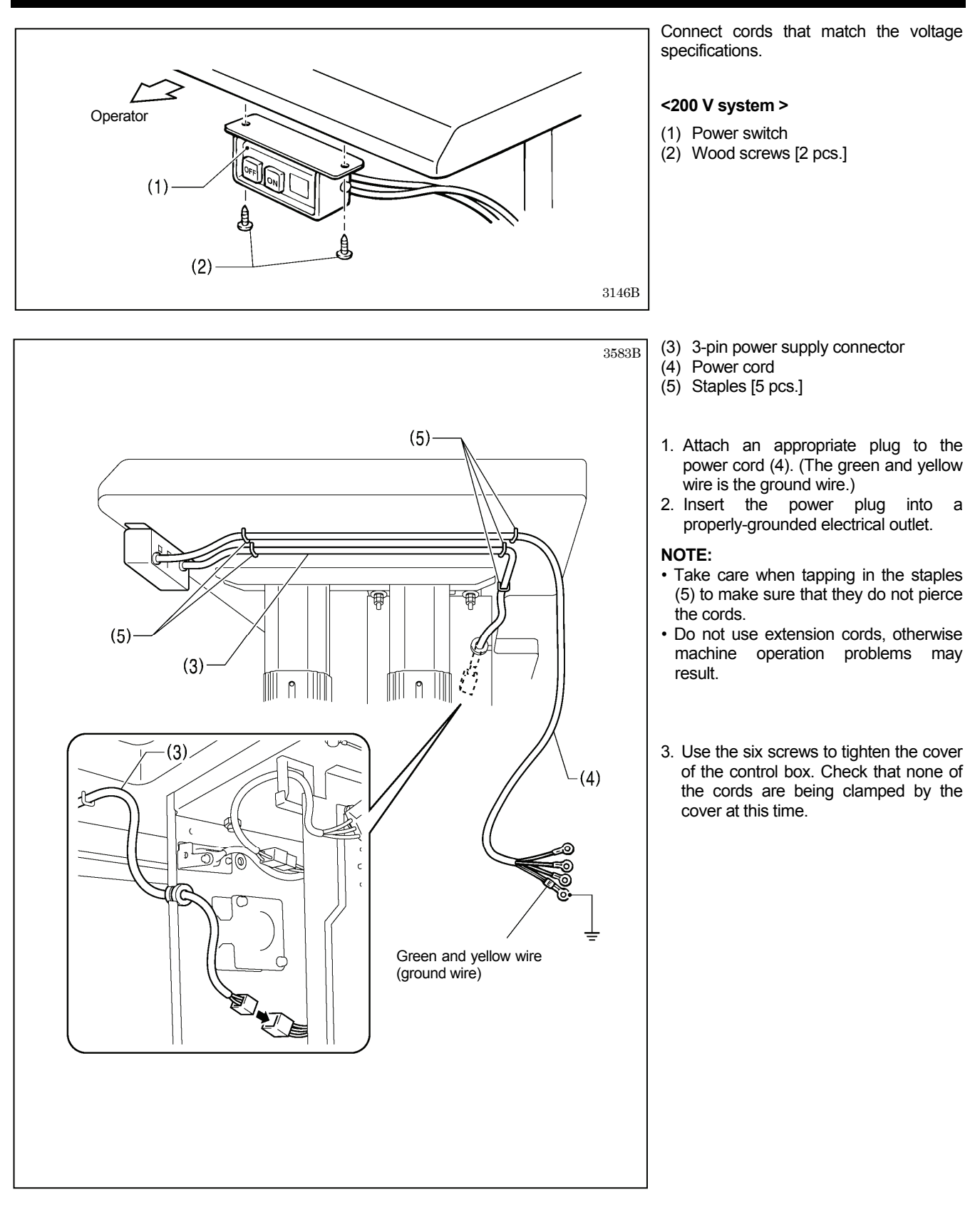

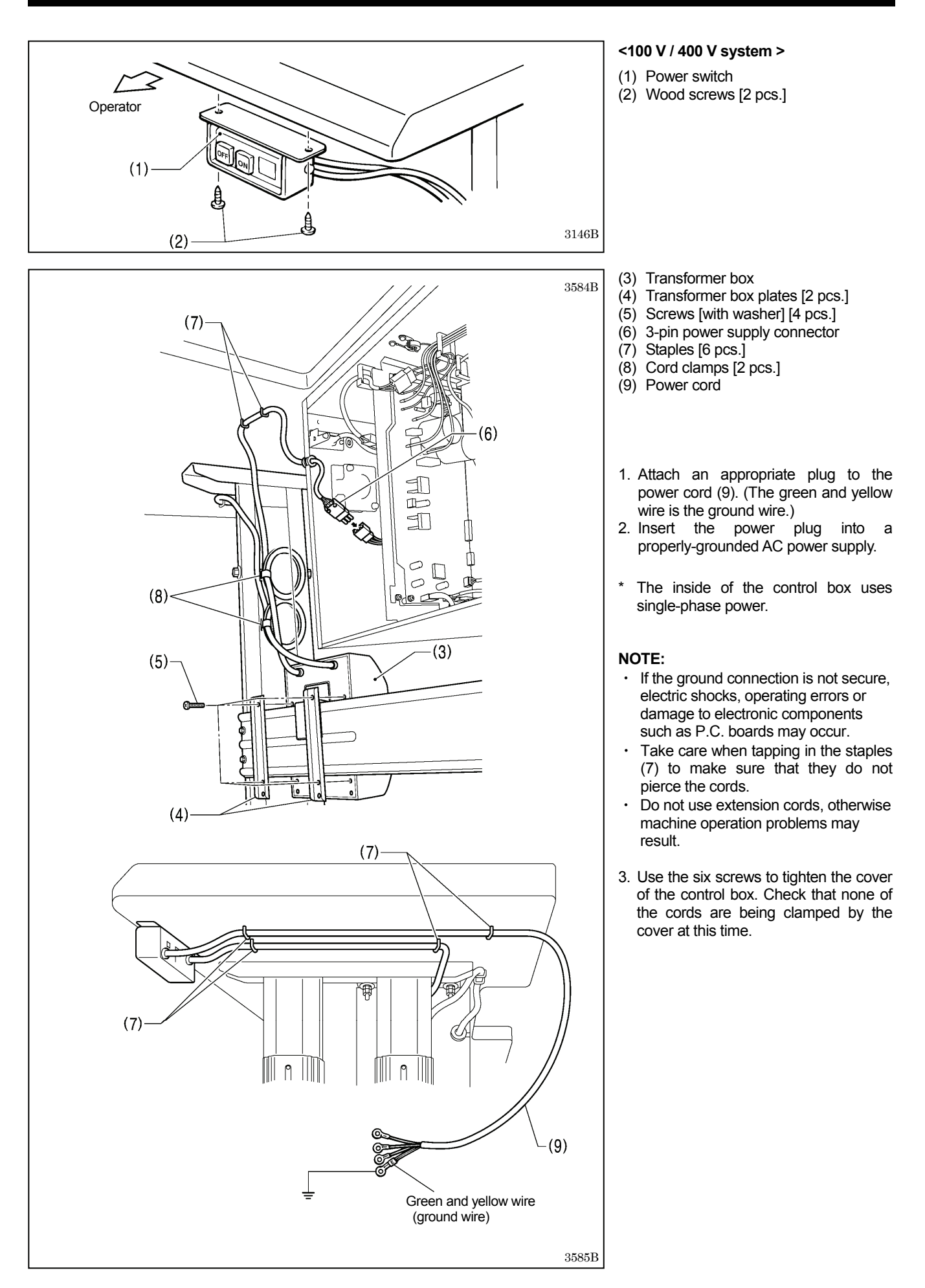

### 3-16. Installing the eye guard

Attach all safety devices before using the sewing machine.

, If the machine is used without these devices attached, injury may result.

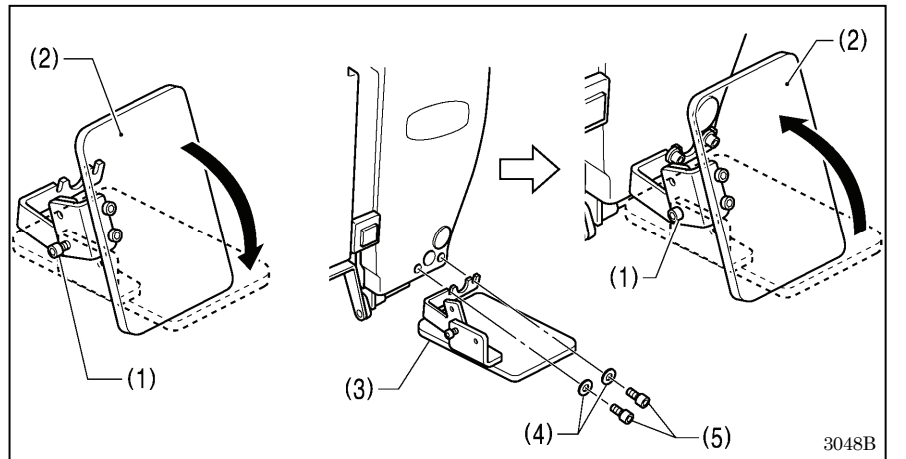

- (1) Bolt (loosen)
- (2) Eye guard (tilt forward)
- (3) Eye guard assembly
- (4) Plain washers [2 pcs.]
- (5) Bolts [2 pcs.]

After installing the eye guard assembly (3), return the eye guard (2) to its original angle, and then tighten the bolt (1) to secure it in place.

### 3-17. Installing the cotton stand

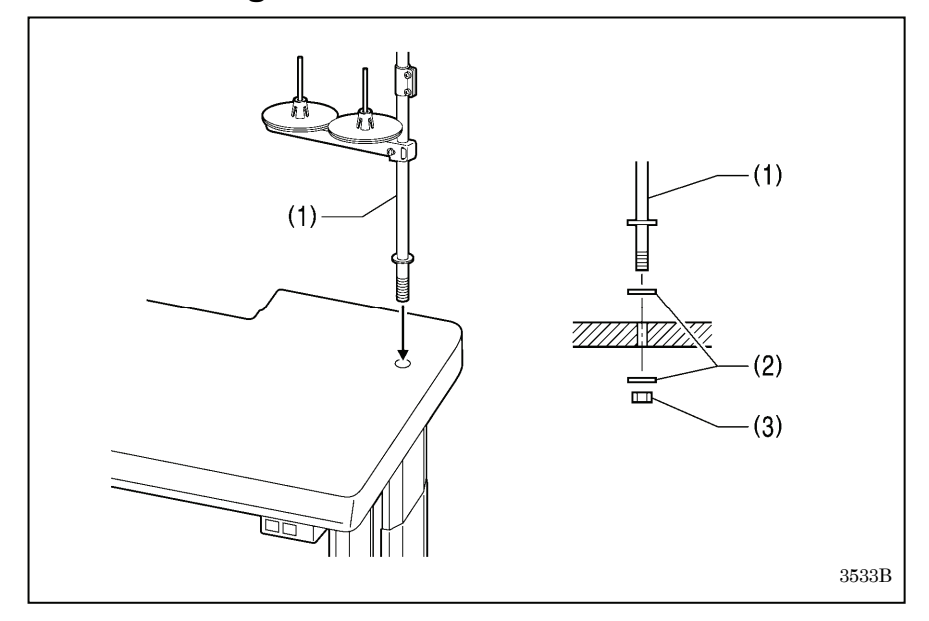

(1) Cotton stand

#### NOTE:

Securely tighten the nut (3) so that two washers (2) are securely clamped so that the cotton stand (1) does not move.

### 3-18. Lubrication

### 

Do not connect the power cord until lubrication is complete.

If the foot switch is depressed by mistake, the sewing machine might start operating and injury could result.

Be sure to wear protective goggles and gloves when handling the lubricating oil and grease, so that they do not get into your eyes or onto your skin. If the oil and grease get into your eyes or onto your skin, inflammation can result.

Furthermore, do not drink or eat the lubricating oil or grease. They may cause diarrhea or vomiting. Keep the oil out of the reach of children.

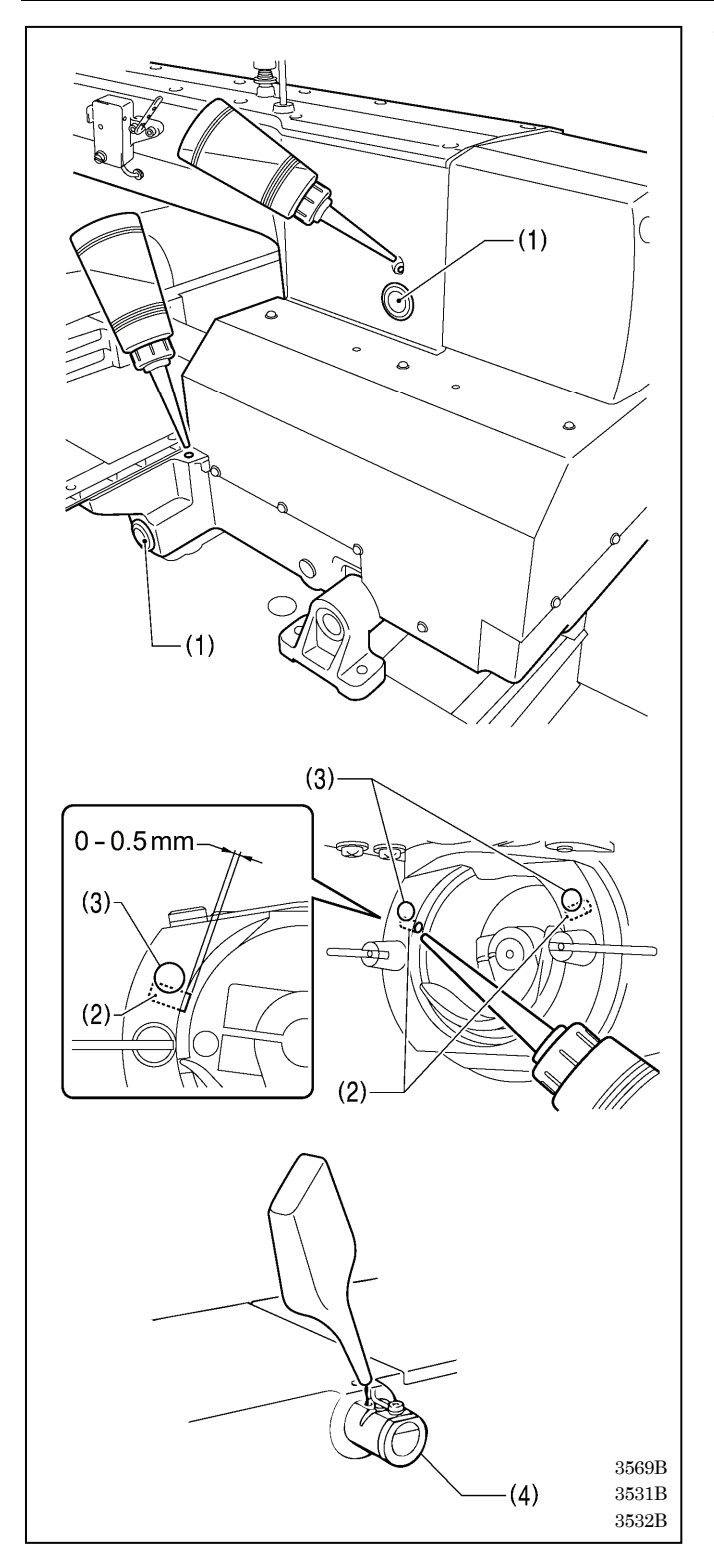

- The sewing machine should always be lubricated and the oil supply replenished before it is used for the first time, and also after long periods of non-use.
- Use only the lubricating oil <JX Nippon Oil & Energy Corporation Sewing Lube N10; VG10> specified by Brother.
  - \* If this type of lubricating oil is difficult to obtain, the recommended oil to use is <Exxon Mobil Essotex SM10; VG10>.
- 1. Fill the arm oil tank and the bed oil tank with oil.

#### NOTE:

Be sure to add more oil when the oil level drops down to about one-third full in the oil gauge window (1). If the oil drops below the one-third full level in the oil gauge window (1), there is the danger that the sewing machine may seize during operation.

2. Pour oil in through the two holes of the shuttle race base assembly so that the felt (2) is lightly moistened. If it is difficult to add oil, you can also remove the rubber cap (3) and pour in the oil through the hole.

#### NOTE:

- The two pieces of felt (2) should normally project by 0 to 0.5 mm from the hook race. Be careful not to push in the felt (2) when lubricating.
- If there is no more oil on the felt (2) of the shuttle race base assembly, problems with sewing may result.
- If using the needle cooler (4), fill it with silicon oil (100 mm2/s). (Refer to "4-3. Threading the upper thread" for details on using the needle cooler (4).)

### 3-19. Checking the machine head switch

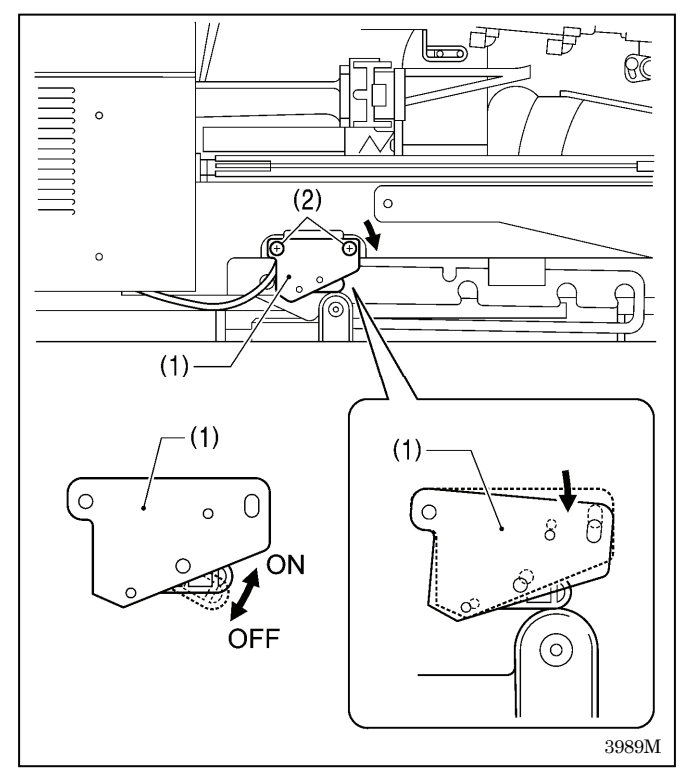

- 1. If the machine head is tilted back, gently return it to its original position. (Refer to "3-5. Tilting back and returning the machine head".)
- 2. Turn on the power switch.
- 3. Check that no error numbers appear on the LCD panel.

#### <If error [E050], [E051] or [E055] is displayed >

If the machine head switch (1) is not turned on, error [E050], [E051] or [E055] will occur.

Adjust the installation position of the machine head switch (1).

- 1. Turn off the power.
- 2. Loosen the two screws (2).
- 3. Push down the right side of the machine head switch (1) so that the machine head switch (1) turns on, and then tighten the two screws (2).
- 4. Turn on the power and check that no error numbers are displayed.

### **4. PREPARATION BEFORE SEWING**

### 4-1. Installing the needle

## 

Turn off the power switch before installing the needle. If the foot switch is depressed by mistake, the sewing machine might start operating and injury could result.

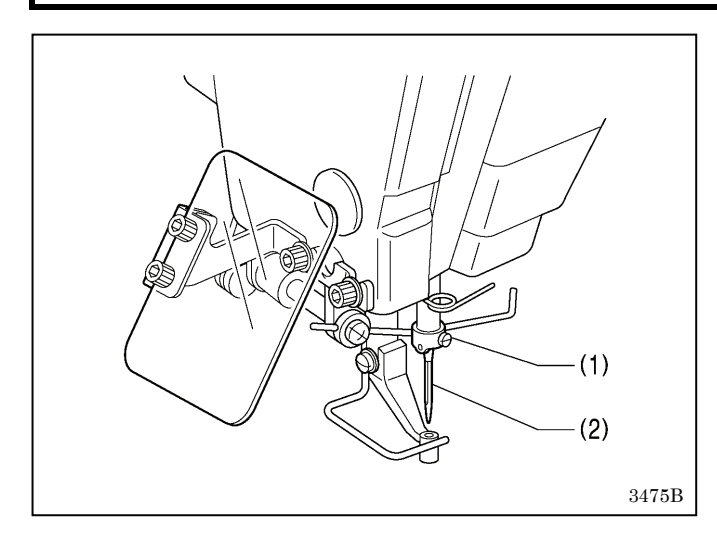

- 1. Loosen the set screw (1).
- 2. Insert the needle (2) in a straight line as far as it will go, making sure that the long groove on the needle is at the front, and then securely tighten the set screw (1).

### 4-2. 2-pedal foot switch operation method

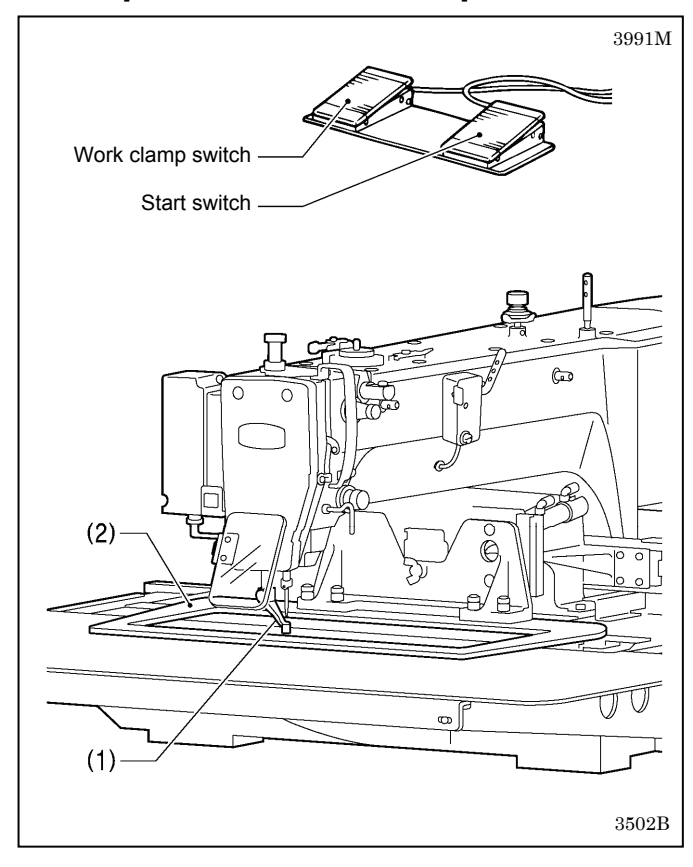

When the work clamp switch (left side) is depressed, the intermittent presser foot (1) and the work clamp (2) are lowered, and when the start switch (right side) is then depressed, the sewing machine starts operating.

\* The work clamp (2) lowering method can be changed using memory switch No. 002. (Refer to "2-2. List of memory switch settings" in the "LCD Panel/Operation Panel" Instruction Manual.) (\*1)

(\*1) Please download the "LCD Panel/Operation Panel" Instruction Manual from our web site.

### 4-3. Threading the upper thread

Thread the upper thread correctly as shown in the illustration below.

\* When using threading mode for threading, the tension discs (1) will open so that the thread can be threaded more easily. (Refer to "Threading mode" on the next page.)

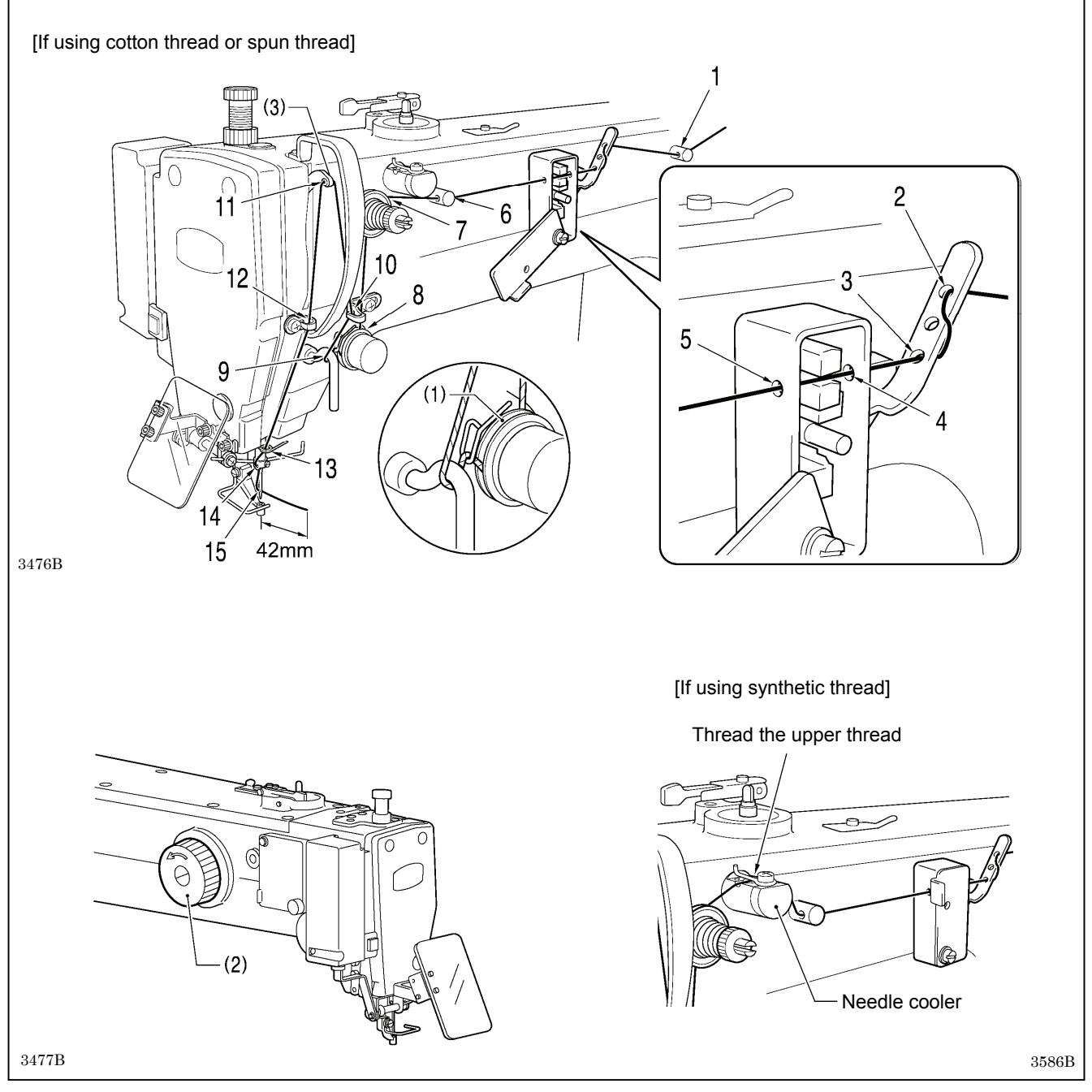

- Turn the machine pulley (2) and raise the thread take-up (3) to its highest position before threading the upper thread. (This will make threading easier and it will prevent the thread from coming out at the sewing start.)
- When threading the thread through the needle, allow a distance of approximately 42 mm between the needle hole and the end of the thread.

If it is too long, the thread may become tangled, and if it is too short, the thread may pull out at the sewing start.

### <Threading mode>

Threading mode is safe because the sewing machine will not start even when the start switch is depressed.

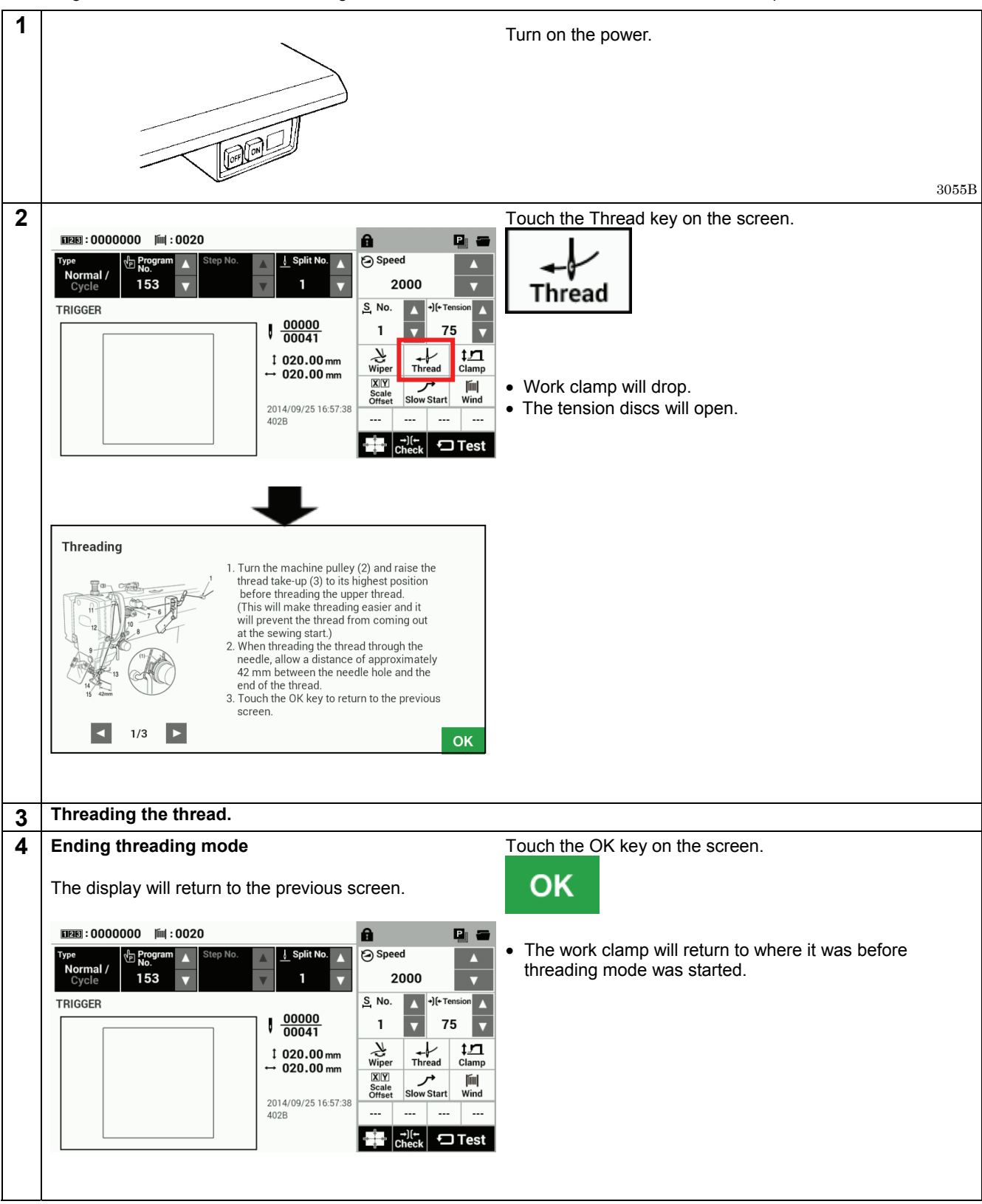

### 4-4. Winding the lower thread

### 

Do not touch any of the moving parts or press any objects against the machine while winding the lower thread, as this may result in personal injury or damage to the machine.

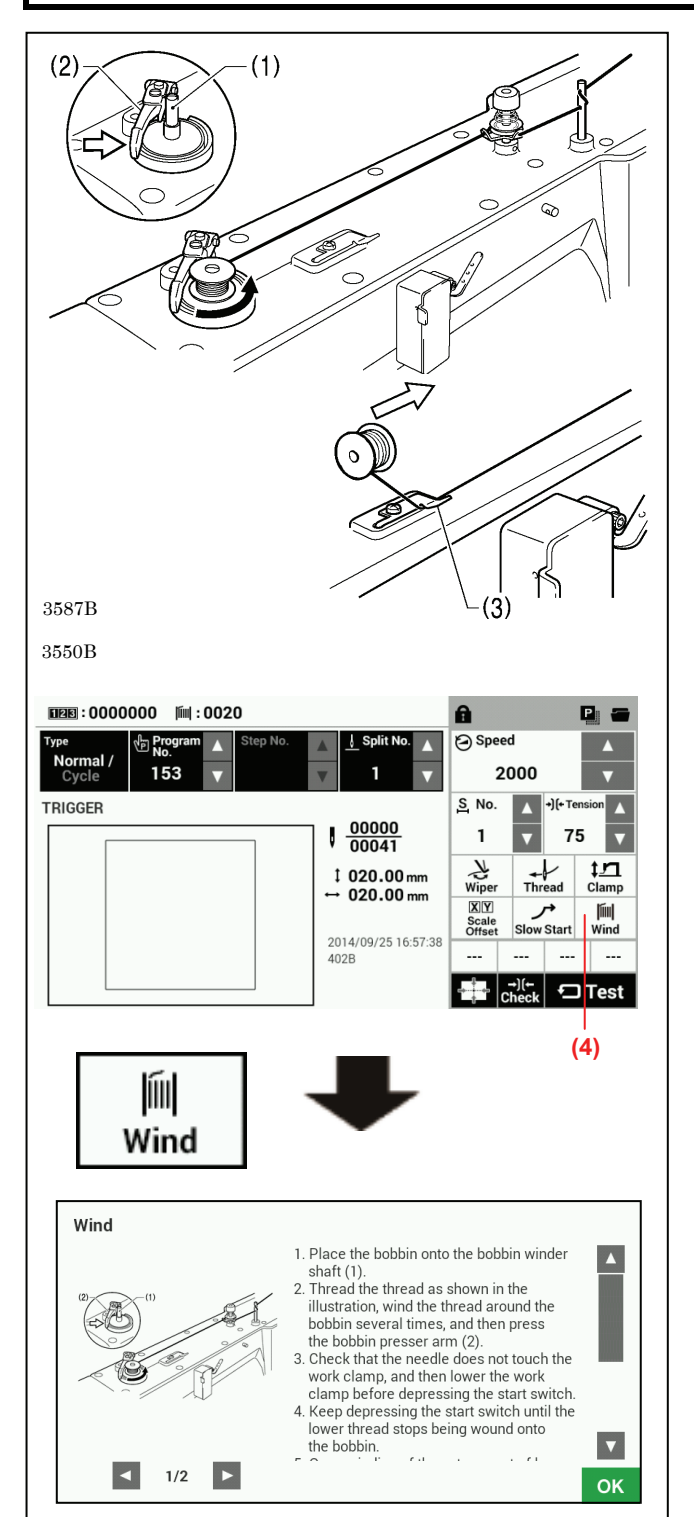

- 1. Place the bobbin onto the bobbin winder shaft (1).
- 2. Thread the thread as shown in the illustration, wind the thread around the bobbin several times, and then press the bobbin presser arm (2).
- 3. Turn on the power.
- 4. Lower the work clamp before depressing the start switch. Home position detection will be carried out.
- 5. Touch the Wind key (4) on the screen.
- 6. The display will switch to the thread winding mode screen.
- Check that the needle does not touch the work clamp, and then lower the work clamp before depressing the start switch.
- 8. Keep depressing the start switch until the lower thread stops being wound onto the bobbin.
- Once winding of the set amount of lower thread (80 90% of the bobbin capacity) is completed, the bobbin presser arm (2) will return automatically.
- 10. Remove the bobbin, hook the thread onto the knife (3), and then pull the bobbin in the direction of the arrow to cut the thread.
- 11. Touch the OK key to return to the previous screen.

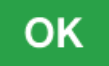

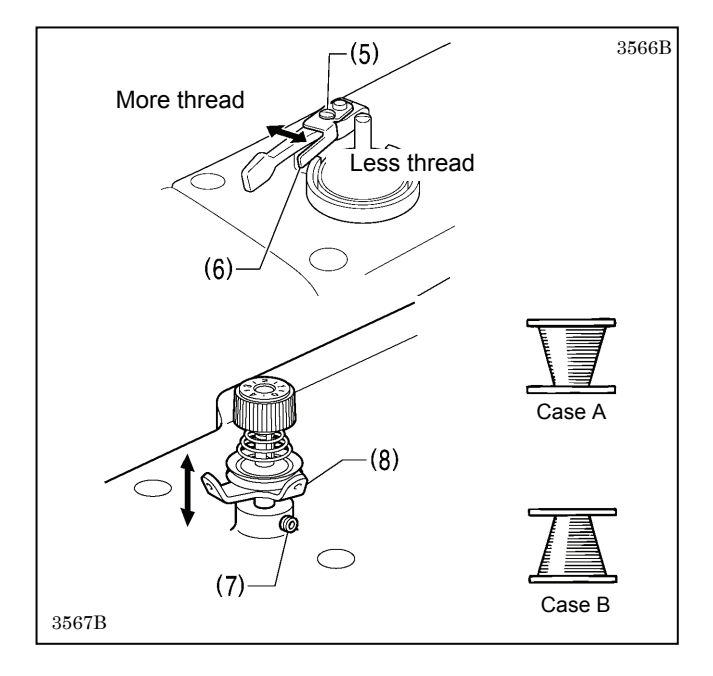

### 4-5. Installing the bobbin case

Adjusting the bobbin winding amount Loosen the screw (5) and move the bobbin presser (6).

### If the thread winds onto the bobbin unevenly

Loosen the set screw (7) and move the bobbin winder tension assembly (8) up and down to adjust.

\* For case A, move the bobbin winder tension assembly (8) down, and for case B, move it upward.

## 

Turn off the power switch before installing the bobbin case. If the foot switch is depressed by mistake, the sewing machine might start operating and injury could result.

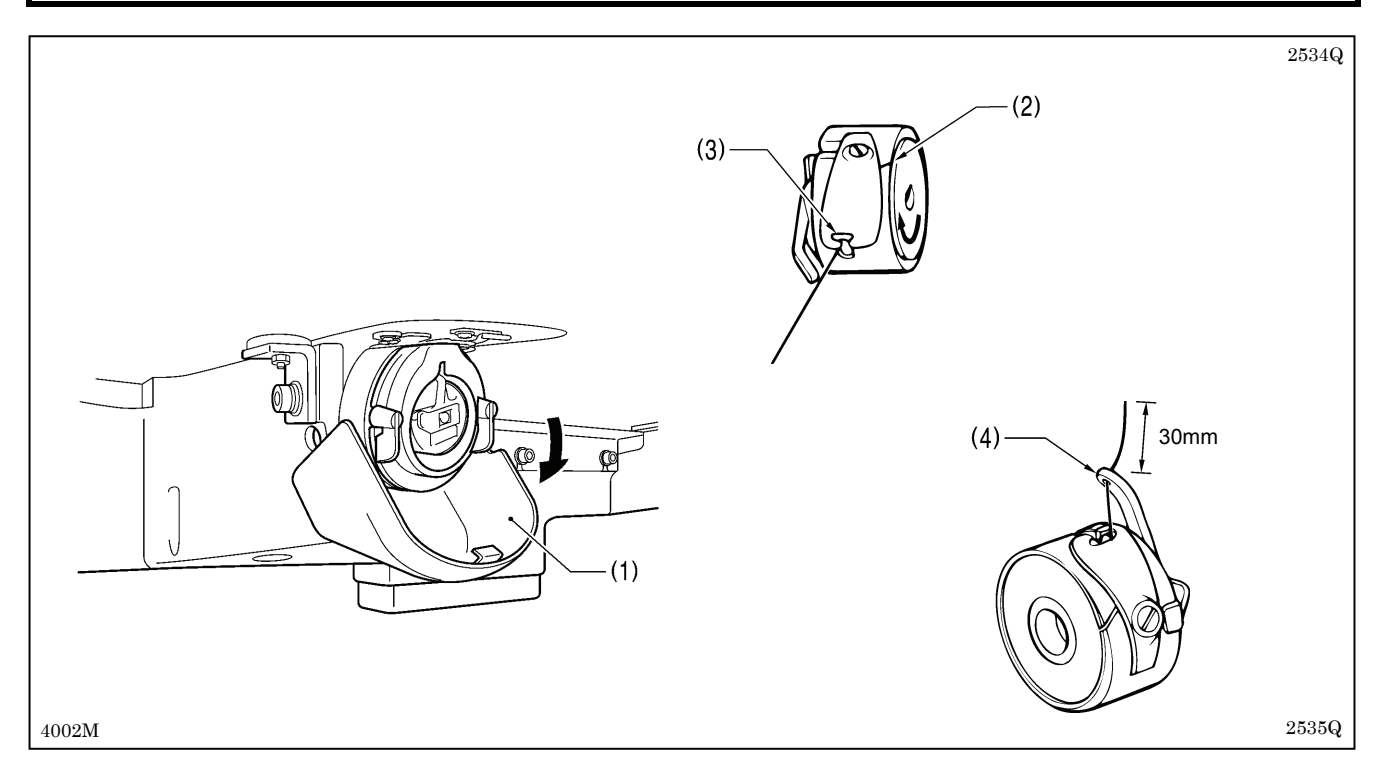

- 1. Pull the shuttle race cover (1) downward to open it.
- 2. While holding the bobbin so that the thread winds to the right, insert the bobbin into the bobbin case.
- 3. Pass the thread through the slot (2) and pull it out from the thread hole (3).
- 4. Check that the bobbin turns in the direction of the arrow when the thread is pulled.
- 5. Pass the thread through the lever thread hole (4), and then pull out approximately 30 mm of thread.
- 6. Hold the latch on the bobbin case and insert the bobbin case into the rotary hook.

### 4-6. Thread tension

### [Thread tension reference]

| Upper thread                                | #20 or similar             |
|---------------------------------------------|----------------------------|
| Lower thread                                | #20 or similar             |
| Upper thread tension (N)<br>[Tension value] | 1.4 – 1.8<br>[140 - 180]*1 |
| Lower thread tension (N)                    | 0.3 - 0.4                  |
| Pre-tension (N)                             | 0.2 - 0.4                  |
| Needle                                      | DP x 17 #19                |
| Normal sewing speed                         | 2,000 sti/min              |

\*1 This is the tension value when the pretension is 0.2 N.

### 4-6-1. Lower thread tension

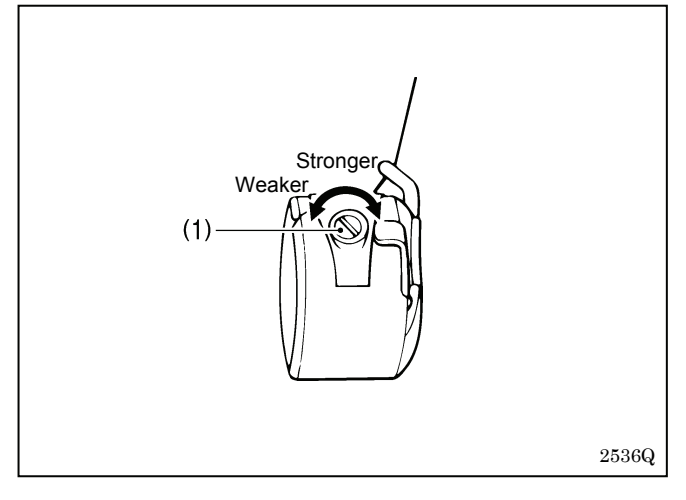

Adjust the thread tension to the weakest possible tension by turning the thread tension nut (1) until the bobbin case will not drop by its own weight while the thread end coming out of the bobbin case is held.

### 4-6-2. Upper thread tension

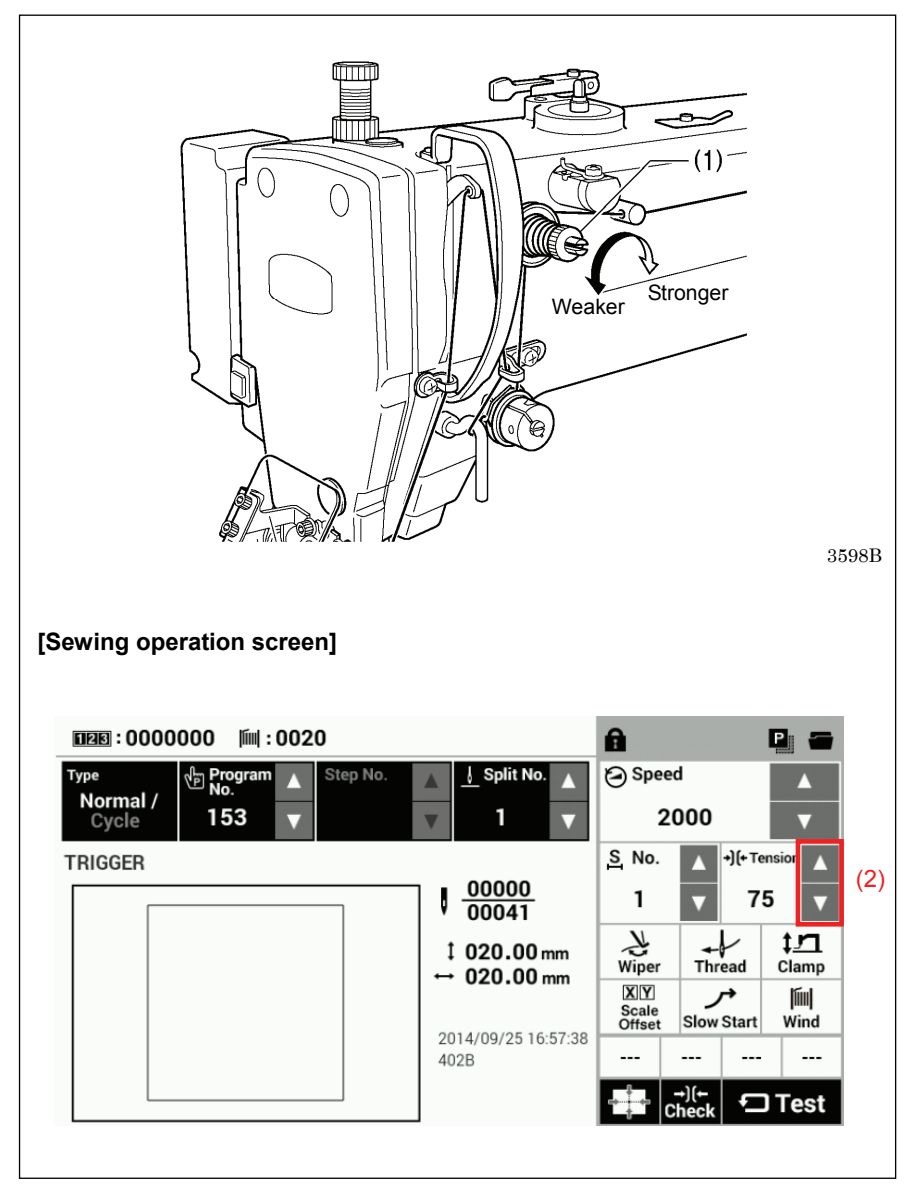

Use the digital tension to adjust the tension as appropriate for the material being sewn. (Refer to "Setting the tension value" below.)

Turn the tension nut (1) (sub-tension) to adjust so that the upper thread trailing length is about 42 mm.

### Setting the tension value

Touch the riangle and riangle keys (2) on the sewing operation screen to increase or decrease the Tension value.

### 4-7. Starting up

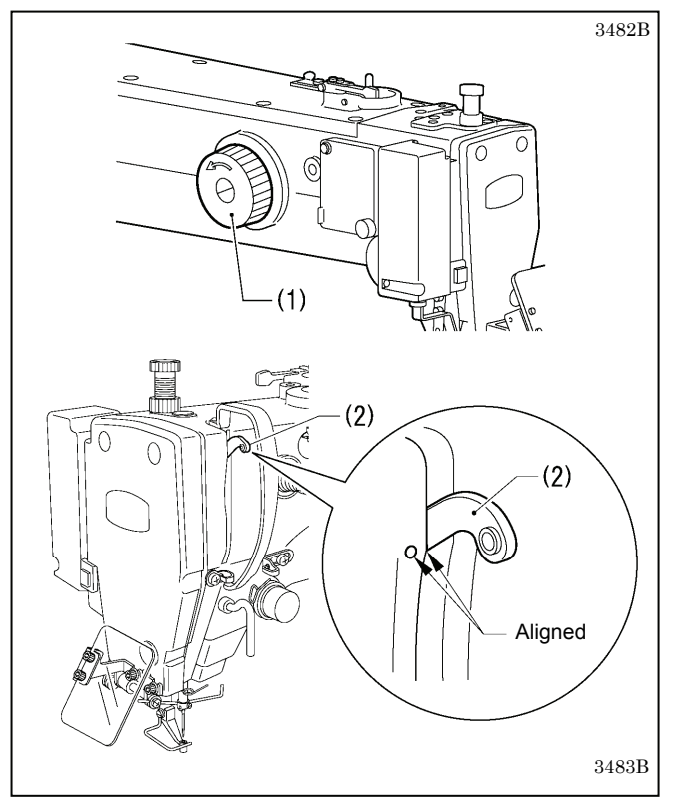

| Type    | Program No. | ▲ Step N | o. | J Split No.        |                   | 🔁 Spee                | ed   |                     |                     |
|---------|-------------|----------|----|--------------------|-------------------|-----------------------|------|---------------------|---------------------|
| Cycle   | 153         | V        | V  | 1                  | $\mathbf{\nabla}$ | 2                     | 000  |                     | ▼                   |
| TRIGGER |             |          |    |                    |                   | <u>S</u> No.          |      | +) (+ Ter           | nsion 🛕             |
|         |             |          |    | 00000<br>00041     |                   | 1                     | V    | 75                  | 5 🔻                 |
|         |             |          |    | 020.00             | nm                | بلا<br>Wiper          |      | ead                 | ‡ <u>」</u><br>Clamp |
|         |             |          |    | 020.001            |                   | XY<br>Scale<br>Offset | Slow | r <b>→</b><br>Start | iiii <br>Wind       |
|         |             |          | 20 | 014/09/2516<br>128 | :57:38            |                       |      |                     |                     |

### Before turning on the power, check that the needle bar is at the needle up stop position.

Turn the pulley (1) in the direction of the arrow until the ridge at the bottom of the thread take-up (2) is aligned with the index mark.

#### Turn on the power.

If a program has been registered, the program number and a preview of the sewing pattern will be displayed.

No programs are registered at the time of shipment from the factory, and so "---" is displayed as the program number (No.).

For details on the sewing data reading method, refer to "6. USING STORAGE MEDIA".

### 4-8. Setting 2-step operation for the work clamp

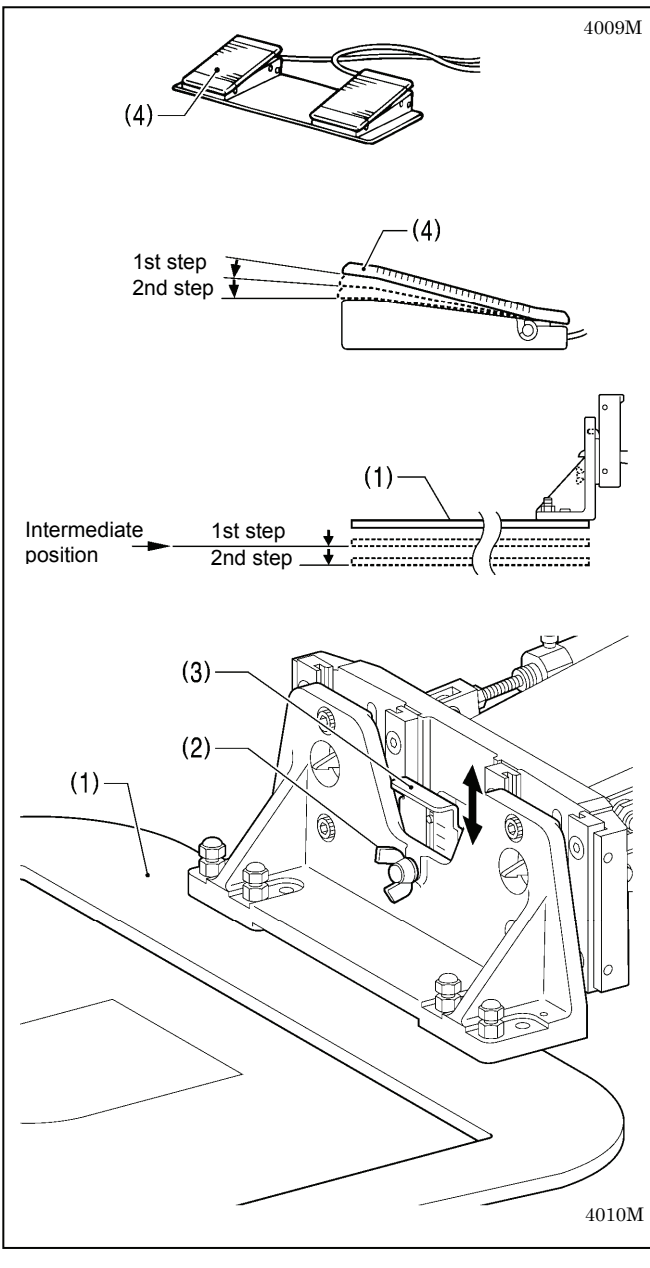

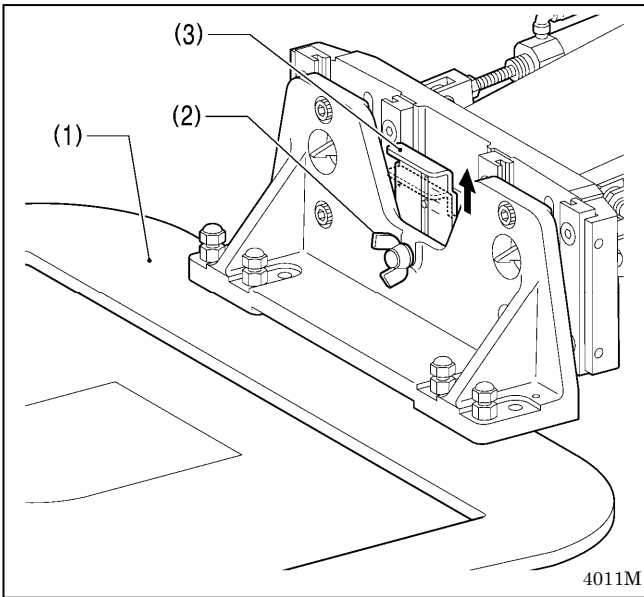

When these settings are made, the work clamp (1) can be lowered in two steps.

- 1. Set memory switch No. 002 to "1". (Refer to "2-2. List of memory switch settings" in the "LCD Panel/Operation Panel" Instruction Manual.) (\*1)
- 2. With the work clamp (1) raised, loosen the wing screw (2).
- Move the work clamp stopper (3) up or down to determine the intermediate position, and then tighten the wing screw (2) to secure the work clamp stopper (3) in place.
- 4. Depress the work clamp switch (4) to the 1st step and check the intermediate position for the work clamp.
- 5. Depress the work clamp switch (4) to the 2nd step to fully lower the work clamp.
- \* 2-step work clamp operation is enabled when memory switch No. 002 is set to "1".
- Do not set memory switch No. 002 to "2".

#### <To return the work clamp to one-step operation>

- Set memory switch No. 002 to "0". (Refer to "2-2. List of memory switch settings" in the "LCD Panel/Operation Panel" Instruction Manual.) (\*1)
- 2. With the work clamp (1) raised, loosen the wing screw (2).
- 3. Move the work clamp stopper (3) to its highest position, and then tighten the wing screw (2) to secure the work clamp stopper (3) in place.

(\*1) Please download the "LCD Panel/Operation Panel" Instruction Manual from our web site.

# 5. USING THE LCD PANEL (BASIC OPERATIONS)

### 

To prevent problems, do not use objects with sharp points to operate the LCD panel.

### 5-1. Name and function of each LCD panel item

### 5-1-1. Main names and functions

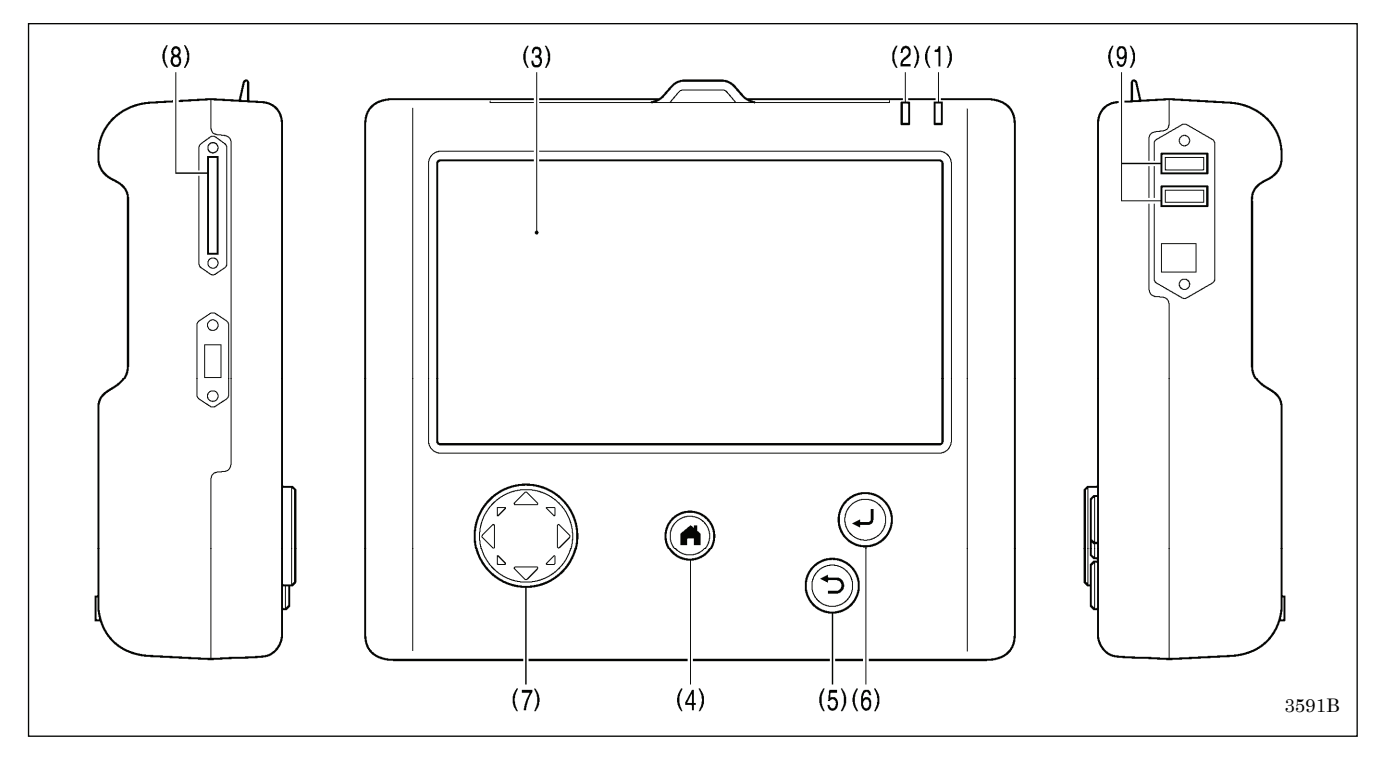

| (1) Power indicator   | Illuminates when the power is turned on.                                   |
|-----------------------|----------------------------------------------------------------------------|
| (2) CAUTION indicator | Illuminates when an error occurs.                                          |
| (3) LCD/touch panel   | This displays messages and touch keys (icons).                             |
| (4) HOME key          | This key is used to return to the home screen.                             |
| (5) BACK key          | This key is used for operations such as returning to the previous step and |
|                       | canceling settings.                                                        |
| (6) ENTER key         | This key is used for operations such as confirming settings.               |
| (7) JOG key           | This key is used when programming sewing data.                             |
| (8) SD card slot      | Insert an SD card.                                                         |
| (9) USB port x 2      | Connect a USB memory or other device.                                      |

### 5-1-2. Home screen

Press the home key to display the home screen.

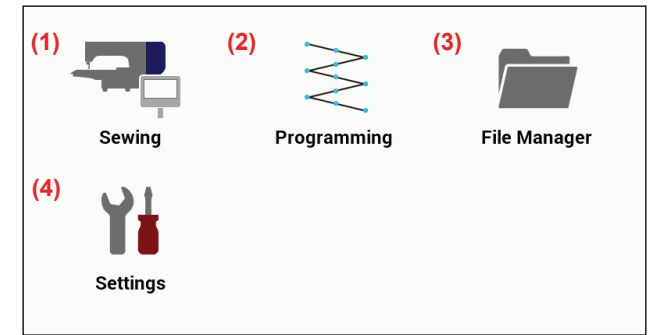

| (1) Sewing key       | Touch to switch to the      |  |  |  |  |  |  |
|----------------------|-----------------------------|--|--|--|--|--|--|
|                      | sewing operation screen.    |  |  |  |  |  |  |
| (2) Programming key  | Touch to switch to the      |  |  |  |  |  |  |
|                      | programming screen.         |  |  |  |  |  |  |
| (3) File manager key | Touch to switch to the file |  |  |  |  |  |  |
|                      | manager screen.             |  |  |  |  |  |  |
| (4) Settings key     | Touch to switch to the      |  |  |  |  |  |  |
|                      | setting menu screen.        |  |  |  |  |  |  |

### 5-1-3. Sewing operation screen

- When the power is turned on while the LCD panel is connected to the sewing machine, this screen is displayed automatically.
- If any other screen is being displayed, touch the Sewing key in the home screen to display this screen.

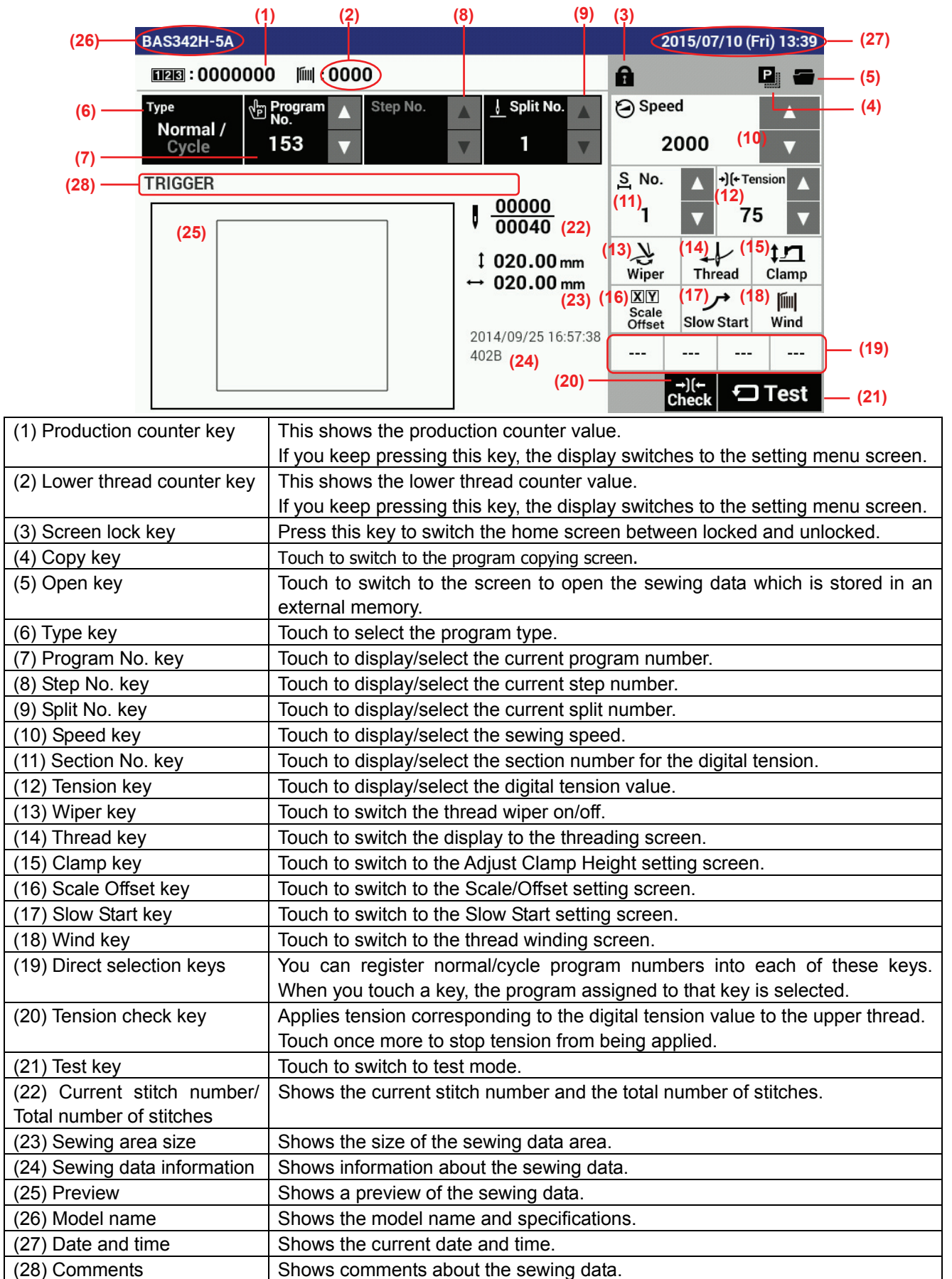

### 5-2. Parameter setting method

Parameter settings are made at the sewing operation screen.

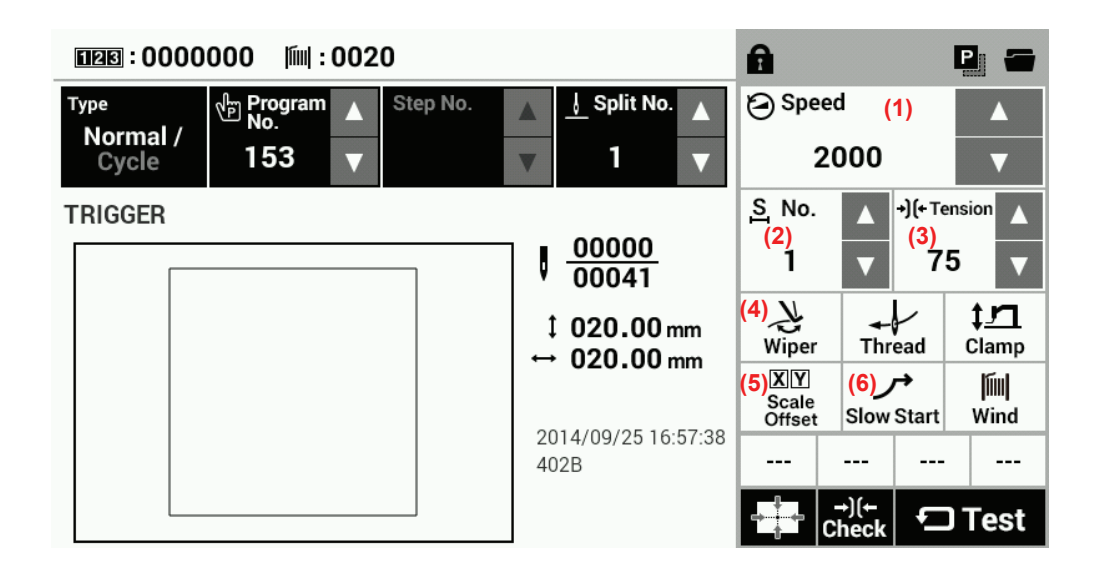

#### Sewing speed

| Speed |   |
|-------|---|
| 2000  | ▼ |

Use the Speed riangle and riangle keys (1) to make the setting.

Setting range: 200 sti/min - 2800 sti/min 100 sti/min units

Initial value: 2000 sti/min

#### **Digital tension**

| <u>S</u> No. |   | +)(+ Tension |   |
|--------------|---|--------------|---|
| 1            | ▼ | 75           | ▼ |

< Basic method of use >

Touch the No.  $\triangle$  or  $\nabla$  key (2) to change the section number.

Touch the Tension riangle or riangle key (3) to change the tension value.

· The thread tension value which is set will be applied the next time sewing is carried out.

< Overall correction >

This function is useful if you would like to change the tension values for all programs at once.

Touch the No. riangle or riangle key (2) to set the section number to "ALL".

Touch the Tension  $\bigtriangleup$  or  $\bigtriangledown$  key (3) to change the overall correction value.

The upper thread tension which matches the overall correction value which has been set for the upper thread tension will be applied during sewing.

• The thread tension value which is set will be applied the next time sewing is carried out.

### Thread wiping

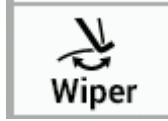

Touch the Wiper key (4) to turn the wiper on or off. (The initial setting value is on.) When the setting is on, the key is displayed in blue.

### X/Y-scale, X/Y-offset

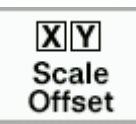

Touch the Scale Offset key (5) to display the Scale/Offset setting screen.

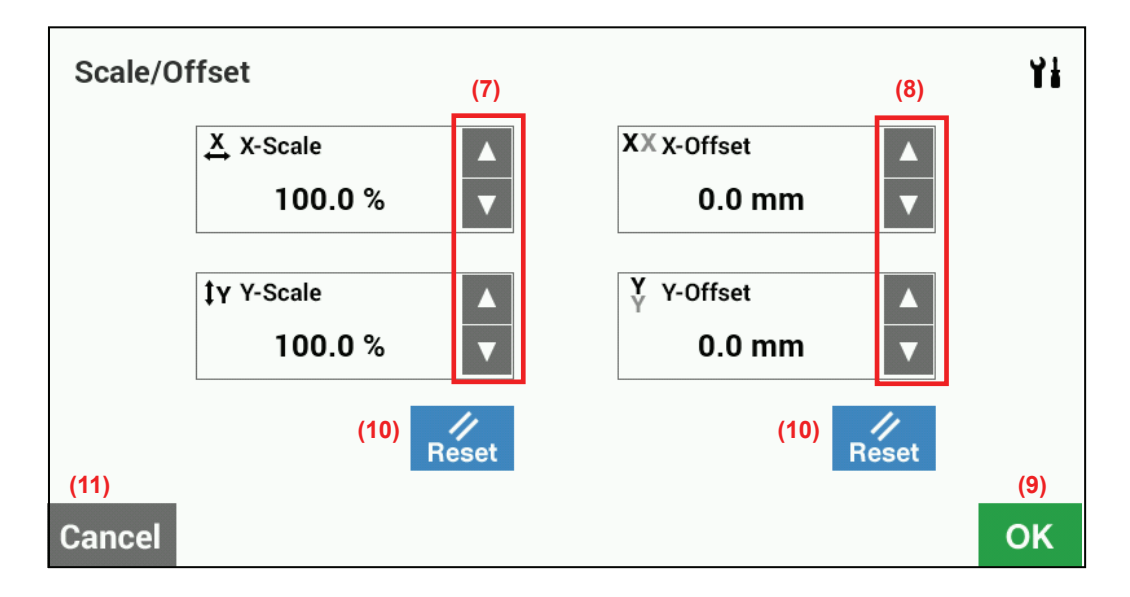

- X-Scale, Y-Scale (7) 0-400%, 0.1% units (Limited by available sewing area.)
- X-Offset, Y-Offset (8) 0-(size of sewing machine sewing area) mm, 0.1 mm units When activating the offset, first lower the work clamp to carry out home position detection.
- Touch the OK key (9) to confirm the setting and return to the previous screen.
- $\cdot$  Touch the Reset key (10) to return the setting to the initial value.
  - Initial values: X/Y-scale = 100%, X/Y-offset = 0 mm
- Touch the Cancel key (11) to return to the previous screen without changing the setting.

### Slow start pattern

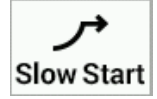

Touch the Slow Start key (6) to display the Slow Start setting screen.

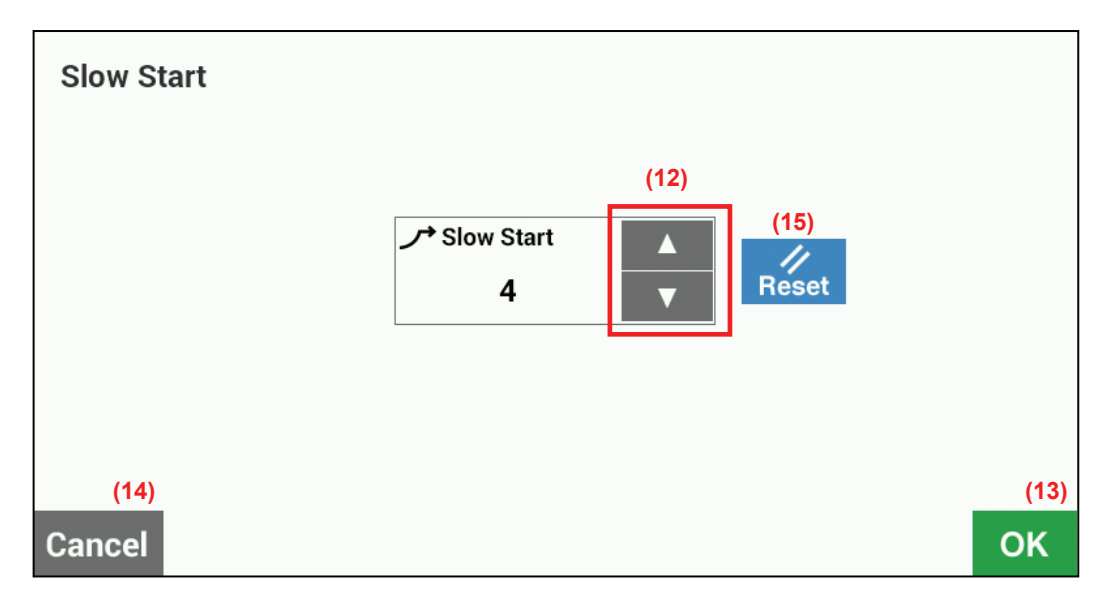

- Touch the  $\triangle$  or  $\nabla$ key (12) to adjust the starting-up speed at the sewing start.
- Touch the OK key (13) to confirm, or touch the Cancel key (14) to return to the sewing operation screen without changing the setting.
- Touch the Reset key (15) to return the setting to the initial value.
- \* The smaller the number, the slower the start.
- \* This is used to stop the thread from pulling out at the sewing start, and at times when skipped stitches might easily occur.

| Lo                          | 1   | 2   | 3   | 4   | 5    | 6    | 7    | 8    | 9    |
|-----------------------------|-----|-----|-----|-----|------|------|------|------|------|
| Sewing speed for 1st stitch | 200 | 200 | 300 | 400 | 400  | 400  | 400  | 600  | 800  |
| Sewing speed for 2nd stitch | 200 | 300 | 400 | 400 | 500  | 600  | 800  | 1000 | 1200 |
| Sewing speed for 3rd stitch | 300 | 400 | 500 | 600 | 800  | 1000 | 1200 | 1600 | *1   |
| Sewing speed for 4th stitch | 500 | 600 | 700 | 900 | 1200 | 1400 | *1   | *1   | *1   |

\*1 Sewing will be carried out at the sewing speed which is set by the parameters.

\* For details on the sewing data reading method, refer to "6. USING STORAGE MEDIA".

- \* When memory switch No. 400 is set to ON, the X-scale, Y-scale, sewing speed and work clamp height can be recorded separately for each program number.
- \* When memory switch Mo. 100 is set to ON, slow start patterns can be recorded separately for each program number.
- \* For details on memory switches, refer to "2-1. Memory switch setting method" in the "LCD Panel/Operation Panel" Instruction Manual. (\*1)

(\*1) Please download the "LCD Panel/Operation Panel" Instruction Manual from our web site.

### 5-3. Copying programs

[Sewing

| operation screen]                       |                       |                 | (1)                 |
|-----------------------------------------|-----------------------|-----------------|---------------------|
| ERE: 0000000  m  : 0020                 | A                     |                 |                     |
| Type V Program ▲ Step No. ▲ Split No. ▲ | 🕑 Spee                | ed              |                     |
| Cycle 153 V V 1 V                       | 2                     | 000             | ▼                   |
| TRIGGER                                 | <u>S</u> No.          | <b>)</b> [+     | Tension 🛕           |
| ↓ <u>00000</u><br>00041                 | 1                     | <b>•</b>        | 75 🔻                |
| ‡ 020.00 mm                             | Wiper                 | Thread          | t <u>r</u><br>Clamp |
|                                         | XY<br>Scale<br>Offset | جر<br>Slow Star | t Wind              |
| 2014/09/25 16:57:38<br>402B             |                       |                 |                     |
|                                         |                       | →)(←<br>Check   | ⊐ Test              |

Touch the Copy key (1) to switch to the program copying screen.

### [Copy screen]

| Program | ı Сору |                           |        |    |
|---------|--------|---------------------------|--------|----|
|         |        | √്ല Program<br>No.<br>101 | ▲<br>▼ |    |
|         |        | ▼                         |        |    |
|         |        | ∿۳ Program<br>No.<br>102  | ▲<br>▼ |    |
|         |        |                           |        |    |
|         |        |                           |        |    |
| Cancel  |        |                           |        | ОК |

Select the copy source program No. and the copy destination program No.

Touch the OK key to carry out copying. After copying, the display will return to the previous screen. Touch the Cancel key to return to the previous screen without copying.

### 5-4. Checking the sewing pattern

Use test feed mode to operate the feed mechanism in order to check the needle movement. Check that the needle hole does not come out from the frame of the work clamp.

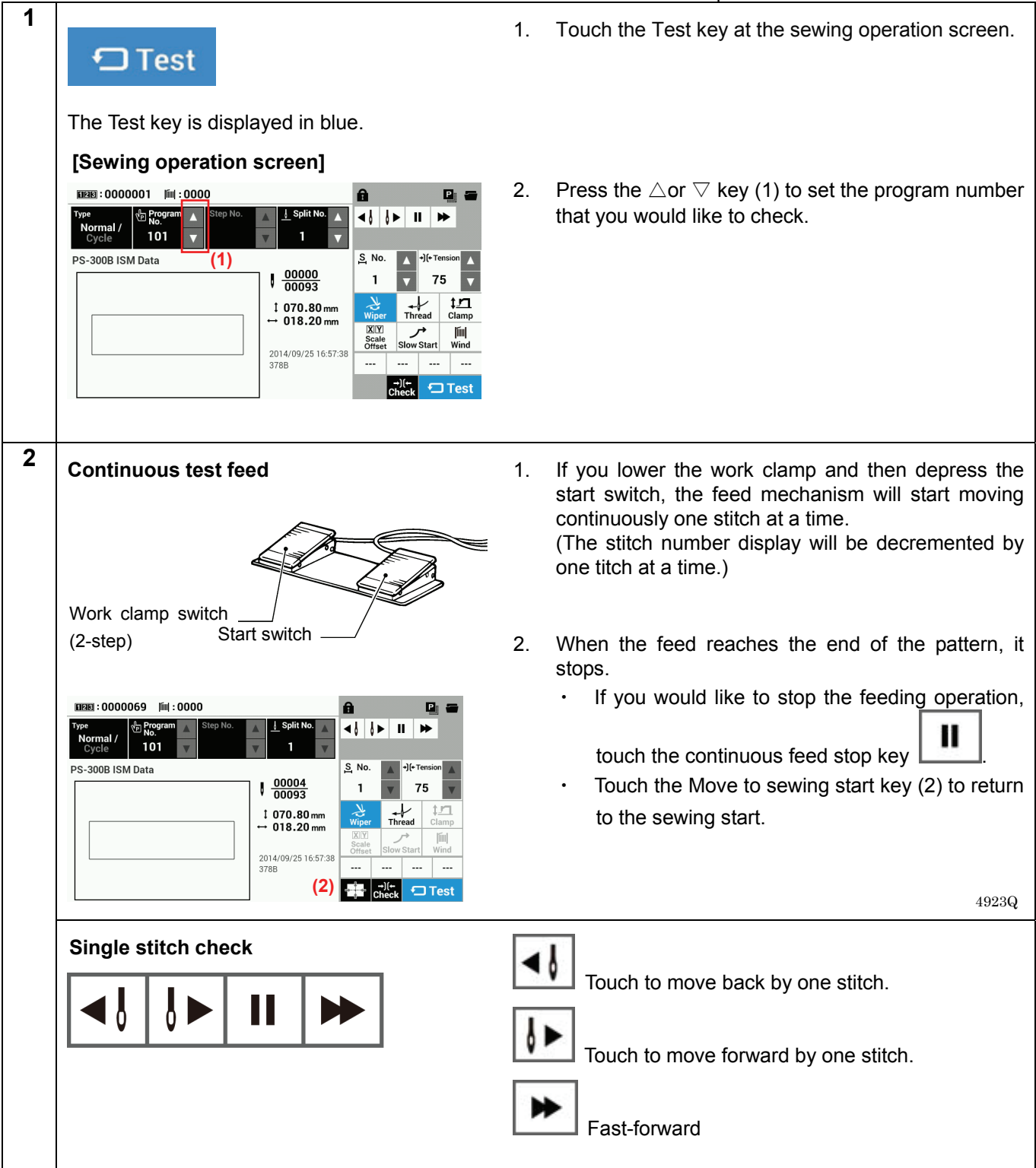

### 5-5. Setting the work clamp lift amount

The settings for the work clamp and intermittent presser foot lift amounts can be changed using the sewing operation screen.

Only threading mode and intermittent presser foot height setting mode are enabled.

### [Sewing operation screen]

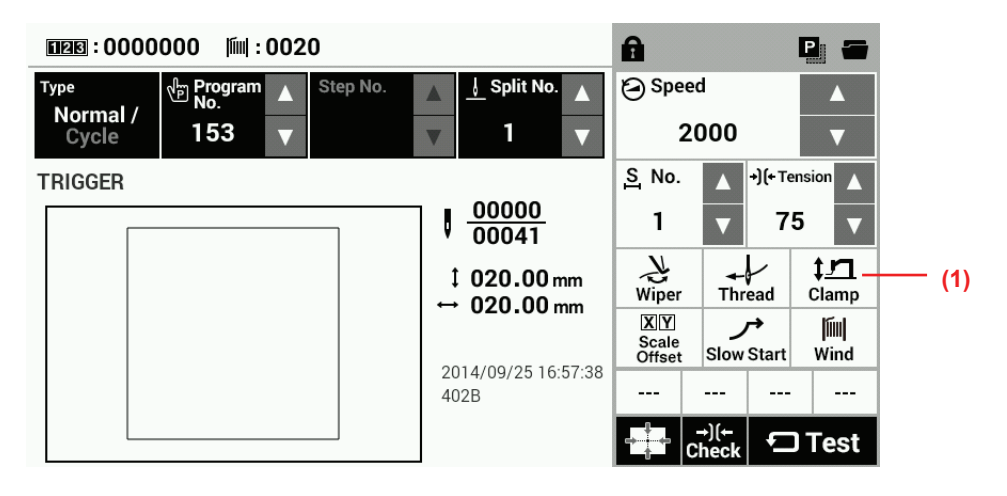

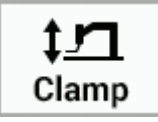

Touch the Clamp key (1) to display the Adjust Clamp Height setting screen.

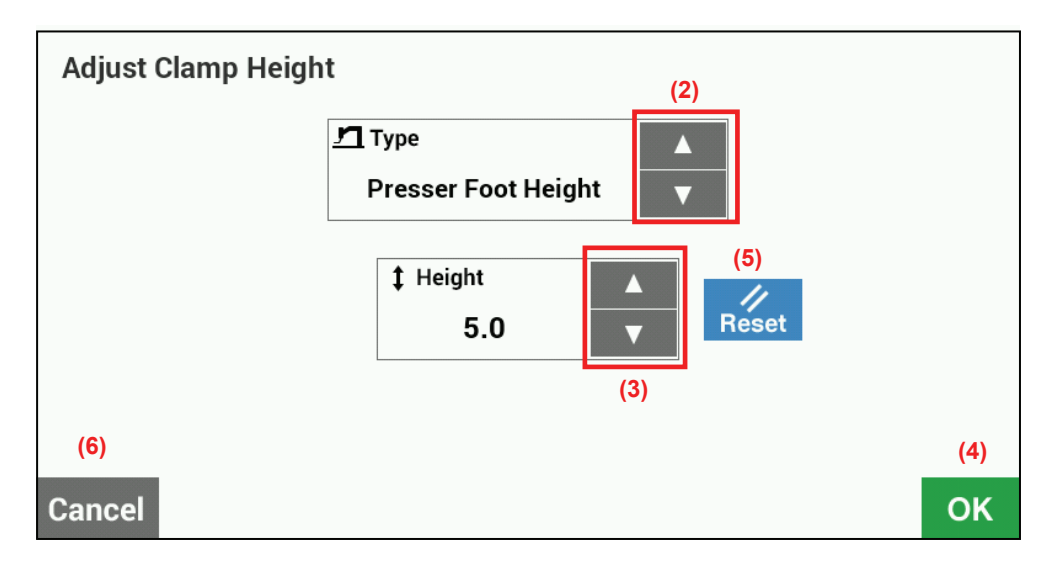

- Work clamp height setting (can only be selected for motor driven-type work clamp)
  - Use the Type keys (2) to select "Work Clamp Height".
  - If you use the Height keys (3) to change the Height value, the sewing machine's work clamp will move. (setting range: 15-25 initial value: 20)
  - Touch the OK key (4) to confirm, or touch the Cancel key (6) to return to the sewing operation screen without changing the setting.
  - Touch the Reset key (5) to return the value which currently appears in the display to the value which was first displayed when you switched to the setting screen. The sewing machine's work clamp will operate according to this value.
- Intermediate work clamp height setting (can only be selected for motor driven-type work clamp)
  - Selection is only possible when memory switch No. 003 is set to "2".
    - Use the Type keys (2) to select "Intermediate Work Clamp Height".
      - If you use the Height keys (3) to change the Height value, the sewing machine's work clamp will move. (setting range: 1-15 initial value: 7)
      - Touch the OK key (4) to confirm, or touch the Cancel key (6) to return to the sewing operation screen without changing the setting.
      - Touch the Reset key (5) to return the value which currently appears in the display to the value which was first displayed when you switched to the setting screen. The sewing machine's work clamp will operate according to this value.
- Intermittent presser foot height setting
  - Use the Type keys (2) to select "Intermittent Presser Foot Height".
  - If you use the Height keys (3) to change the Height value, the sewing machine's intermittent presser foot will move. (setting range: 0.0-10.0 initial value: 5.0)
  - Touch the OK key (4) to confirm, or touch the Cancel key (6) to return to the sewing operation screen without changing the setting.
  - Touch the Reset key (5) to return the value which currently appears in the display to the value which was first displayed when you switched to the setting screen. The sewing machine's intermittent presser foot will operate according to this value.

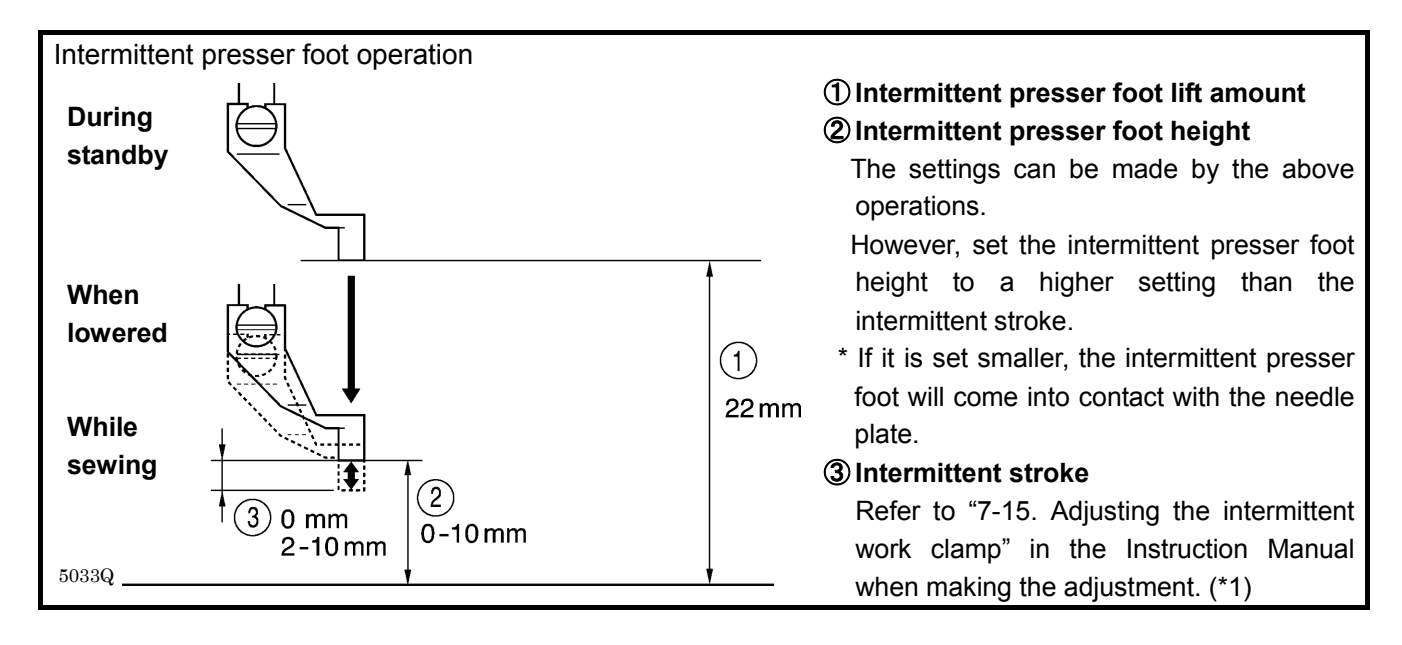

(\*1) Please download the Instruction Manual for the sewing machine from our web site.

### 6. USING STORAGE MEDIA

### 

()

To prevent problems, do not use objects with sharp points to operate the LCD panel.

### 6-1. Notes on handling

[SD]

- Compatible cards: SD (max. 2 GB), SDHC (max. 32 GB)
- Compatible file formats: FAT16, FAT32

[USB Memory]

- Compatible file formats: FAT16, FAT32
- Max. size: 32 GB

### 6-2. Importing and exporting data

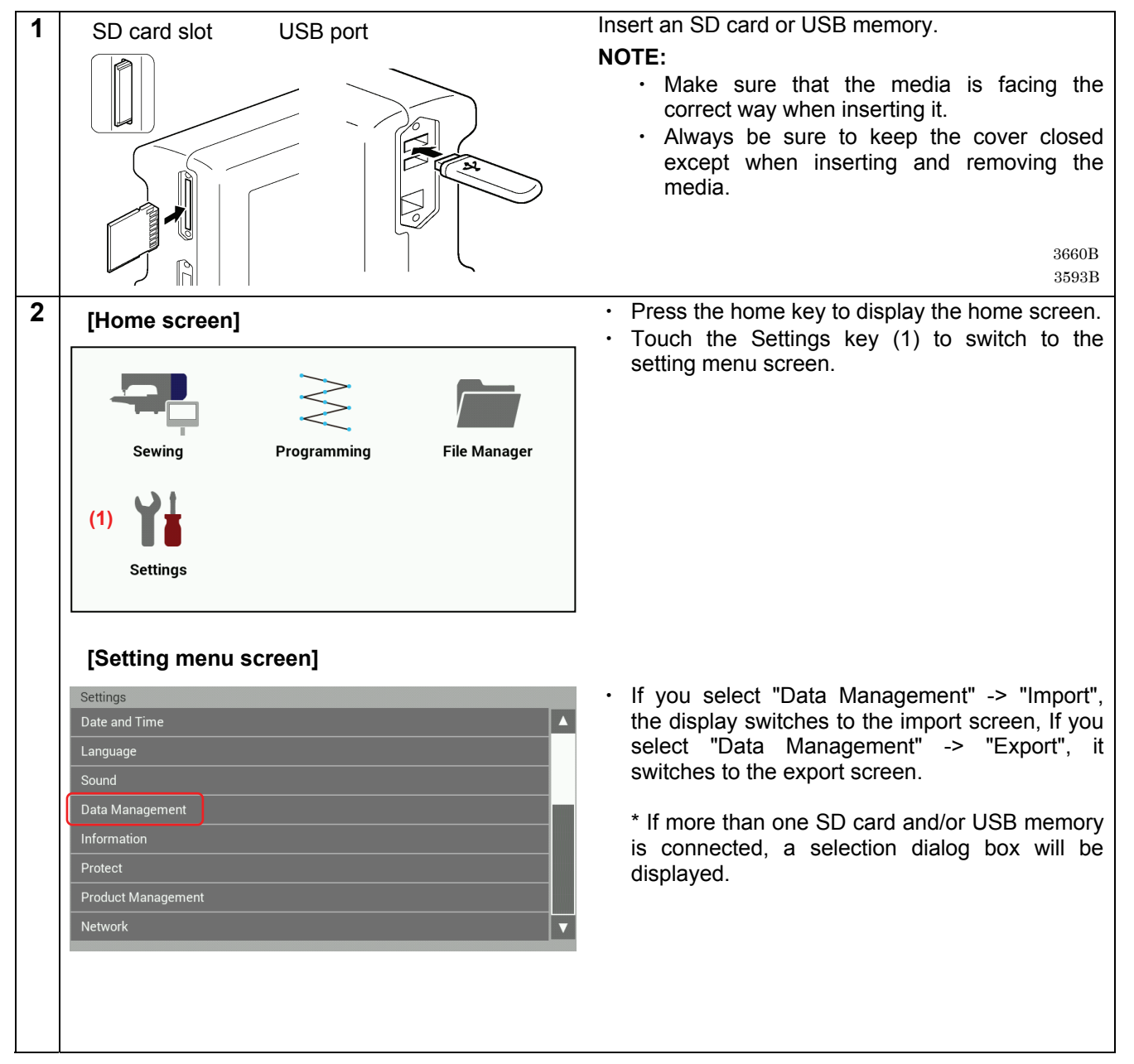

### 6. USING STORAGE MEDIA

| [Import screen]                                            |                                                                                                    |                                                                                                    | Select the items to be imported or exported, and then touch the OK key (2).                                                                                                    |
|------------------------------------------------------------|----------------------------------------------------------------------------------------------------|----------------------------------------------------------------------------------------------------|----------------------------------------------------------------------------------------------------|
| Settings / Data Management / Import                        |                                                                                                    |                                                                                                    | [Items to import]                                                                                                    |
| <ul> <li>Extended Option</li> <li>Memory Switch</li> </ul> |                                                                                                    |                                                                                                    | Extended Option                                                                                                    |
| ☑ Cycle Program & User Parameter                           |                                                                                                    |                                                                                                    | <ul> <li>Cycle Programs &amp; User Parameter</li> <li>* To select and import only part of the sewing data, refer to the procedure in 6-3.</li> </ul>                                                                                                    |
|                                                            | (2)                                                                                                    | ок                                                                                                    |                                                                                                    |
| [Export screen]                                            |                                                                                                    |                                                                                                    |                                                                                                    |
| Settings > Data Management > Export                        |                                                                                                    |                                                                                                    | [Items to export]                                                                                                    |
| ✓ Extended Option                                          |                                                                                                    |                                                                                                    | Sewing Program (all)                                                                                                    |
| Memory Switch                                              |                                                                                                    |                                                                                                    | Extended Option<br>Memory Switch                                                                                                    |
| Cycle Program & User Parameter                             |                                                                                                    |                                                                                                    | Cycle Program & User Parameter                                                                                                    |
| Error Log                                                  |                                                                                                    |                                                                                                    | Error Log                                                                                                    |
|                                                            | (2)                                                                                                    | ОК                                                                                                    |                                                                                                    |
|                                                            | [Import screen]         Settings > Data Management > Import         Sewing Program         Extended Option         Memory Switch         Cycle Program & User Parameter         Export screen]         Settings > Data Management > Export         Settings > Data Management > Export | [Import screen]         Settings > Data Management > Import         Sewing Program         Extended Option         Memory Switch         Cycle Program & User Parameter         (2)         Export screen]         Settings > Data Management > Export         Settings > Data Management > Export      < | [Import screen]         Settings > Data Management > Import         Sewing Program         Extended Option         Memory Switch         Cycle Program & User Parameter         (2)         OK         Export screen]         Settings > Data Management > Export         Settings > Data Management > Export         Setwing Program         Extended Option         Memory Switch         Cycle Program & User Parameter         Extended Option         Memory Switch         Cycle Program & User Parameter         Error Log         (2)         OK |

### 6-3. Selecting and importing sewing data

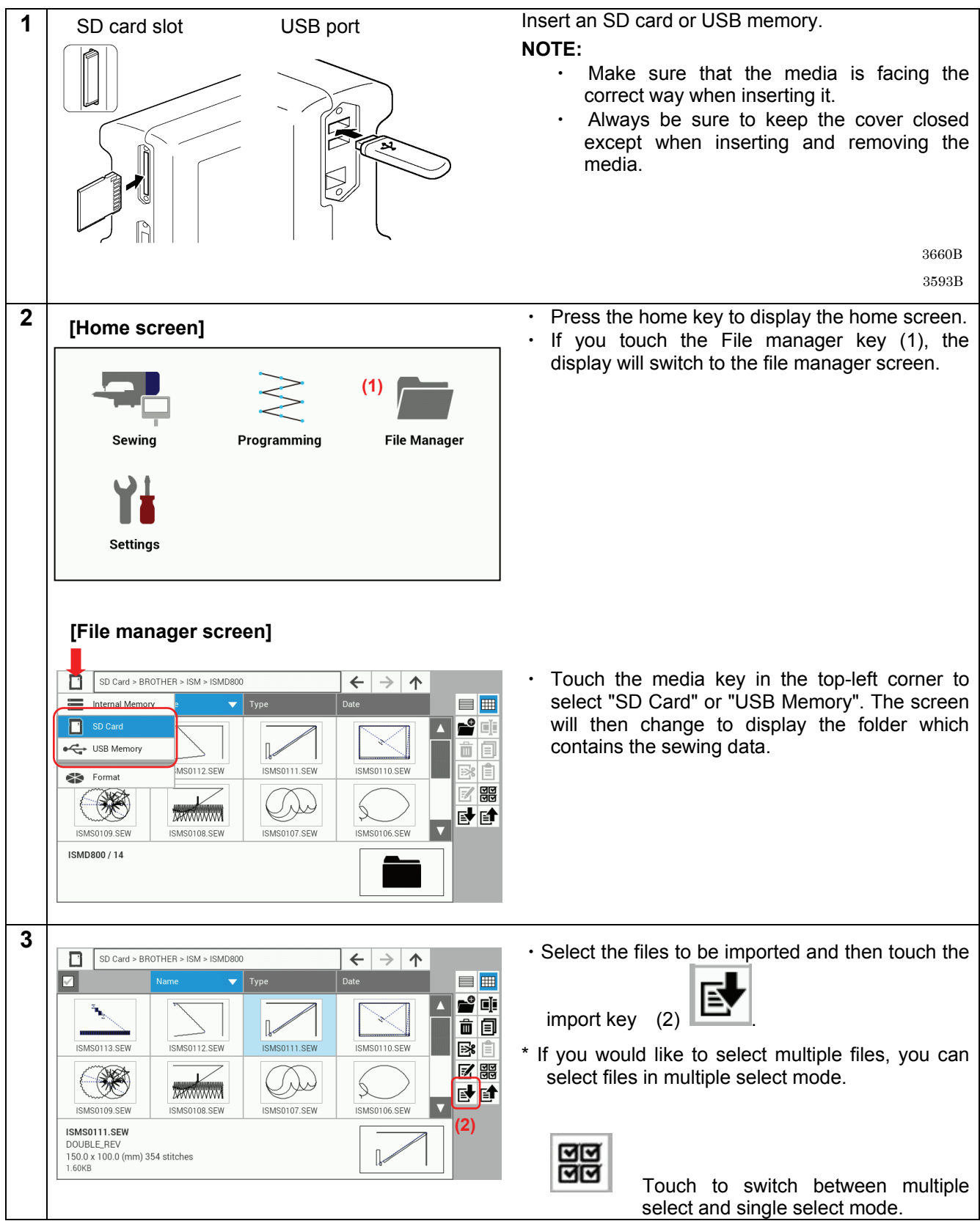

\* For details on other functions, please contact the place of purchase.

### 7. SEWING

## 

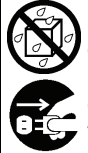

Do not allow any liquids to get onto this sewing machine, otherwise fire, electric shocks or operating problems may occur.

If any liquid gets inside the sewing machine (machine head or control box), immediately turn off the power and disconnect the power plug from the electrical outlet, and then contact the place of purchase or a qualified technician.

### 

Turn off the power switch at the following times.

If the foot switch is depressed by mistake, the sewing machine might start operating and injury could result.

- When replacing the bobbin and needle
- When not using the machine and when leaving the machine unattended

Do not touch any of the moving parts or press any objects against the machine while sewing, as this may result in personal injury or damage to the machine.

### 7-1. Sewing

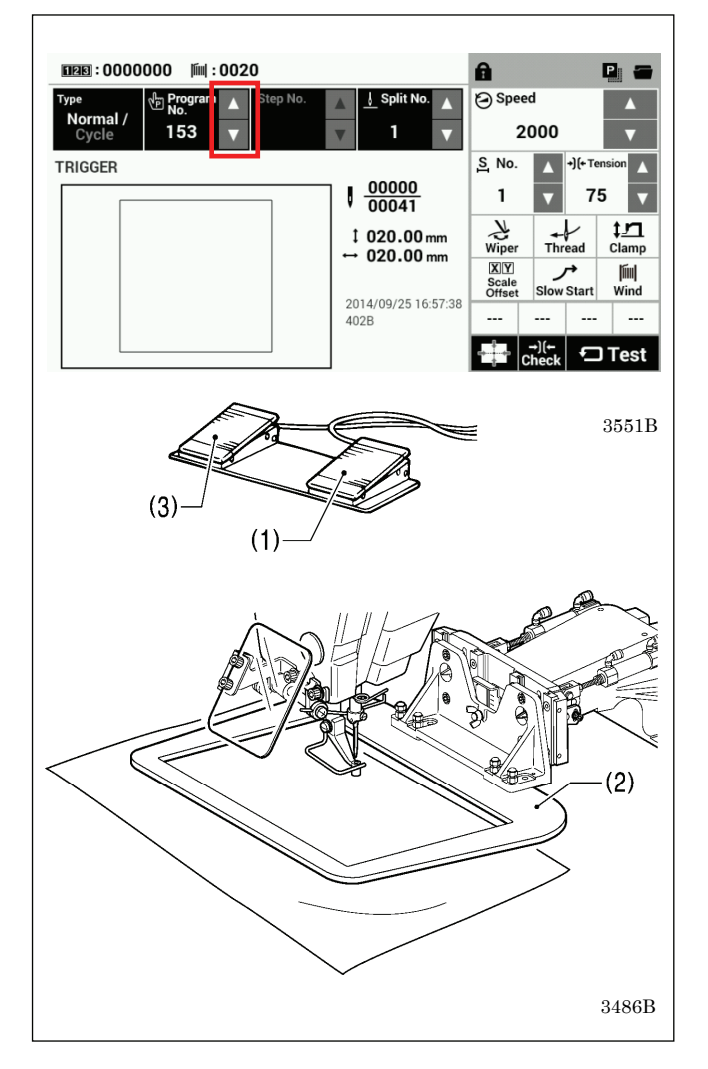

- 1. Turn on the power.
- 2. Touch the riangle or riangle key to select the number for the program to be sewn.

\* For details on reading sewing data from SD cards and USB memory devices, refer to "6-3. Selecting and importing sewing data".

3. Lower the work clamp (2) and then depress the start switch (1).

Home position detection will be carried out.

- 4. Place the materials under the work clamp (2).
- Depress the work clamp switch (3). The work clamp (2) will be lowered.
- Depress the start switch (1). The sewing machine will start sewing.
- 7. After sewing is completed, the thread trimmer will operate. And then the work clamp (2) will be raised.

Use a work clamp which will hold the material securely so that it does not slip. If the material slips when using the standard work clamp and feed plate, process them so that the material does not slip.

### 7-2. Using the STOP switch

If you press the emergency stop switch (1) to during actual sewing, an error dialog box will be displayed and the sewing machine will immediately stop.

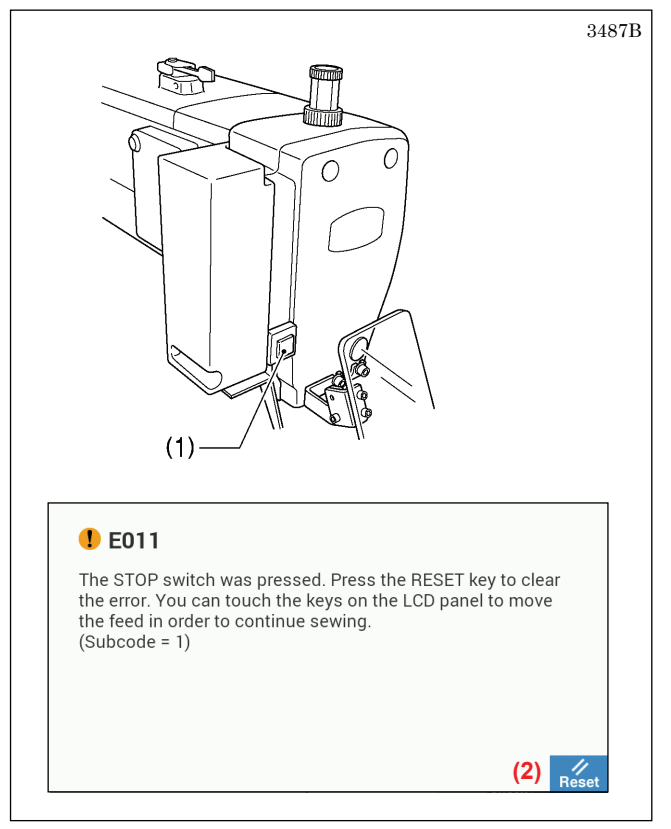

#### <Clearing>

- 1. Touch the Reset key (2).
  - The thread will be trimmed, and then the error dialog box on the screen will disappear and the buzzer will stop.
- 2. A dialog box asking you to confirm if you want to continue sewing will be displayed.

| Conti                                    | nuing Sev                                              | ving                                   |                |                  |    |
|------------------------------------------|--------------------------------------------------------|----------------------------------------|----------------|------------------|----|
| Do you<br>Press Y<br>Press N<br>start po | want to resu<br>ES to resum<br>O to stop se<br>sition. | ime sewing<br>e sewing.<br>wing. The f | ?<br>eed mecha | nism will move t | :0 |
|                                          | (3)                                                    | Yes                                    | No             | (4)              |    |

#### <Continuing sewing from a stopping point>

If the thread breaks or the lower thread runs out during sewing, you can then continue sewing from the point where the thread broke or ran out.

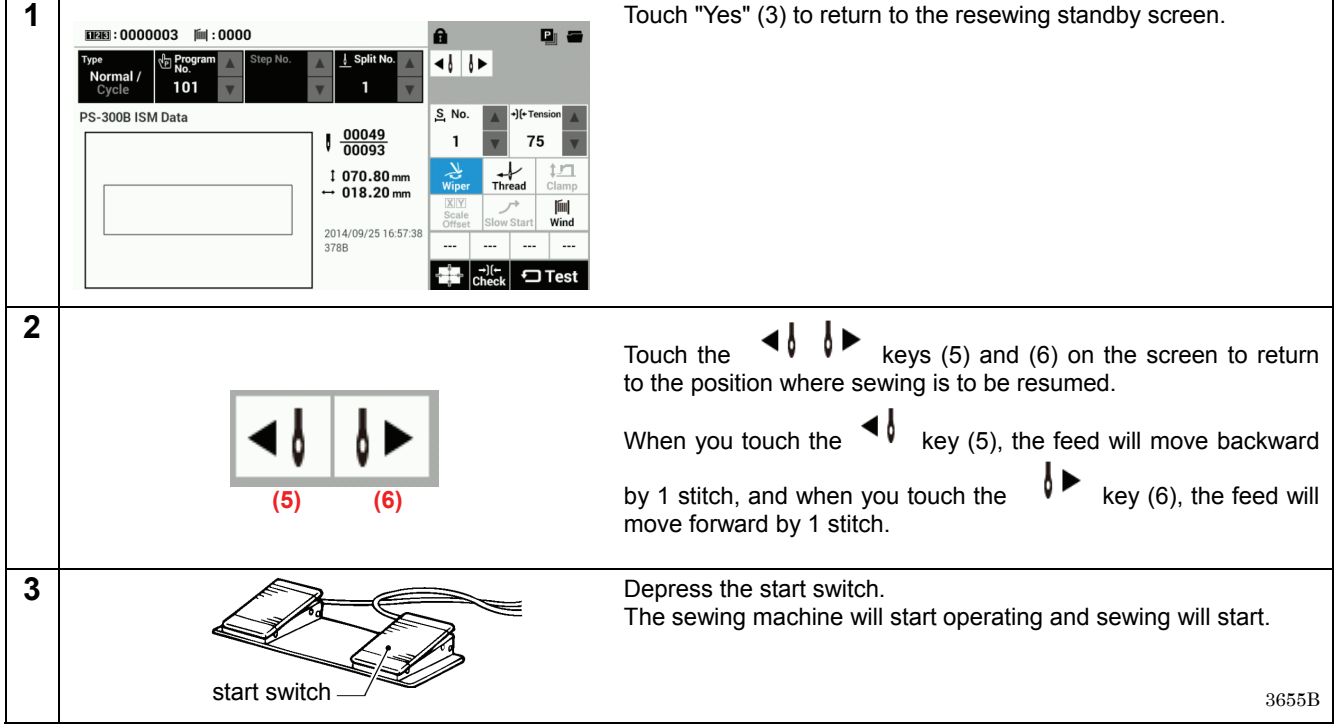

#### <Returning to the sewing start position without continuing sewing>

If you do not wish to continue sewing, touch "No" (4).

· After home position detection is carried out, the mechanism will return to the sewing start position.

# brother

お手入れや標準調整など、更に詳しい内容は、「取扱説明書」をご覧ください。 取扱説明書、パーツブック、押え板加工図、送り板加工図は、弊社 Web サイトからダウンロードしてください。

For cleaning, standard adjustments and more details, please refer to the download version of the Instruction Manual. Download the Instruction Manual, Parts Book, work clamp processing diagram and feed plate processing diagram from the Internet.

保养、标准调整等详细内容,请浏览下载版的使用说明书。 使用说明书、零部件手册、压脚板加工图、送布板加工图请从本公司网站下载。

Para limpiar, realizar ajustes estándar y otros detalles, consulte el manual de instrucciones de la versión de descarga. Descargue el manual de instrucciones, el libro de partes, el diagrama de procesamiento de trabajos y el diagrama de procesamiento de la placa de alimentación desde Internet.

| 日本 / Japan / 日本 / Japón                                                                               | URL: http://www.brother.co.jp/product/ism/index.htm |
|----------------------------------------------------------------------------------------------------|-----------------------------------------------------|
| 中国/China/中国/China                                                                                     | URL: http://www.brother.cn/cn/ism/ism.html          |
| アジア / Asia / 亚洲 / Asia                                                                                | URL: http://www.brother.com/as_oc/ism/              |
| 南北アメリカ/Americas/ 美洲/América                                                                           | URL: http://www.brother-usa.com/Support/            |
| ヨーロッパ、中東、アフリカ /<br>Europe, Middle East and Africa /<br>欧洲、中东和非洲 /<br>Europa, Oriente Próximo y África | URL: http://www.brother-industrial.com/             |

\* 製品改良のため、本書の内容の一部がお買い上げの製品と異なる場合がありますのでご了承ください。

\* Please note that the contents of this manual may differ slightly from the actual product purchased as a result of product improvements.

- \* 请注意:由于产品改进,本手册内容可能会与实际购买的产品略有出入。
- \* Tenga en cuenta que como resultado de mejoras en el producto el contenido de este manual puede variar ligeramente del producto que ha comprado.

**ブラザー工業株式会社** http://www.brother.co.jp/ 〒448-0803 刈谷市野田町北地蔵山1番地5 TEL:0566-95-0085

BROTHER INDUSTRIES, LTD. http://www.brother.com/ 1-5, Kitajizoyama, Noda-cho, Kariya 448-0803, Japan. Phone : 81-566-95-0088

 $\ensuremath{\mathbb{C}}$  2015 Brother Industries, Ltd. All Rights Reserved.

This is the original instructions. Este es el original de las instrucciones.

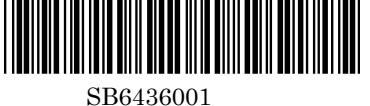

使用说明书

BAS-341H, BAS-342H SB6436-001 2015.07. B (1)